# DRI OCT Triton DRI OCT Triton (plus)

MANUEL DE L'UTILISATEUR TOMOGRAPHIE PAR COHÉRENCE OPTIQUE EN 3D

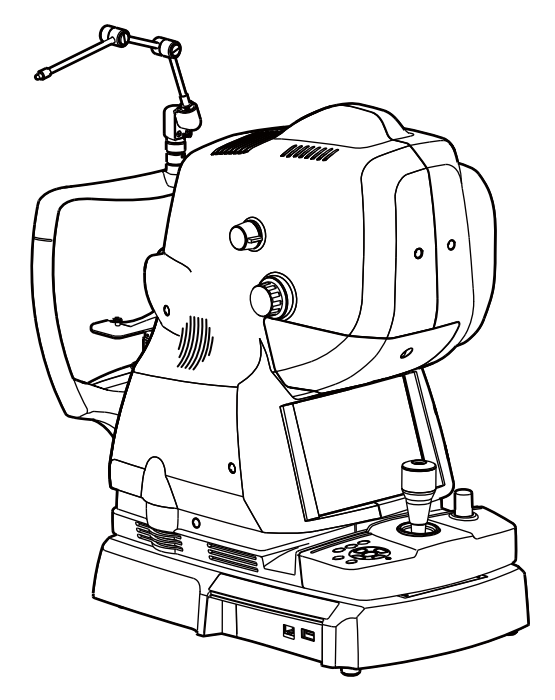

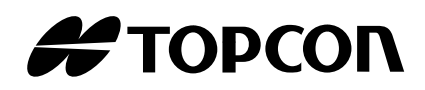

### INTRODUCTION

Merci d'avoir acheté l'appareil de Tomographie par cohérence optique TOPCON DRI OCT Triton 3D.

#### **UTILISATION PRÉVUE / INDICATIONS D'UTILISATION**

Le TOPCON DRI OCT Triton est un appareil d'imagerie tomographique biomicroscopique à haute résolution sans contact. Cet appareil est prévu pour le visionnement in vivo, la formation d'images axiales en coupe et l'imagerie en 3D, et la mesure des structures oculaires postérieures, incluant la rétine, la couche des fibres nerveuses rétiniennes, la cellule de ganglion plus la couche plexiforme intérieure, le complexe des cellules ganglionnaires, la macula, la tête du nerf optique, et les choroïdes. Le DRI OCT Triton est un appareil qui a été conçu comme un appareil de diagnostic servant à contribuer à la détection et à la gestion de maladies de l'œil comme les trous maculaires, l'œdème maculaire cystoïde, la rétinopathie diabétique, la dégénération maculaire liée à l'âge et le glaucome (liste non limitative).

#### **CARACTÉRISTIQUES**

Cet appareil est un dispositif photographique spécial qui permet d'observer, de photographier ainsi que d'enregistrer l'image et le tomogramme du fond de l'œil et l'image du segment antérieur et de présenter son image électronique pour effectuer un diagnostic.

En montant le kit de fixation du segment antérieur qui est un accessoire en option, vous pouvez observer, photographier et enregistrer le tomogramme du segment antérieur.

Après les avoir photographiés, il est possible d'enregistrer les images et les tomogrammes du fond de l'œil et du segment antérieur dans un ordinateur où le logiciel d'analyse a été installé.

On classe cet appareil dans deux types différents en fonction de la combinaison des fonctions installées :

DRI OCT Triton :

non équipé de la fonction photographique FA (angiographie à la fluorescéine) et disposant de la fonction FAF (autofluorescence du fond de l'œil).

DRI OCT Triton plus\* :

: équipé de la fonction photographique FA (angiographie à la fluorescéine) et disposant de la fonction FAF (autofluorescence du fond de l'œil).

(\* « plus » est un symbole du catalogue.)

#### **OBJECTIF DE CE MANUEL**

Ce manuel décrit l'appareil DRI OCT Triton 3D de Tomographie à cohérence optique, et inclut les consignes d'utilisation, le dépistage des pannes, l'entretien et le nettoyage.

Avant d'utiliser l'appareil, veuillez lire attentivement les rubriques « AFFICHAGES ET SYMBOLES DE SÉCURITÉ »et « CONSIGNES GÉNÉRALES DE SÉCURITÉ » afin de vous familiariser avec l'appareil de Tomographie à cohérence optique en 3D OCT-2000 de TOPCON et de garantir une utilisation efficace et sûre.

Veuillez conserver ce Manuel d'Utilisateur à votre portée.

**AVERTISSEMENT** :conformément à la législation fédérale des États-Unis, cet instrument ne peut être vendu que par un médecin ou à sa demande.

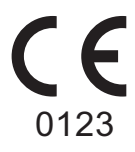

#### Marques déposées

- DRI OCT™ est une marque déposée de TOPCON CORPORATION.
- Microsoft®, Windows®, Windows® 8.1, SQL Server® and Internet Explorer® sont des marques déposées ou des marques de Microsoft Corporation aux États-Unis et/ou dans d'autres pays.
- Core™ i7 est une marque déposée de Intel Corporation.
- IBM® est une marque déposée de International Business Machines Corporation.

\* En général, les autres noms d'entreprises ou de produits figurant dans ce manuel sont des marques déposées ou des marques commerciales de ces entreprises.

#### Licence Police IPA

La police IPA est utilisée dans certaines parties du DRI OCT Triton. L'ensemble des conditions générales des « termes de contrat de licence des polices IPA v1.0 » sera considéré comme accepté et approuvé par vous-mêmes si vous utilisez le DRI OCT Triton.

Pour plus d'informations sur l'accord de licence de la police de caractère IPA v1.0, veuillez consulter l'URL suivante :

http://ipafont.ipa.go.jp/ipa\_font\_license\_v1.html

- 1. Aucune partie de ce manuel ne pourra être réimprimée ou reproduite, que ce soit intégralement ou en partie, sans autorisation écrite préalable.
- 2. Les contenus de ce manuel d'instructions sont susceptibles d'être modifiés sans avis préalable et sans obligation légale.
- 3. Les informations de ce manuel sont, à notre connaissance, exactes. Veuillez nous informer en cas de descriptions erronnées, ambigües, ou en cas d'informations manquantes, etc.
- Instructions originales
   La version originale de ce manuel a été écrite en anglais.

© 2015 TOPCON CORPORATION TOUS DROITS RÉSERVÉS

## TABLE DES MATIÈRES

|      | INTRODUCTION                                                                                                    | 1        |
|------|----------------------------------------------------------------------------------------------------|----------|
|      | AFFICHAGES ET SYMBOLES DE SÉCURITÉ                                                                                       | 5        |
|      | CONSIGNES GÉNÉRALES DE SÉCURITÉ                                                                                          | 6        |
|      | COMMENT UTILISER CE MANUEL ?                                                                                             | 8        |
|      | INFORMATIONS GÉNÉRALES D'ENTRETIEN                                                                                       | 8        |
|      | MESSAGES                                                                                                    | 8        |
|      | EMPLACEMENTS DES MESSAGES DE DANGER ET D'AVERTISSEMENT                                                                   | 9        |
|      | ACCESSOIRES STANDARD                                                                                                    | 10       |
| CON  |                                                                                                    | 11       |
| CON  | NOMS DES COMPOSANTS                                                                                                    | 11       |
|      | COMPOSITION DES PARTIES EN CONTACT AVEC LE CORPS HUMAIN                                                                  | 11       |
|      | COMPOSANTS DU TABLEAU DE COMMANDE                                                                                        | 12       |
|      | MÉTHODE DE FONCTIONNEMENT DE L'ÉCRAN TACTILE                                                                             | 13       |
|      | NOMS SUR L'ÉCRAN TACTILE                                                                                                 | 14       |
| PRÉ  | PARATIFS                                                                                                    | 29       |
|      | INSTALLATION DE L'INSTRUMENT                                                                                             | 29       |
|      | BRANCHEMENT DU CORDON D'ALIMENTATION                                                                                     | 30       |
|      | BRANCHEMENT D'UN APPAREIL EXTERNE                                                                                        | 31       |
|      | RÉINITIALISATION À PARTIR DU MODE D'ÉCONOMIE D'ÉNERGIE                                                                   | 32       |
| OPÉ  | RATIONS DE BASE                                                                                                    | 33       |
|      | DÉROULEMENT DE L'OPÉRATION                                                                                               | 33       |
|      | PRÉPARATION POUR LA PRISE DE VUE                                                                                         | 34       |
|      | TOMOGRAPHIE DU FOND DE L'ŒIL                                                                                             | 35       |
|      | ELIMINATION DE DONNEES                                                                                                   | 48       |
|      | SAUVEGARDE DE DONNÉES                                                                                                    | 48<br>40 |
|      | IMPRESSION DE DONNEES                                                                                                    | 48<br>40 |
|      |                                                                                                    | 43       |
| FON  |                                                                                                    | 50       |
|      | PHOTOGRAPHIE COULEUR DU FOND DE L'ŒIL                                                                                    | 50       |
|      |                                                                                                    | 54<br>56 |
|      | PHOTOGRAPHIE STEREOSCOPIQUE                                                                                              | 00       |
|      | PHOTOGRAPHIE FAE (anglographie à la fluorescéine) (DRI OCT Triton plus)                                                  | 63       |
|      | TOMOGRAPHIE DU SEGMENT ANTÉRIEUR                                                                                         | 65       |
| DÉT  | AILS DU MENU DE CONFIGURATION                                                                                            | 73       |
|      |                                                                                                    |          |
| MAIP |                                                                                                    | 89       |
|      | CONTROLES QUOTIDIENS                                                                                                    | 89       |
|      |                                                                                                    | 89<br>00 |
|      | REMPLISSAGE du papier mentonnière                                                                                        | 90       |
|      | ENTRETIEN PAR LE DISTRIBUTEUR                                                                                            | 91       |
|      |                                                                                                    | 00       |
|      |                                                                                                    | 92       |
|      | NETTOYAGE DU CAPUT EXTERNE, DU PAINNEAU D'APPICHAGE TAUTLE ET AUTRES<br>NETTOYAGE DES PARTIES EN CONTACT AVEC LE PATIENT | 92<br>92 |
|      | NETTOYAGE DE L'ÉCRAN TACTILE                                                                                             | 92       |
|      |                                                                                                    |          |

| NETTOYAGE DE L'OBJECTIF                                                                                                    | 93                                                                                                    |
|----------------------------------------------------------------------------------------------------|----------------------------------------------------------------------------------------------------|
| AVANT DE DEMANDER DE L'AIDE<br>DÉPISTAGE DES PANNES                                                                                                    | 94<br>94                                                                                              |
| SPÉCIFICATIONS ET PERFORMANCES<br>DIAGRAMME DU SYSTÈME<br>SPÉCIFICATIONS<br>AUTRES SPÉCIFICATIONS<br>SPÉCIFICATIONS DE L'ORDINATEUR (PRODUIT COMMERCIAL) À CONNECTER<br>SÉCURITÉ DU PRODUIT LED                                                                                                    | 101<br>101<br>102<br>103<br>104<br>105                                                                |
| INFORMATIONS GÉNÉRALES CONCERNANT L'UTILISATION ET L'ENTRETIEN<br>POPULATION DE PATIENTS CONCERNÉE<br>PROFIL DE L'UTILISATEUR CONCERNÉ<br>ENVIRONNEMENT D'UTILISATION<br>ENTREPOSAGE, PÉRIODE D'UTILISATION<br>CONDITIONS AMBIANTES DE L'EMBALLAGE PENDANT LE STOCKAGE<br>CONDITIONS AMBIANTES DE L'EMBALLAGE PENDANT LE TRANSPORT.<br>CARACTÉRISTIQUES ÉLECTRIQUES<br>DIMENSIONS ET POIDS.<br>CLASSIFICATION DU SYSTÈME<br>PRINCIPE DE FONCTIONNEMENT<br>POINTS DE CONTRÔLE POUR L'ENTRETIEN<br>MISE AU REBUT<br>ENVIRONNEMENT DU PATIENT<br>Conditions requises pour l'APPAREIL EXTERNE<br>COMPATIBILITÉ ÉLECTROMAGNÉTIQUE | 108<br>108<br>108<br>108<br>108<br>108<br>109<br>109<br>109<br>110<br>110<br>111<br>112<br>113<br>114 |
| RAPPORT ENTRE LE RÉGLAGE DE L'INTENSITÉ DE L'ÉCLAIRAGE / LE NIVEAU<br>FLASH ET LE RAYONNEMENT MAXIMUM                                                                                                    | J DU<br>118                                                                                           |
| ACCESSOIRES EN OPTION                                                                                                    | 120<br>120                                                                                            |
| MATERIEL DE REFERENCE                                                                                                    | 121<br>123                                                                                            |
| CONTRAT DE LICENCE DU LOGICIEL DRI OCT Triton                                                                                                    | 124                                                                                                   |

## AFFICHAGES ET SYMBOLES DE SÉCURITÉ

Afin d'encourager une utilisation correcte et sans danger et d'éviter tout risque pour l'utilisateur et d'autres personnes ou tout dommage matériel éventuel, l'instrument affiche des messages importants, qui sont expliqués dans le manuel.

Toutes les personnes utilisant l'instrument doivent comprendre la signification des affichages, des icônes et des textes suivants avant de lire les « CONSIGNES GÉNÉRALES DE SÉCURITÉ » et respecter toutes les instructions fournies.

#### **AFFICHAGE**

| Affichage | Signification                                                                                                    |
|-----------|----------------------------------------------------------------------------------------------------|
|           | Situations dans lesquelles il ne faudrait pas utiliser le dispositif parce que le risque d'utilisation est clairement supérieur à n'importe quel avantage. |
|           | Indique une situation potentiellement dangeureuse qui, si elle n'est pas<br>évitée, peut entrainer la mort ou des graves blessures.                        |
|           | Indique une situation potentiellement dangeureuse qui, si elle n'est pas<br>évitée, peut entrainer des blessures mineures ou modérées.                     |
|           | Fonctions utiles à connaitre. Si vous y faites attention, vous éviterez les problèmes signalés.                                                            |

#### **SYMBOLE**

| Symbole     | Publication CEI/ISO | Description                                         | Description (français)                            |
|-------------|---------------------|-----------------------------------------------------|---------------------------------------------------|
| $\sim$      | CEI 60417-5032      | Alternating Current                                 | Courant alternatif                                |
| $\bigcirc$  | CEI 60417-5008      | Off<br>(power: disconnection from the<br>mains)     | Éteint (alimentation :<br>déconnexion du secteur) |
|             | CEI 60417-5007      | On (power: connection to the mains)                 | Allumé<br>(courant : connexion au secteur)        |
| τ           | CEI 60878-02-02     | Type B applied part                                 | Pièce appliquée de Type B                         |
| $\triangle$ | ISO 7010-W001       | General warning sign                                | Symbole d'avertissement général                   |
|             | ISO 7010-M002       | Refer to instruction manual/<br>booklet             | Voir le manuel/la brochure                        |
| M           | ISO 7000-2497       | Date of manufacture                                 | Date de fabrication                               |
| SN          | ISO 7000-2498       | Serial number                                       | Numéro de série                                   |
|             | ISO 7000-3082       | Manufacturer                                        | Fabricant                                         |
| EC REP      | Type ISO 15223-1    | Authorised Representative in the European Community | Représentant autorisé pour<br>l'Union européenne  |

## **CONSIGNES GÉNÉRALES DE SÉCURITÉ**

### ▲ CONTRE-INDICATIONS

Lorsque cet appareil est utilisé pour effectuer des photographies anérythres, il ne faudra pas s'en servir pour les patients suivants :

- Patients hypersensibles à la lumière
- Patients ayant suivi récemment une thérapie photodynamique (PDT)
- Patients suivant un traitement entraînant une hypersensibilité à la lumière.

### 

#### Garantie de la Sécurité des Patients et des Opérateurs

Veillez à ne pas heurter les yeux ou le nez du patient avec l'instrument pendant son utilisation. Vous risqueriez de le blesser.

La manipulation du câble de cet instrument ou des câbles des accessoires vendus avec celui-ci vous exposera à une substance chimique connue dans l'État de Californie pour entraîner des malformations congénitales ou autres effets adverses sur la reproduction. Lavez-vous les mains après toute manipulation.

#### Prévention des électrocutions et des incendies.

Afin d'éviter tout risque d'incendie et d'électrocution, installez l'instrument dans un endroit sec (exempt d'eau et d'autres liquides).

Afin d'éviter tout risque d'incendie et d'électrocution, ne posez pas de tasses ou autres récipients contenant des liquides à proximité de l'instrument.

Afin d'éviter tout risque d'incendie, coupez immédiatement (O) l'alimentation et débranchez le câble si l'instrument émet de la fumée ou si vous détectez d'autres problèmes.

Veuillez ne pas installer l'instrument dans un emplacement où il est difficile de débrancher le câble du corps de l'appareil.

Faites appel à votre revendeur pour les réparations.

### 

#### Garantie de la Sécurité des Patients et des Opérateurs

Veuillez utiliser cet appareil avec prudence sur les patients suivants :

- Patients souffrant de maladies de la cornée contagieuse, de conjonctivite ou autres maladies infectieuses
- Patients soumis à des traitements entraînant une hypersensibilité à la lumière.

Lorsque vous manipulez le bouton de la mentonnière haut/bas, faites attention de ne pas coincer la main du patient pour éviter une blessure éventuelle.

Pour éviter de blesser le patient, veillez à ne pas cogner ses yeux ou son nez contre l'instrument pendant l'utilisation de l'écran tactile.

#### Prévention des décharges électriques

Afin d'éviter tout risque d'électrocution, n'insérez pas d'objets métalliques dans les orifices et/ou fentes de l'appareil.

Pour éviter un choc électrique, n'ouvrez pas l'appareil. Faites appel à un distributeur Topcon agréé pour toute réparation éventuelle.

Ne placez aucune substance sur l'orifice de ventilation de la surface supérieure du bloc d'alimentation. Si l'orifice de ventilation est couvert, la température du bloc d'alimentation peut s'élever anormalement et provoquer un dysfonctionnement. Pour éviter tout dysfonctionnement de l'instrument, ne laissez tomber aucun liquide dans l'orifice de ventilation.

#### Compatibilité électromagnétique (CEM)

Cet appareil a été testé (avec les voltages suivants : 100V/120V/230V) et est conforme à la norme CEI 60601-1-2 : 2007.

Cet appareil émet des radiofréquences dans les limites autorisées et peut affecter les appareils se trouvant à proximité.

Si vous constatez que la mise en marche et l'arrêt de l'instrument ont une incidence sur d'autres appareils, nous vous conseillons de l'éloigner de ces derniers ou de le brancher à une autre prise. Consultez le revendeur de l'instrument pour toute question supplémentaire.

## **COMMENT UTILISER CE MANUEL ?**

- Veuillez lire les instructions des pages 1 à 9 avant d'utiliser cet appareil.
- Concernant la connexion à divers dispositifs, veuillez consulter « BRANCHEMENT D'UN APPAREIL EXTERNE » à la page 31.
- Si vous souhaitez disposer d'une vue générale du système, veuillez commencer par lire « OPÉRATIONS DE BASE » (page 33).

## **INFORMATIONS GÉNÉRALES D'ENTRETIEN**

#### ENTRETIEN PAR L'UTILISATEUR

Afin d'assurer la sécurité et la performance de l'instrument, toutes les opérations d'entretien, sauf spécification contraire dans le présent manuel, doivent être effectuées par des techniciens de maintenance qualifiés.

Les tâches d'entretien suivantes peuvent être effectuées par l'utilisateur.

Pour plus d'informations, veuillez consulter la page correspondante de ce manuel.

#### Nettoyage de l'objectif :

L'objectif peut être nettoyé par l'utilisateur. Pour plus de détails, veuillez consulter « NETTOYAGE DE L'OBJECTIF » de la page 93.

### MESSAGES

- TOPCON décline toute responsabilité pour les dommages causés par le feu, les tremblements de terre, les actes de tierces personnes et autres accidents, ou les dommages dus à la négligence et à l'utilisation incorrecte de l'instrument par l'utilisateur ou dans des conditions inhabituelles.
- TOPCON décline toute responsabilité pour les dommages dérivant de l'incapacité d'utiliser convenablement cet équipement, tels qu'une perte de profit ou une suspension d'activité.
- TOPCON décline toute responsabilité pour les dommages causés par l'utilisation de cet instrument d'une manière différente de celle décrite dans le présent manuel d'instructions.
- Les diagnostics seront effectués sous la responsabilité des médecins concernés et TOPCON décline toute responsabilité quant aux résultats de ces diagnostics.
- Le client est responsable d'enregistrer les données et d'effectuer des sauvegardes en cas de perte des données.

Lorsque le client aura obtenu des données à partir de ce logiciel et aura enregistré ou sauvegardé les données sur un serveur ou un ordinateur, TOPCON se dégage de toute responsabilité concernant la perte des données, la perte de bénéfices ou tout autre dommage du client.

### EMPLACEMENTS DES MESSAGES DE DANGER ET D'AVERTISSEMENT

Afin de garantir la sécurité, des messages d'avertissement sont affichés sur l'instrument. Utilisez l'instrument correctement en respectant les instructions affichées. Si l'une de ces étiquettes est manquante, veuillez contacter votre distributeur TOPCON à l'adresse mentionnée au dos de ce manuel.

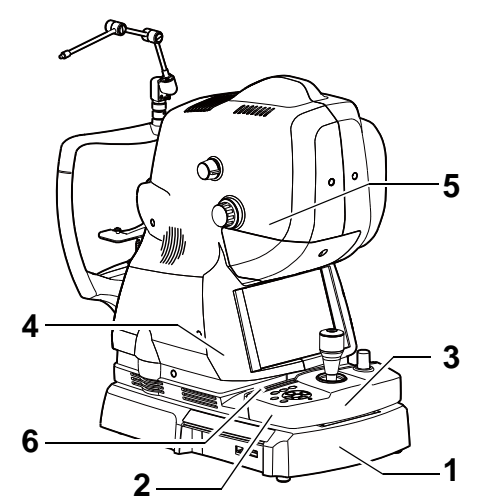

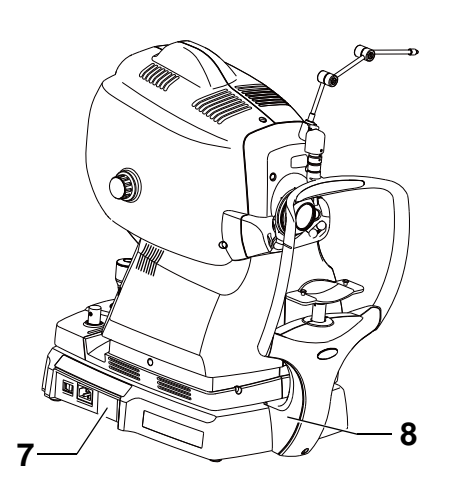

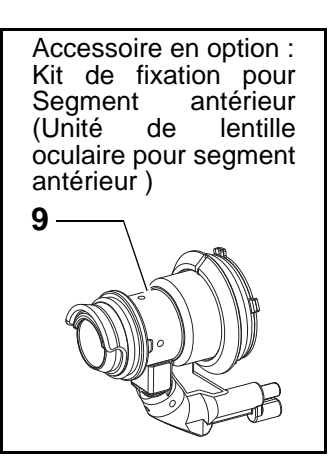

| N° | Étiquette                                                                                                    | Meaning                                                                                                    | Signification                                                                                                    |
|----|----------------------------------------------------------------------------------------------------|----------------------------------------------------------------------------------------------------|----------------------------------------------------------------------------------------------------|
| 1  | <u>A</u> 🚱                                                                                                    | WARNING<br>To avoid electric shock, do not open<br>the instrument.<br>Request service from an authorized<br>Topcon distributor.                                 | <b>MISE EN GARDE</b><br>Pour éviter une décharge électrique, ne pas<br>ouvrir l'appareil. Demander le service d'un<br>concessionaire autorisé de Topcon.                                         |
| 2  | <u> </u>                                                                                                    | <b>AVERTISSEMENT</b><br>When operating the chinrest up/down<br>button, be careful not to pinch the<br>patient's hand to avoid possible injury.                  | MISE EN GARDE<br>Lorsque vous utilisez le bouton servant à faire<br>monter/baisser la mentonniére, faites<br>attention de ne pas pincer la main du patient<br>car vous pourriez le blesser.      |
| 3  | <u> </u>                                                                                                    | <b>CAUTION</b><br>To avoid potential injury during<br>operation, do not touch the patient's<br>eyes or nose with the instrument.                                | <b>PRÉCAUTIONS</b><br>Afin d'éviter de blesser le patient pendant le<br>fonctionnement de l'appareil, évitez que ses<br>yeux ou son nez ne soient en contact avec<br>l'appareil.                 |
| 4  | <u>A</u> 🚱                                                                                                    | <b>CAUTION</b><br>To avoid injury of the patient, be<br>careful not to bump the patient's eye or<br>nose with the instrument when<br>operating the touch panel. | <b>PRÉCAUTIONS</b><br>Afin d'éviter de blesser le patient, soyez<br>attentifs à ne pas heurter les yeux ou le nez<br>du patient contre l'appareil pendant son<br>fonctionnement.                 |
| 5  | 注意・ここを帰くとうえ3800不可視EDO数がが出る<br>ビームの目文は支持・の例はくは30限<br>見たり燃れたりしんないこと<br>CAUTION-Cases Sa NORSE ED PAPATTON WHEN CPRI<br>ACID DEPOSIFE TO THE BEM<br>ATTENTION - REVONDENCE CLASS 38 - BLOS<br>DO ARTIVE BIOSTION AL PARCEN DWGBHOSE | CAUTIONCLASS<br>3B INVISIBLE LED RADIATION<br>WHEN OPEN AVOID EXPOSURE<br>TO THE BEAM.                                                                          | ATTENTION<br>RAYONNEMENT LED INVISIBLE DE<br>CLASSE 3B - EN CAS D'OUVERTURE,<br>L'EXPOSITION AU FAISCEAU EST<br>DANGEREUSE                                                                       |
| 6  | <u>A</u> 🚱                                                                                                    | <b>CAUTION</b><br>To avoid injury, be careful not to pinch<br>your fingers when operating the main<br>unit up and down.                                         | <b>PRÉCAUTIONS</b><br>Afin d'éviter des blessures, faites attention à<br>ne pas pincer vos doigts lorsque vous faites<br>monter ou descendre l'unité.                                            |
| 7  | CLASS 1LASER PRODUCT<br>BECORRES-1:3001<br>PRODUIT LASER DE CLASSE 1<br>CEREMORE-1:3001                                                                                                    | CLASS 1 LASER PRODUCT<br>(IEC60825-1:2001)                                                                                                    | PRODUIT LASER DE CLASSE 1<br>(CEI60825-1:2001)                                                                                                    |
| 8  | Ŕ                                                                                                    | Degree of protection against electric shock: TYPE B APPLIED PART                                                                                                | Degré de protection contre les<br>électrocutions :<br>PIÈCE APPLIQUÉE DE TYPE B                                                                                                    |
| 9  | <u>A</u> 🚱                                                                                                    | <b>CAUTION</b><br>To avoid injury of the patient, be<br>careful not to bump the patient's eye or<br>nose with the lens unit when operating<br>the instrument.   | <b>PRÉCAUTIONS</b><br>Afin d'éviter de blesser le patient, soyez<br>attentifs que l'unité de l'objectif ne heurte pas<br>ses yeux ou son nez pendant le<br>fonctionnement de l'unité principale. |

## ACCESSOIRES STANDARDS

Pendant le déballage, vérifiez que les accessoires standards suivants sont inclus. Les chiffres entre parenthèses représentent les quantités.

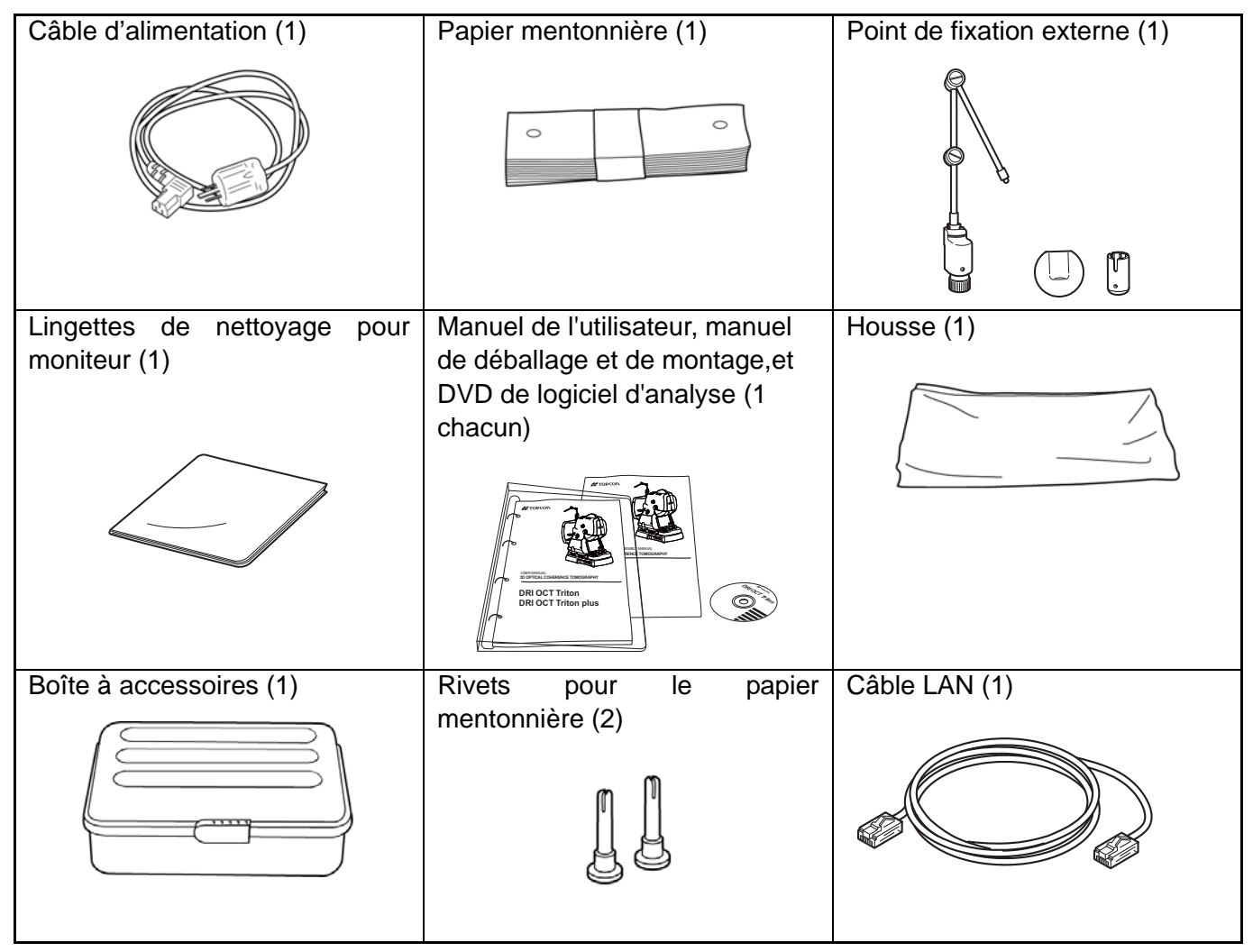

### COMPOSANTS

#### NOMS DES COMPOSANTS

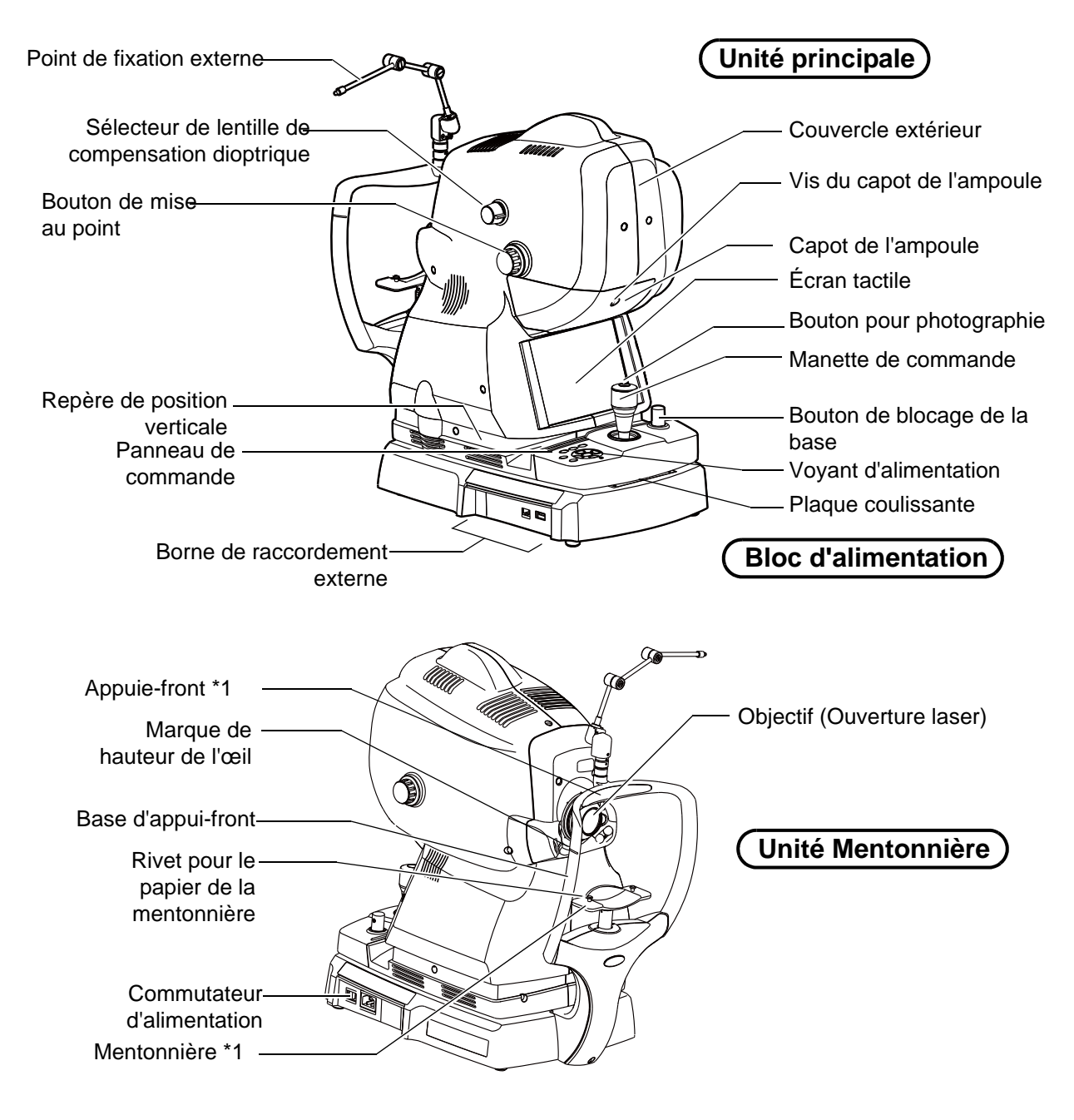

\*1: pièce en contact avec le patient (classe B)

#### **COMPOSITION DES PIÈCES EN CONTACT AVEC LE CORPS HUMAIN**

Appuie-front : caoutchouc de silicone

Mentonnière : résine acrylonitrile-butadiène-styrène

Papier mentonnière : papier

Rivet pour le papier mentonnière : résine polyamide

#### **COMPOSANTS DU TABLEAU DE COMMANDE**

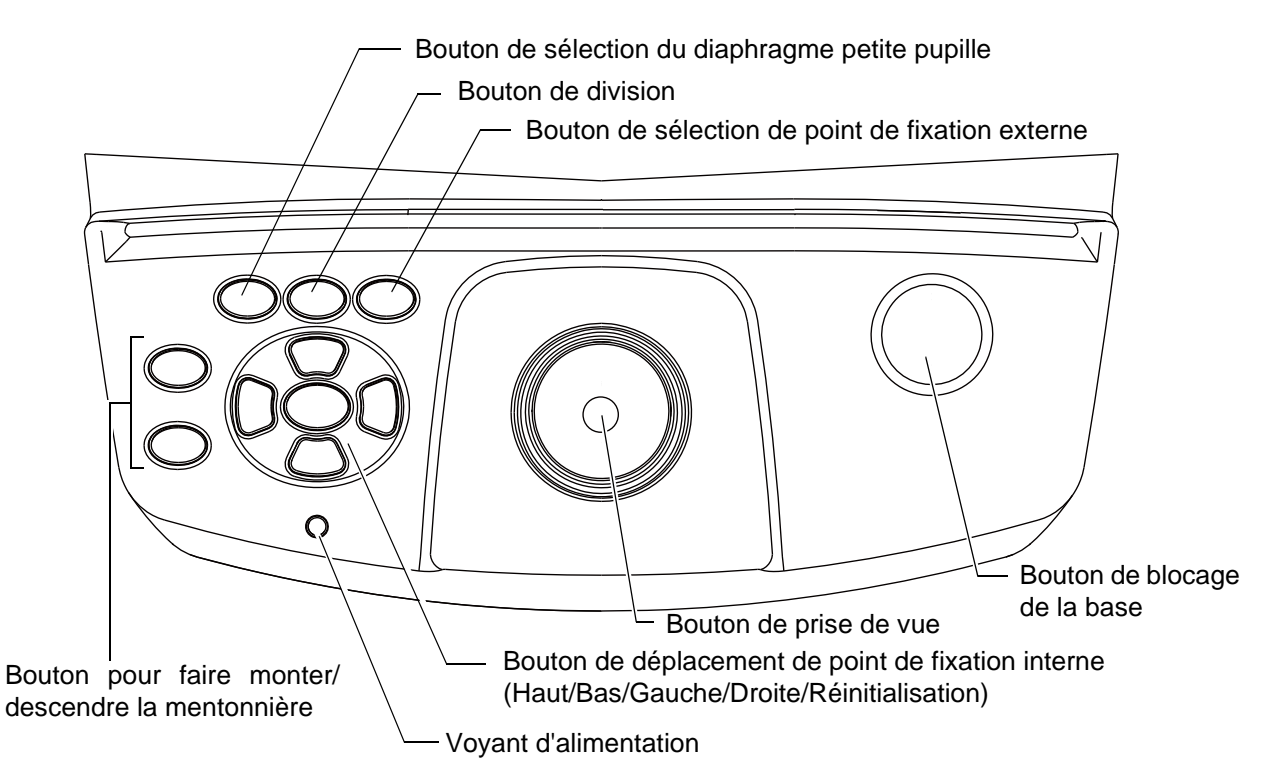

| Bouton pour faire monter/<br>descendre la mentonnière                            | : | permet de régler la hauteur de la mentonnière (vers le haut et vers le bas).                                                                                                    |
|----------------------------------------------------------------------------------|---|----------------------------------------------------------------------------------------------------|
| Bouton de déplacement<br>du point de fixation interne                            | : | règle de façon précise la position du point de fixation.                                                                                                    |
| Voyant d'alimentation                                                            | : | affiche « power ON » (appareil allumé - le témoin est allumé), « power OFF » (appareil éteint- le témoin est éteint), « power save » (mode économie d'énergie - le témoin clignote). |
| Bouton pour prise de vue                                                         | : | démarre la photographie.                                                                                                    |
| Bouton de blocage de la base                                                     | : | bloque et débloque la base.                                                                                                    |
| Affichage de la détection du<br>diaphragme petite pupille<br>bouton de sélection | : | allume/éteint (ON/OFF) le diaphragme petite pupille.                                                                                                    |
| Bouton de division                                                               | : | active/désactive (ON/OFF) les lignes de division.                                                                                                    |
| Point de fixation externe<br>bouton de sélection                                 | : | active/désactive (ON/OFF) le point de fixation externe.                                                                                                    |

### MÉTHODE DE FONCTIONNEMENT DE L'ÉCRAN TACTILE

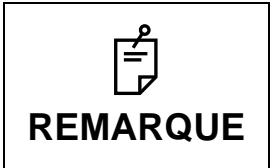

Veuillez vous servir de vos doigts pour utiliser l'écran tactile. Veuillez ne pas utiliser d'outil pointu comme un stylo à bille.

Vous pourriez endommager l'écran tactile et provoquer un mauvais fonctionnement.

 $\label{eq:constraint} \mbox{Touchez} \rightarrow \mbox{Pour sélectionner l'élément que vous souhaitez}.$ 

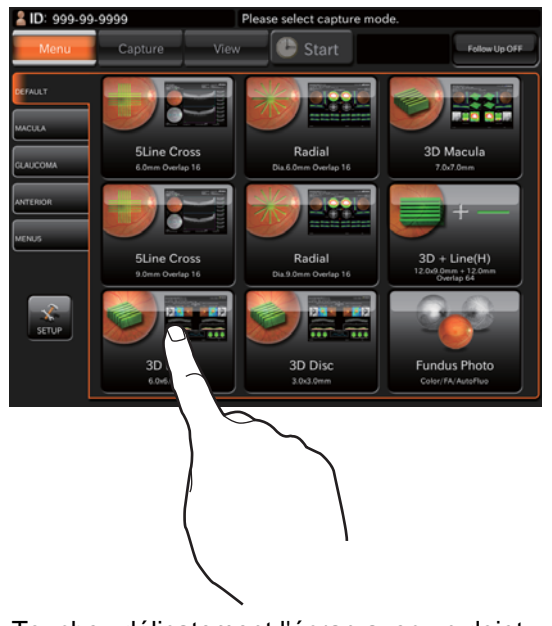

Touchez délicatement l'écran avec un doigt.

#### NOMS SUR L'ÉCRAN TACTILE

#### Zones d'affichage et fonctions sur l'écran tactile

Les informations sont affichées sur l'écran tactile et vous pouvez réaliser de très nombreuses opérations en touchant l'écran.

#### ■ Écran de sélection d'icône de capture

Vous pouvez sélectionner le mode optimal pour différents types de photographie.

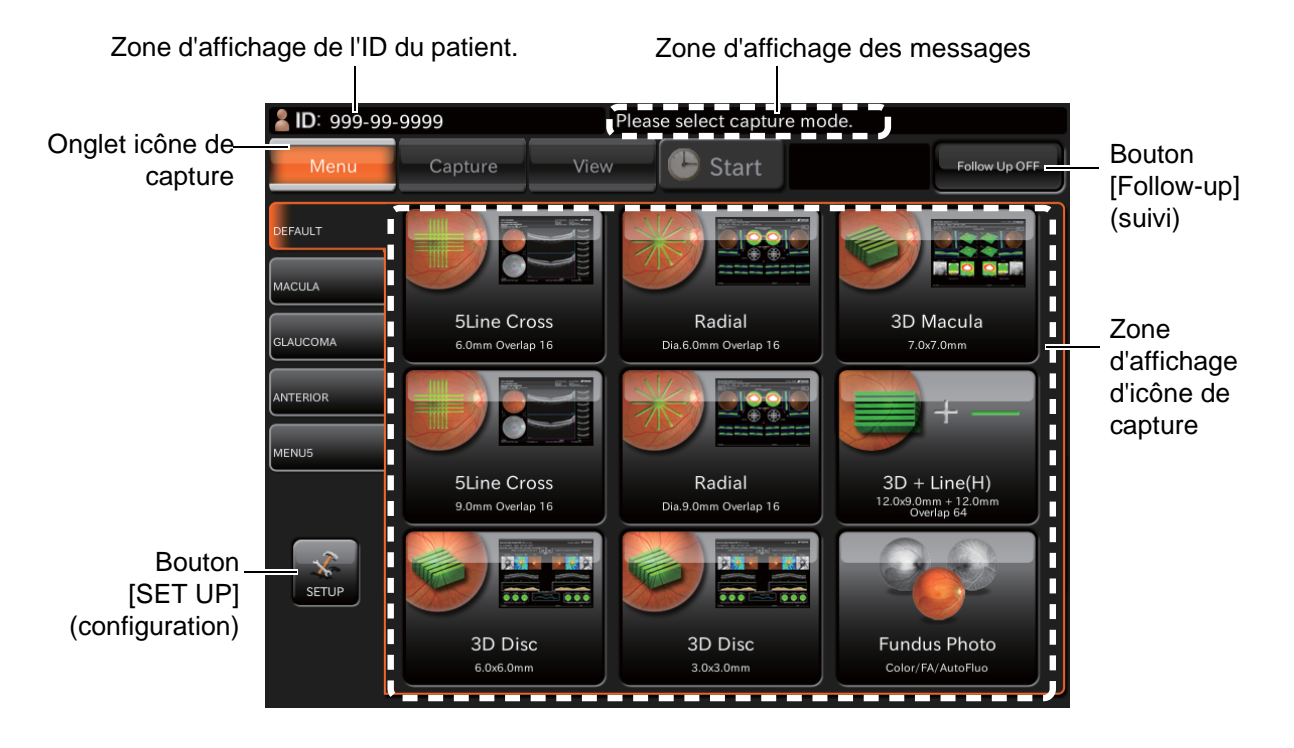

| Zone d'affichage de l'ID du<br>patient.   | : affiche l'ID du patient.                                                                                                    |
|-------------------------------------------|----------------------------------------------------------------------------------------------------|
| Onglet icône de capture                   | : en sélectionnant un onglet, les icônes de capture enregistrés dans<br>chaque onglet sont enregistrés.                                                                                                    |
| Bouton [SET UP]<br>(configuration)        | : bascule vers l'écran du menu des réglages.                                                                                                    |
| Zone d'affichage des<br>messages          | : affiche le message.                                                                                                    |
| Zone d'affichage des icônes<br>de capture | : affiche les icônes de capture.                                                                                                    |
| Bouton [Follow-up] (suivi)                | <ul> <li>À chaque pression sur ce bouton, les boutons "Follow-up ON" (suivi activé - le bouton est orange) et "Follow-up OFF" (suivi désactivé - le bouton est noir) changent. Si le bouton est activé ("ON"), la photographie de suivi est effectuée. Si le bonton est désactivé ("OFF"), la photographie de suivi n'est pas effectuée.</li> <li>La photographie de suivi s'applique dans les cas suivants : <ul> <li>Linéaire («12 mm » n'est pas concerné par la photographie de suivi.)</li> <li>Balayage croisé 5 Lignes</li> <li>Radial</li> </ul> </li> <li>Lorsque vous sélectionnez l'icône de photographie où la photographie de suivi n'est pas appliquée, le suivi de la photographie ne sera pas effectué même si ce bouton est activé ("ON").</li> </ul> |

• Lorsque le bouton [Follow-up] (suivi) est activé ("ON"), le suivi ("Follow up") sera affiché en jaune sur l'icône de capture applicable à la photographie de suivi.

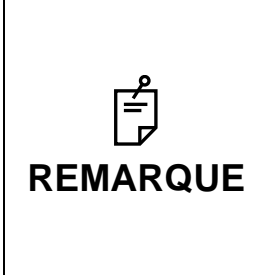

Dans le DRI OCT Triton, la fonction photographie de suivi est la suivante : le système recherche la même position du scanner que pour la dernière donnée\* photographiée en utilisant l'image IR en direct de la photographie en cours afin de décider de la position du scanner.

 \* « La dernière donnée photographiée » se réfère à la donnée photographiée à une date passée. La donnée capturée à la même date que la photographie en cours n'est pas utilisée pour la recherche dans la photographie de suivi.

#### Lecture des données de référence pour la photographie de suivi.

 Touchez l'icône photographie (où le mode Follow-up - Suivi est appliqué) à condition que le bouton [Follow-up mode] (mode Suivi) soit activé (orange). Le système lit les dernières données photographiques (données de référence) concernant l'ID du patient qui a été saisi et l'icône de photographie sélectionnée.

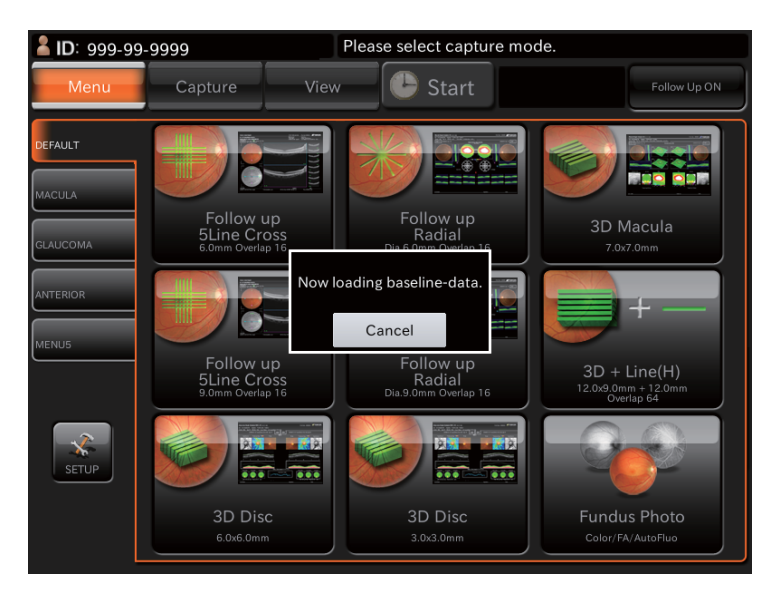

- Le message suivant s'affiche lorsque les données pertinentes n'existent pas.
  - Les données concernant un œil n'existent pas dans les données pertinentes .

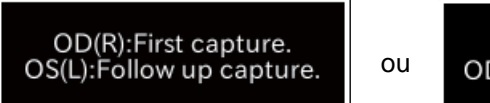

OS(L):First capture. OD(R):Follow up capture.

• Les données concernant les deux yeux n'existent pas dans les données pertinentes.

Start to the first capture.

#### Écran de photographie (photographie TCO -Tomographie par cohérence optique)

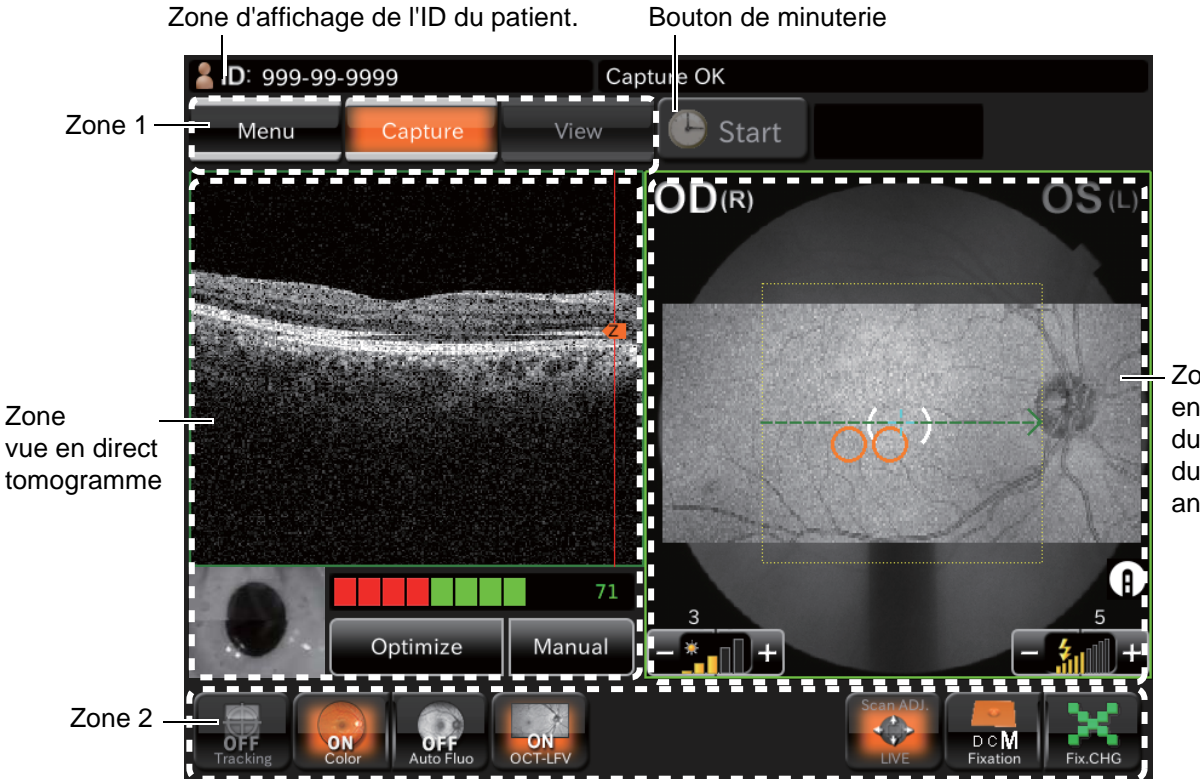

Zone d'image en direct du fond de l'œil / du segment antérieur

Zone d'affichage de l'ID du : affiche l'ID du patient. patient

Bouton de minuterie : utilisé en photographie FA (angiographie à la fluorescéine). (Veuillez (Uniquement sur le modèle vous référer à la page 61.) DRI OCT Triton plus) Zone 1 : affiche les boutons de sélection de mode de fonctionnement et permet de changer de mode. Zone 2 : modifie le point de fixation interne et effectue d'autres opérations. Zone d'image en direct de : affiche l'image de tomogramme en direct. Vous pouvez effectuer des opérations diverses sur l'image en direct. (Veuillez vous référer à la tomogramme page 22.) Zone d'image en direct du : cette zone affiche l'image en direct du fond de l'œil ou le segment fond de l'œil / segment antérieur et l'image graphique du modèle de balayage qui a été réglé sur l'icône de capture sélectionnée avec une ligne interrompue. L'œil antérieur droit / gauche, l'intensité de flash et l'intensité d'éclairage sont affichés autour de l'image. Vous pouvez régler l'intensité de flash et l'intensité de l'éclairage à l'aide de l'écran tactile. (Veuillez vous référer à la page 20.) En mode de réglage de la position de balayage, la plage de réglage de la position du scanner et les boutons de réglages de précision sont affichés. Vous pouvez ainsi régler la position de balayage à l'aide de l'écran tactile. (Veuillez vous référer à la page 39.)

#### Zone 1

La zone 1 affiche les boutons de mode de fonctionnement. Vous pouvez sélectionner un de ces modes.

Le mode de fonctionnement en cours s'affiche en orange. Le mode qu'il n'est pas possible de sélectionner dans le statut actuel s'affiche en gris. Dans cet état, vous ne pourrez pas sélectionner ce mode même si vous cliquez sur ce bouton.

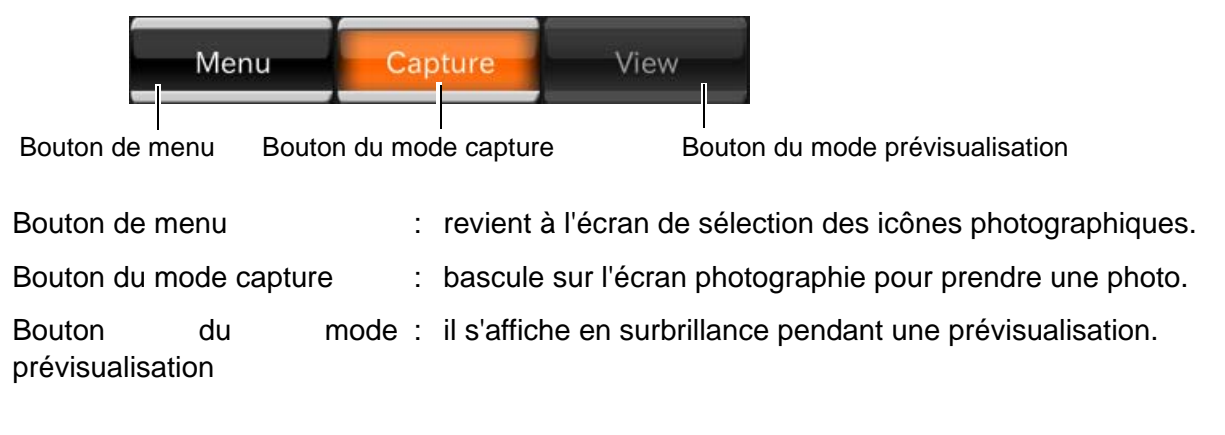

#### Zone 2

Dans la zone 2, permet de définir ou de changer le point de fixation interne et de régler les positions de balayage.

Définit ou change les données avec les boutons.

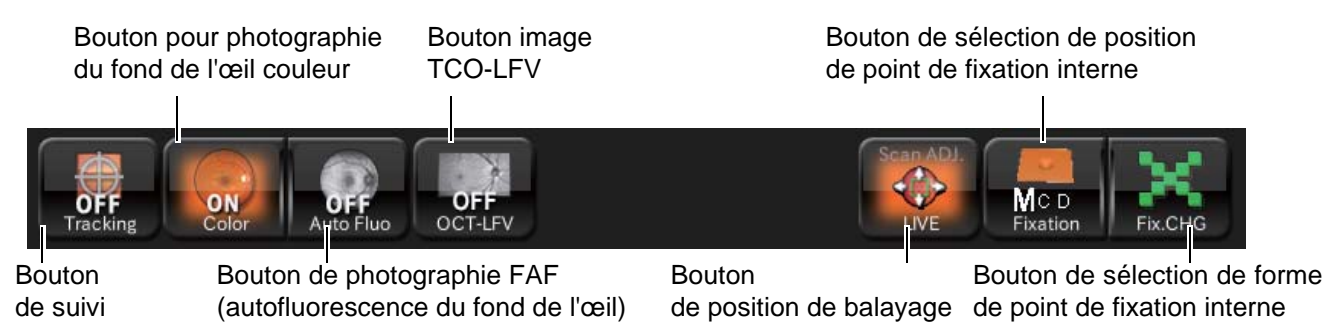

Bouton de suivi

<Balayage « linéaire »/ « radial »/ « croisé 5 Lignes »>

Activez le bouton (TRACKING) [suivi] (mettez le bouton sur la position « ON »). Le système recherche la position spécifiée par le réglage de la position de balayage conformément à l'image IR. En mode photographie de suivi, le bouton de suivi est toujours activé (ON) et il n'est pas possible de changer son état. Le système recherche la même position que la position de base conformment à l'image IR.

- Bouton de photographie couleur du fond de l'œil : Affiche le statut photographie couleur du fond de l'œil (ON/OFF - activé/désactivé). Vous pouvez activer/désactiver le mode photographie couleur du fond de l'œil.
- Bouton de photographie FAF (autofluorescence du fond de l'œil) : (Uniquement sur le modèle DRI OCT Triton plus) Affiche le statut photographie (autofluorescence du fond de l'œil) (ON/OFF - activé/désactivé). Vous pouvez activer/désactiver le mode photographie FAF (autofluorescence du fond de l'œil).
  Bouton image TCO-LFV :
- Vous pouvez choisir d'afficher l'image OCT-LFV sur l'image en direct. Lorsque cette fonction est activée (« ON ») dans « ON/OFF » après avoir sélectionné « Menu de réglage »→ « Page 2 »→ « OCT·FLV »→ « ON/OFF », le tomogramme est optimisé puis le mode désactivé « OFF » passe au mode activé « ON » de façon automatique. L'image OCT-LFV s'affichera.

Bouton de position de balayage

Accès au mode de réglage de position de balayage. Le mode de balayage, la plage de réglage de la position du balayage, la plage de balayage possible (seulement dans les modes de balayage « radial » et « 5 lignes croisé ») et d'autres boutons de réglage fin sont affichés dans la zone de l'image du fond le l'œil en direct.

Balayage radial

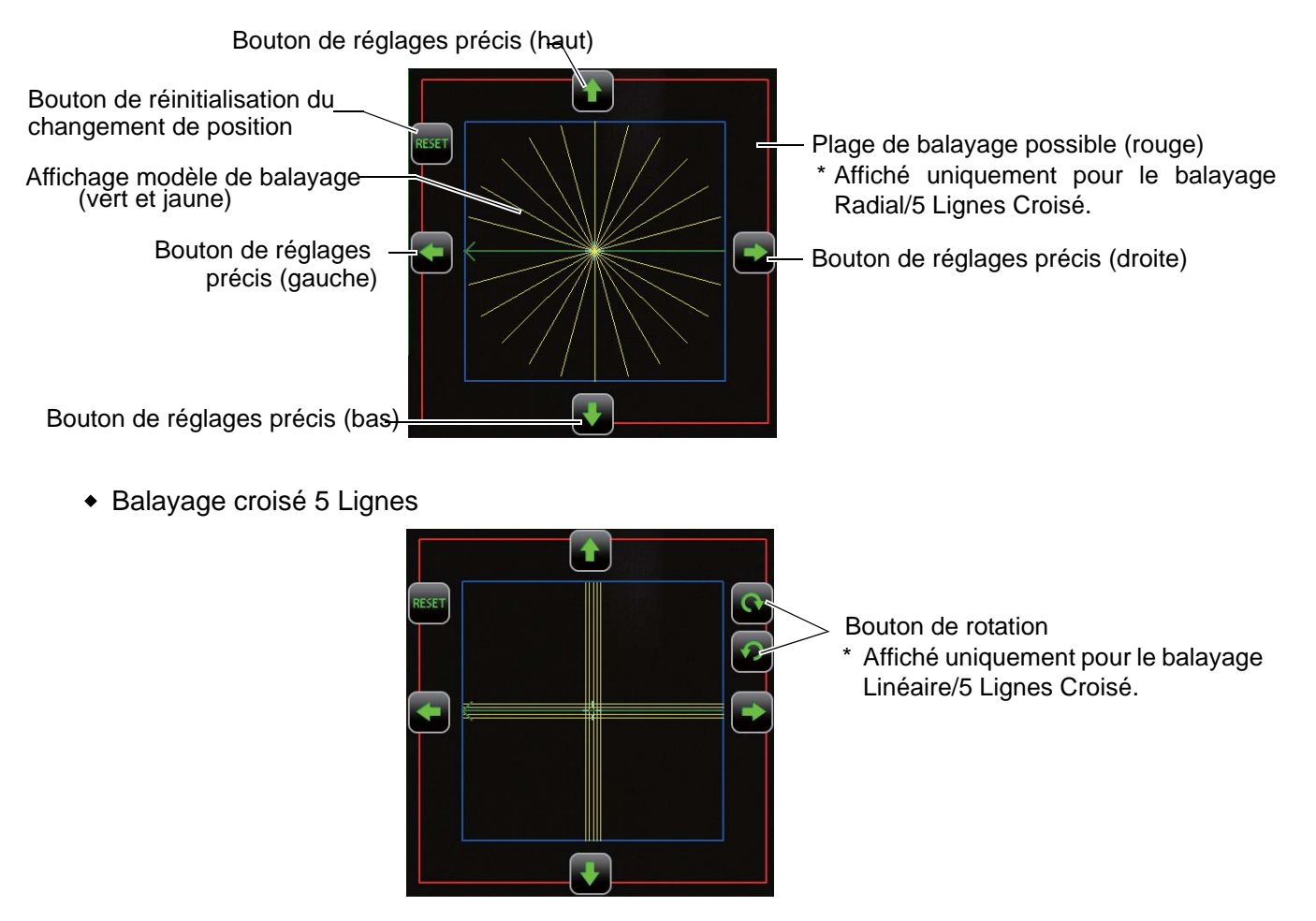

Affichage modèle de balayage (vert et jaune)

Affiche l'image graphique des types de modèles de balayages. La ligne verte indique la position de balayage et la flèche montre la direction de progression du balayage. (Dans le cas de « Radial » et « 5 lignes croisé », le sens de la flèche de l'œil droit est inversé pour l'œil gauche).

La ligne jaune est affichée pour les modèles de balayage sauf « Linéaire ». Pour « 3D », la ligne jaune indique la plage de balayage et pour les autres modèles de balayage, indique la position de balayage en plus de la position indiquée par la ligne verte. Si le balayage est exécuté une fois, il est réalisé aux positions indiquées par les lignes verte et jaune.

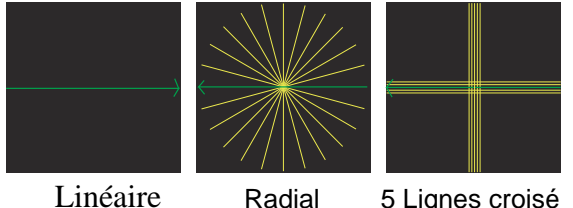

Linéaire

5 Lignes croisé

- Plage de réglage de position de balayage (bleu)
   Affiche la plage « Largeur balayage × largeur balayage » sur le point focal du fond de l'œil.
   Dans la plage « Largeur balayage × largeur balayage », il est facile d'obtenir la sensibilité de sortie suffisante pour les tomogrammes.
- Plage de balayage possible (rouge)

Affiché uniquement pour les modèles de balayage « 5 lignes croisé » et « Radial ». Cette plage affiche la plage « 12,0 mm × 12,0 mm » sur le point focal du fond de l'œil. Il s'agit de la plage limite où vous pouvez obtenir un tomogramme à l'aide de cet instrument. Si le tomogramme dépasse la plage indiquée par la ligne bleue, vous ne pouvez pas toujours disposer de la sensibilité de sortie suffisante car la pupille et autres éléments obstruent la photographie.

- Bouton de réglages précis (haut/bas/droite/gauche)
   Si vous touchez ces boutons, la position de balayage est déplacée d'environ 0,03 mm (sur le fond de l'œil) dans le sens de la flèche.
- Boutons de rotation (sens des aiguilles d'une montre/ sens contraire)
   Affiché uniquement pour le balayage « Linéaire » et « 5 Lignes Croisé ». Cahque fois que vous toucherez ces boutons, la ligne de balayage pivotera de 1° dans le sens de la flèche.
- Bouton RÉINITIALISATION

Appuyez sur ce bouton. Les changements de position, qui ont été effectués avec les boutons de réglage fin et les boutons de rotation sont réinitialisés. La position initiale est réinitialisée.

• Bouton de sélection de position de point de fixation interne

Lorsque vous sélectionnerez l'icône de capture du fond de l'œil, la position de point de fixation interne (« D », « C » ou « M ») sera affichée conformément au réglage. La position de point de fixation interne se place successivement sur « D », « C » et « M » en touchant ce bouton. En mode balayage «large », le mode « large » est fixe.

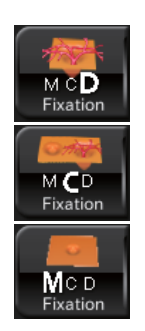

D (papille) : la papille optique se trouve au centre de l'écran.

C (centre) : la position du milieu entre la macula et la papille optique se trouve au centre de l'écran.

M (Macula) : la macula se trouve au centre de l'écran.

- Bouton de sélection de forme du point de fixation interne
   Affiche la forme du point de fixation interne sélectionnée. Vous pouvez sélectionner la forme du point de fixation interne parmi les cinq formes suivantes à l'aide de ce bouton.
  - 1 point/4-points rectangle/4-points losange/x/croix

#### Zone d'image en direct du fond de l'œil / segment antérieur

Cette zone affiche l'image en direct du fond de l'œil, l'œil droit/gauche, l'intensité d'éclairage et plus, l'image graphique du modèle de balayage qui est réglé sur l'icône de capture sélectionnée avec une ligne interrompue. Vous pouvez allumer/éteindre (ON/OFF) l'intensité de l'éclairage au moyen de l'écran tactile. En mode de réglage de la position du balayage, la ligne discontinue du modèle de balayage est remplacée par une ligne continue. La plage de réglage de position de balayage et les boutons de réglages de précision s'affichent. Vous pouvez régler la position de balayage à l'aide de l'écran tactile.

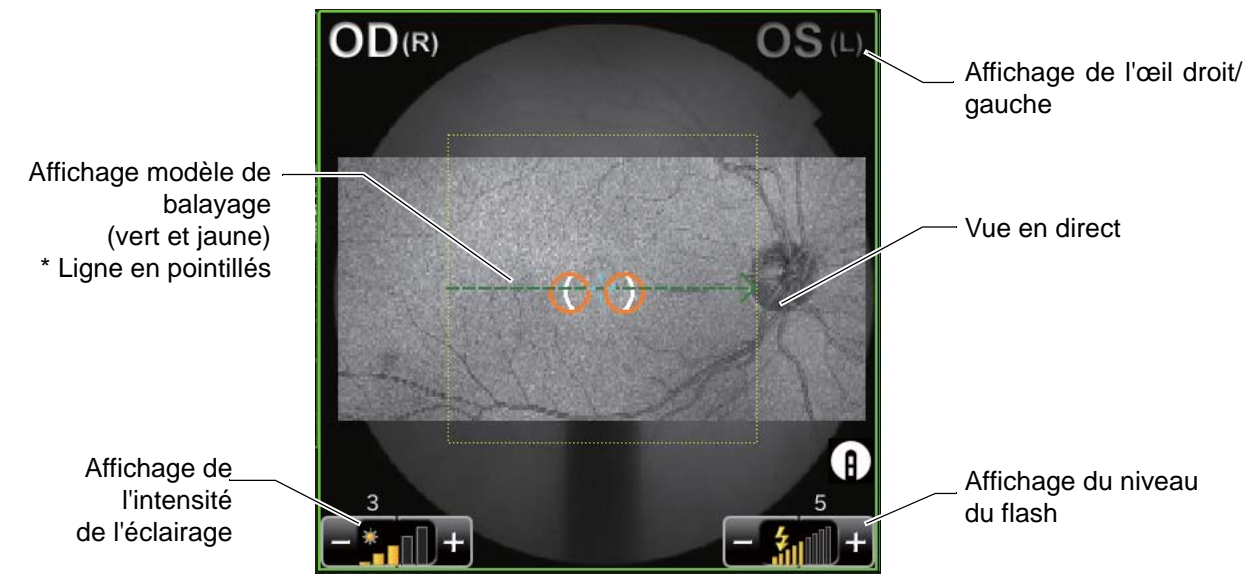

• Image en direct :

affiche l'image de fond de l'œil en direct.

• Affichage du modèle de balayage (vert et jaune) :

affiche l'image graphique du modèle de balayage qui a été configurée sur l'icône de capture sélectionnée. La ligne verte indique la position de balayage et la flèche montre la direction de progression du balayage. (Le sens de la flèche pour l'œil droit est inversé pour l'œil gauche).

La ligne jaune est affichée pour les modes de balayage sauf pour le mode « Linéaire ». Pour « 3D », la ligne jaune indique la plage de balayage et pour les autres modes de balayage, indique aussi la position de balayage et la position indiquée par la ligne verte. Si le balayage est exécuté une fois, il est réalisé aux positions indiquées par les lignes verte et jaune.

La longueur et la dimension des traits varient en fonction de la valeur définie de la taille de balayage.

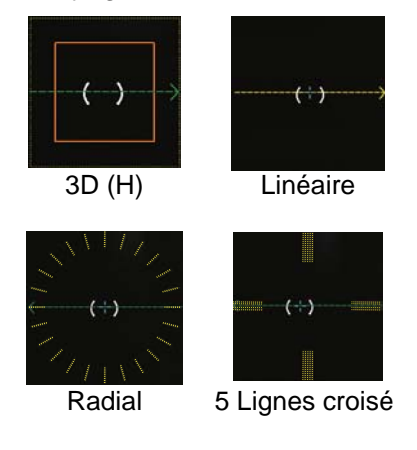

• Affichage de l'œil droit/gauche :

Pour l'œil gauche, « OS(L) » est affiché dans le coin supérieur droit de l'image animée. Pour l'œil droit, « OD(R) » est affiché dans le coin supérieur gauche.

• Affichage de l'intensité de l'éclairage :

Affiche l'intensité d'éclairage (niveau) en cinq étapes (valeur : de 1 à 5). Vous pouvez régler l'intensité de l'éclairage en touchant l'écran. (Veuillez vous référer à la P.40.)

• Affichage de l'intensité du flash :

Affiche l'intensité d'éclairage (niveau) en neuf étapes (valeur : de 1 à 9). Vous pouvez régler l'intensité du flash en touchant l'écran. (Veuillez vous référer à la P.40.)

• Photographie de suivi

La couleur d'affichage du mode de balayage sur l'image du fond de l'œil IR indique si le suivi a réussi ou non pendant le balayage « Radial », « Linéaire » ou « 5 lignes croisé ».

• Lorsque le suivi est désactivé (OFF), la ligne en pointillés verte s'affiche.

------

• Lorsque la position du balayage n'est pas spécifiée à condition que le suivi soit activé (ON) ou lorsque la base est tirée vers l'avant, la ligne en pointillés jaune sera affichée.

----->

- Lorsque le mode de suivi est activé (ON) et la position du balayage a été spécifiée ou lorsque le suivi est OK en mode Photographie de suivi, une ligne bleue continue est affichée.
- Lorsque le mode de suivi est activé (ON) et la position du balayage a été spécifiée ou lorsque le suivi est NG (pas bon) en mode Photographie de suivi, la ligne rouge continue clignote.

#### Zone d'image de tomogramme en direct

Cette zone affiche l'image du tomogramme en direct. Exécute l'opération sur l'image animée.

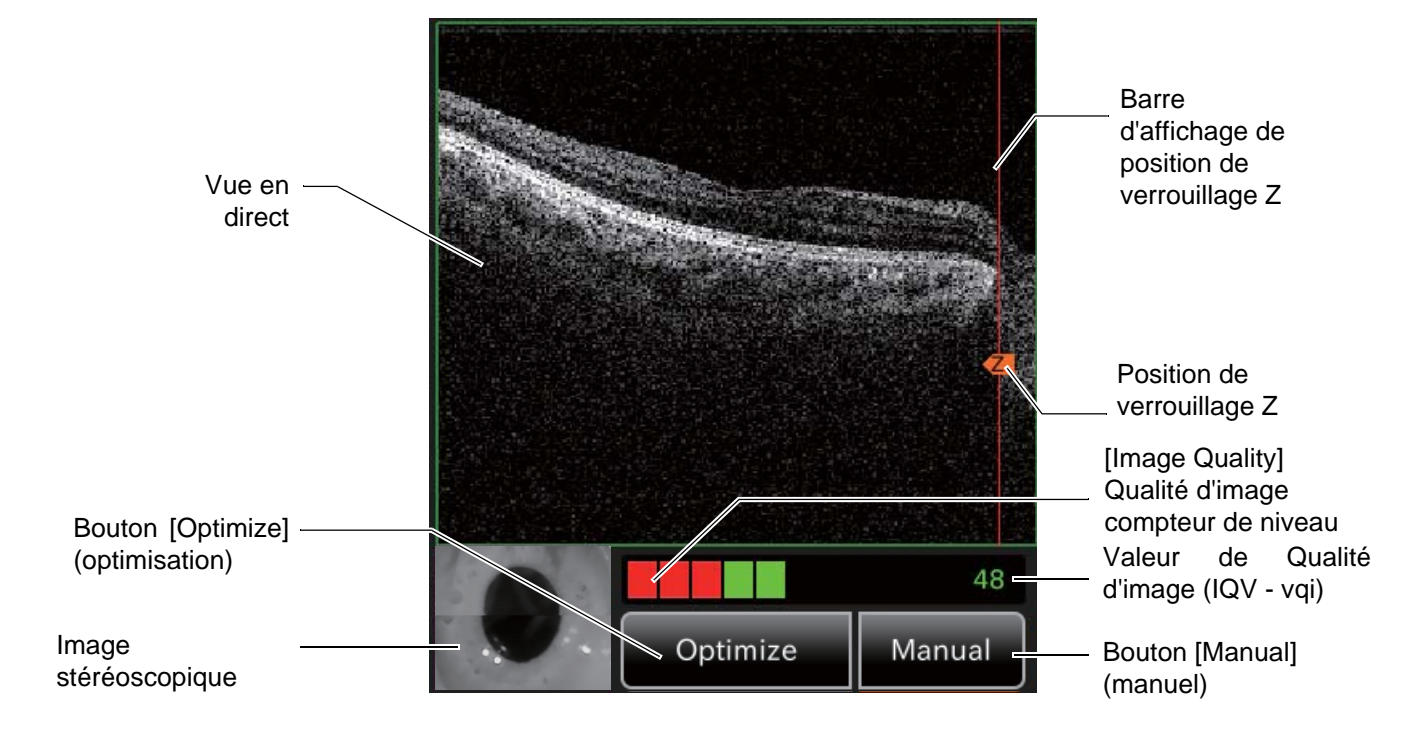

- Position de verrouillage Z : affiche la position centrale du tomogramme affiché.
- Barre d'affichage de position de verrouillage Z : affiche la plage variable de position de verrouillage

Z. En touchant une position en option sur la barre, vous pouvez déplacer la position du centre du tomogramme affiché à la position touchée.

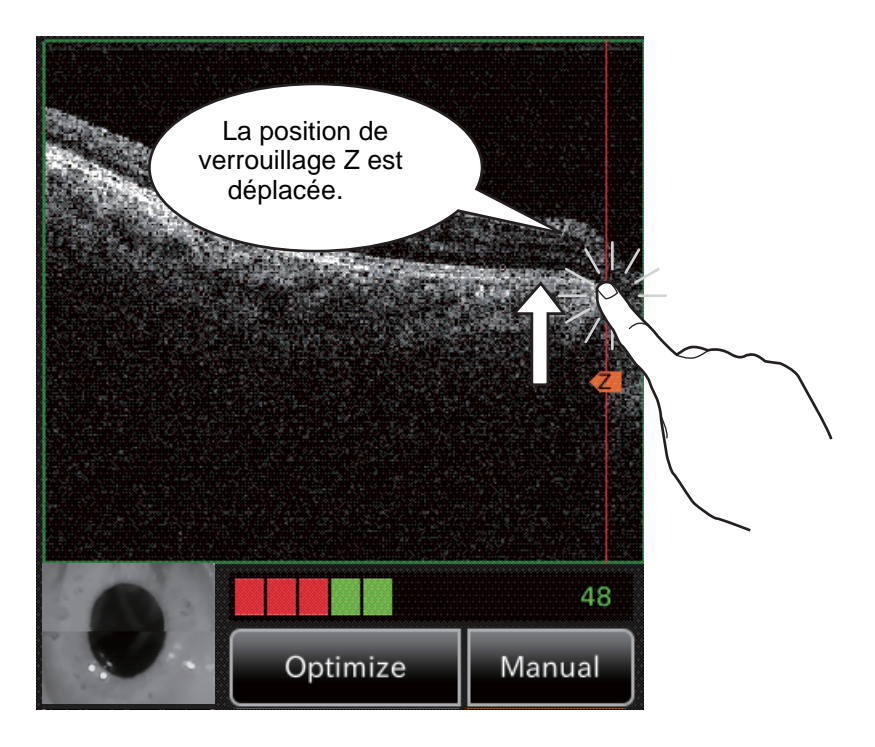

Valeur de qualité d'image (IQF-vqi) : affiche le niveau « Image Quality » (qualité d'image) avec une valeur.

| <ul> <li>[Image Quality] Niveau<br/>de qualité d'image</li> </ul> | : affiche le niveau de « Image Quality » (qualité d'image) avec un compteur.                                                                                                    |
|-------------------------------------------------------------------|----------------------------------------------------------------------------------------------------|
| <ul> <li>Image en direct</li> </ul>                               | : affiche l'image du tomogramme en direct.                                                                                                    |
| <ul> <li>Image stéréoscopique</li> </ul>                          | : affiche l'image du segment antérieur prise avec l'appareil stéréoscopique.                                                                                                    |
| <ul> <li>Bouton [Optimize]<br/>(optimisation)</li> </ul>          | : après avoir détecté la position de la rétine de façon automatique, ce<br>bouton optimise la sensibilité de sortie d'image pour afficher un<br>tomogramme net. De plus, ce bouton effectue l'opération de mise au<br>point automatique de l'OCT (tomographie par cohérence optique)<br>conformément au réglage (par défaut). |
| <ul> <li>Bouton [Manual]<br/>(manuel)</li> </ul>                  | : si le tomogramme n'est pas trouvé de façon automatique par le<br>bouton Optimize (optimisation) appuyez sur le bouton Manual<br>(manuel) et faites fonctionner l'appareil en position de verrouillage Z.<br>Vous pouvez rechercher la position de la rétine.                                                                |

#### Écran de prévisualisation (photographie OCT -Tomographie par cohérence optique)

Après une photographie OCT -Tomographie par cohérence optique, l'écran de prévisualisation indiqué ci-dessous apparait.

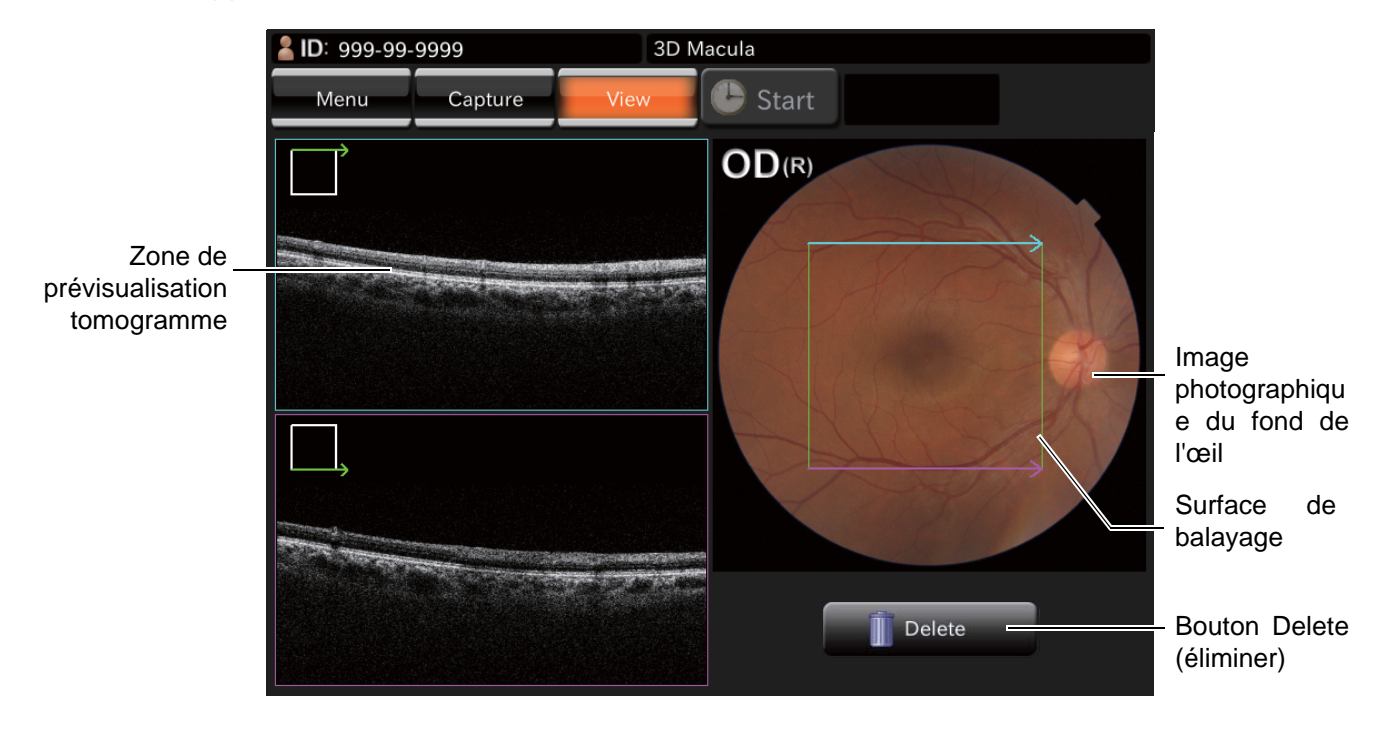

Tomogram preview area : (Zone de prévisualisation de tomogramme)

permet de prévisualiser les tomogrammes photographiés.

Lorsqu'il y a deux ou plus images en mode balayage « 3D » ou « Radial », l'image typique est affichée dans cette zone. En mode balayage « 3D » les deux images aux deux extrémités sont considérées comme des images typiques et en mode balayage « Radial », les deux images (verticale et horizontale) sont considérées de la même façon.

Pour chaque image, une icône indiquant la position du balayage est affichée.

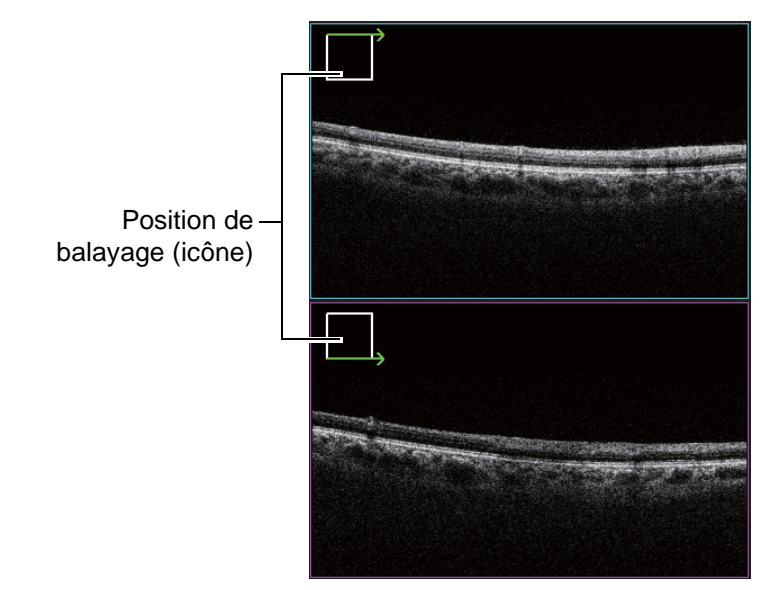

Image photographique du : affiche l'image du fond de l'œil prise par chaque prise de vue. fond de l'œil

Bouton Delete (éliminer)

: efface les résultats photographiques.

#### ■ Écran de menu de configuration

Vous pouvez régler de nombreuses données concernant cet appareil sur cet écran. Sur l'écran de sélection de l'icône de capture, qui est l'écran initial, appuyez sur le bouton [SET UP] (configuration). Cet écran apparait.

• Écran de sélection de capture

Configure l'affichage des icônes sur l'écran de sélection des icônes de capture et permet de paramétrer chaque icône de capture.

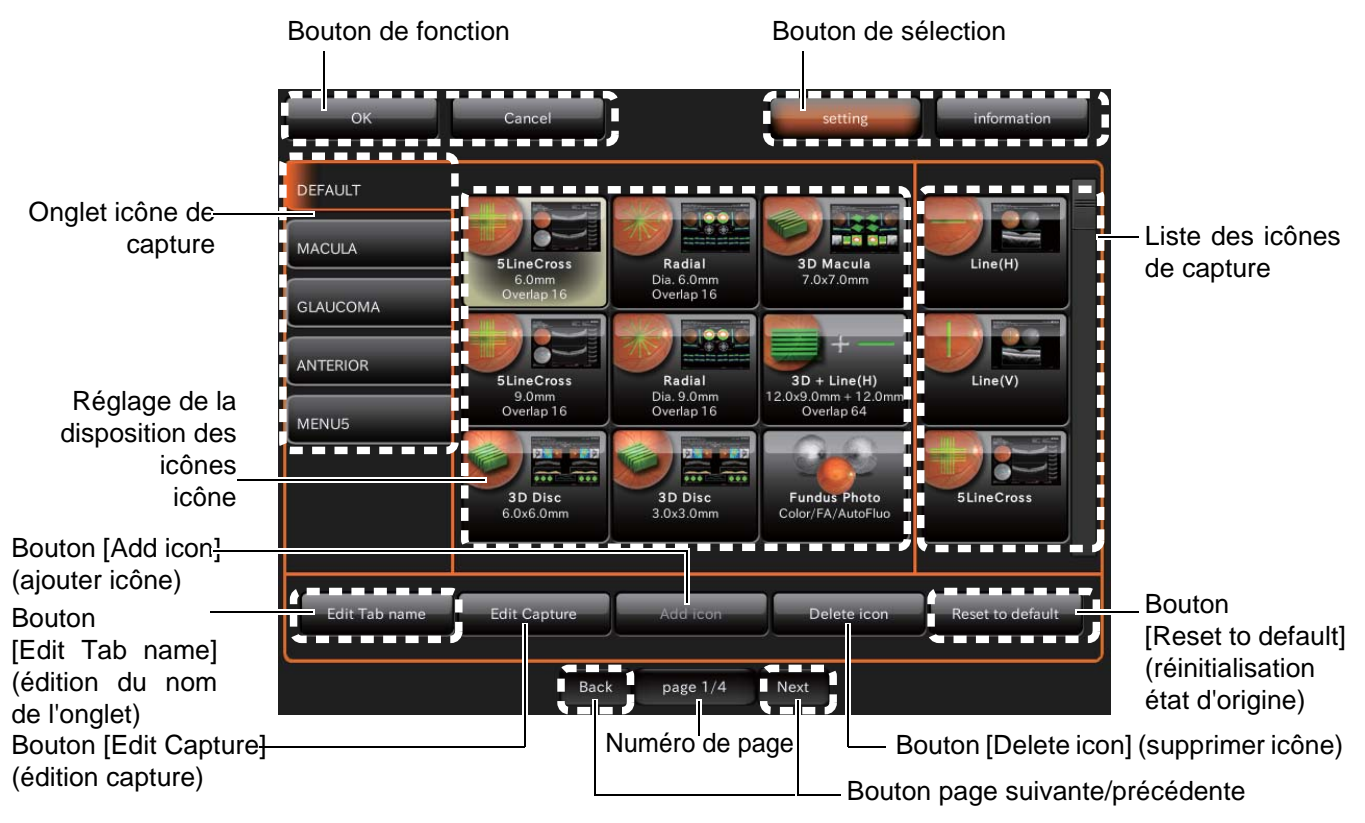

| Bouton de fonction                              | : | sauvegarde et annule les réglages.                                                                                                    |
|-------------------------------------------------|---|----------------------------------------------------------------------------------------------------|
| Bouton de sélection de<br>bouton                | : | vous pouvez interchanger les écrans de configuration des modes photographie et information.                                                                                            |
| Liste des icônes de capture                     | : | affiche toutes les icônes de capture. Vous pouvez visualiser les icônes de capture masquées en utilisant la barre de défilement à droite.                                              |
| Numéro de page                                  | : | affiche le numéro de la page en cours dans l'ordre des pages.                                                                                                    |
| Zone de réglage de la<br>disposition des icônes | : | configure les icônes qui seront affichées sur l'écran de sélection des icônes de capture, qui est l'écran de démarrage.                                                                |
| Bouton<br>page suivante/précédente              | : | bascule vers les autres pages du menu de configuration.                                                                                                    |
| Bouton [Edit Capture]<br>(édition capture)      | : | bascule sur l'écran de configuration des paramètres servant à vérifier<br>et à changer les paramètres des icônes de capture sélectionnées dans<br>la zone de configuration des icônes. |
| Onglet icône de capture                         | : | en sélectionnant un onglet, les icônes de photographie qui sont<br>enregistrés dans chaque onglet seront affichées.                                                                    |

| Bouton [Add icon]<br>(ajouter icône)                              | : | ajoute l'icône qui est sélectionnée dans la liste de capture des icônes<br>dans la zone de configuration des icônes. Lorsque vous sélectionnez<br>une icône de capture dans la zone de configuration des icônes, cette<br>icône sera rajoutée sur la gauche ou à l'angle supérieur droit de l'icône<br>de capture. |
|-------------------------------------------------------------------|---|----------------------------------------------------------------------------------------------------|
| Bouton [Delete icon]<br>(supprimer icône)                         | : | supprime l'icône de capture qui est sélectionnée dans la zone de<br>configuration des icônes. Après la suppression, les icônes de capture<br>restantes sont placées dans l'ordre sur la gauche.                                                                                                    |
| Bouton [Edit Tab name]<br>(édition de nom d'onglet)               | : | modifie le nom le l'onglet de l'icône de capture.                                                                                                    |
| Bouton [Reset to default]<br>(réinitialisation état<br>d'origine) | : | rétablit l'icône de capture modifiée à ses réglages par défaut.                                                                                                    |

• Écran de configuration des paramètres

Règle les paramètres de l'icône de capture qui est sélectionnée dans la zone de configuration des icônes.

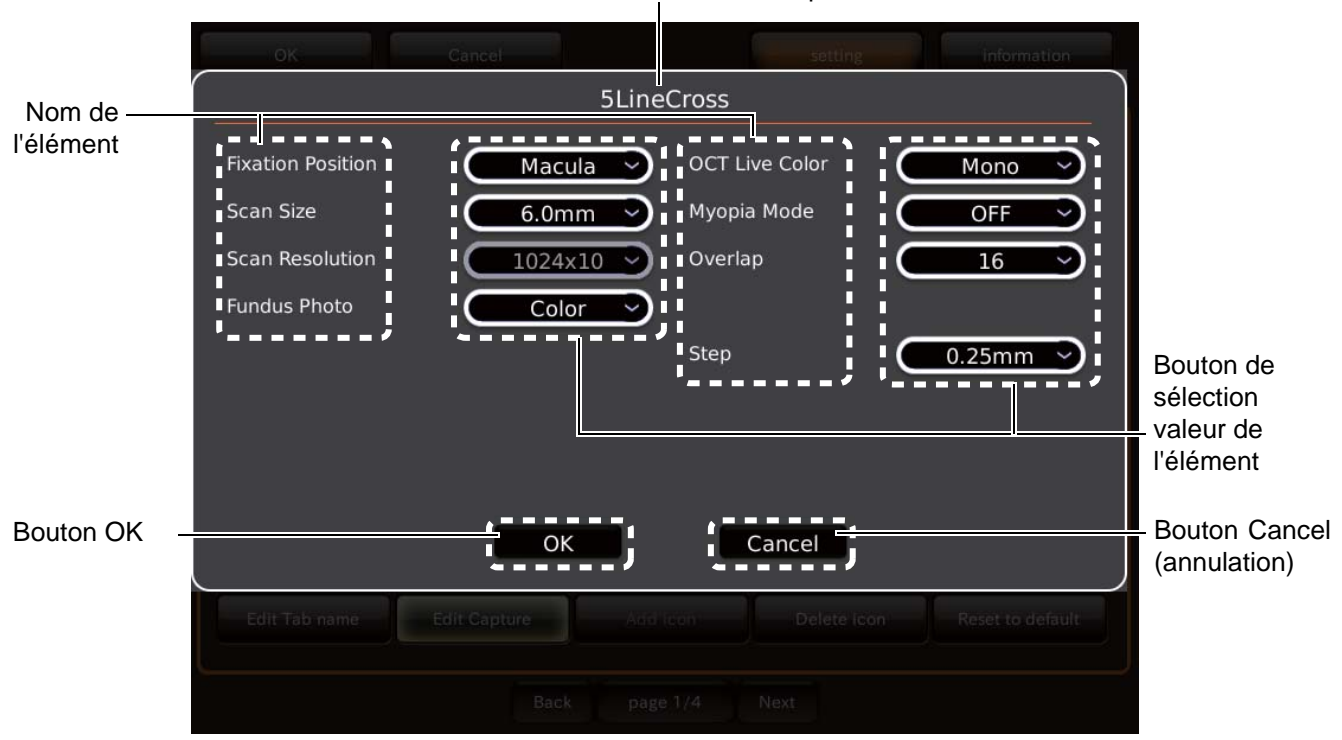

Nom de l'icône de capture

| Affiche le nom de l'icône de<br>capture    | : | affiche le nom de l'icône de capture sélectionnée.                                |
|--------------------------------------------|---|-----------------------------------------------------------------------------------|
| Nom de l'élément                           | : | affiche les éléments objectifs des paramètres de l'icône de capture sélectionnée. |
| Bouton de sélection de<br>valeur d'élément | : | affiche la valeur réglée de chaque élément. Sélectionne l'élément souhaité.       |
| Bouton OK                                  | : | valide les contenus qui ont été modifiés et revient à l'écran du menu.            |
| Bouton Cancel (annulation)                 | : | revient à l'écran menu. Les paramètres modifiés ne sont pas validés.              |

 Écran de configuration des photographies • Écran de configuration des opérations automatiques • Écran de configuration du système

Vous pouvez définir les données concernant la photographie et le système.

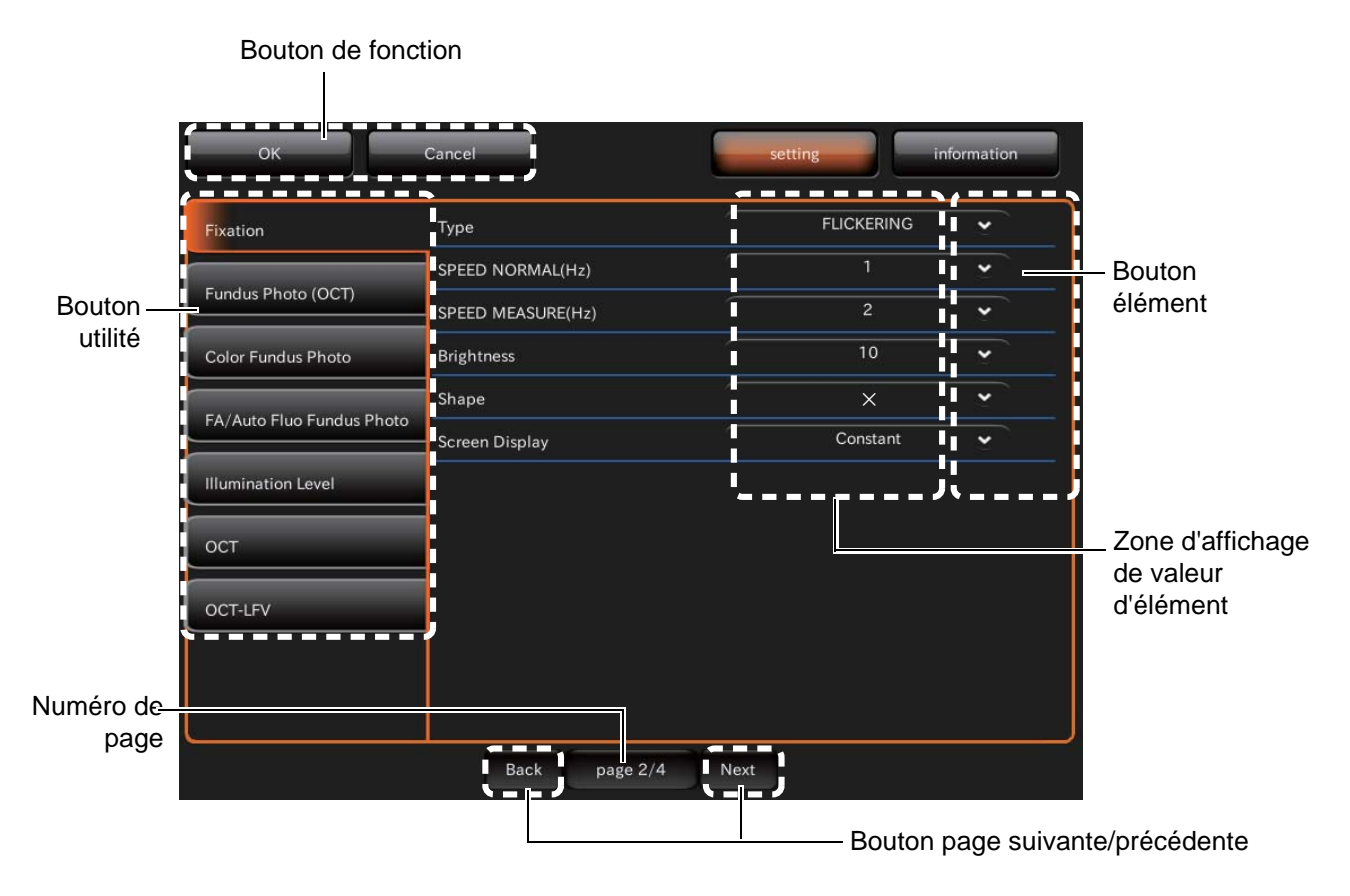

| Bouton de fonction                                                   | : | sauvegarde et annule les réglages.                                                                           |
|----------------------------------------------------------------------|---|----------------------------------------------------------------------------------------------------|
| Numéro de page                                                       | : | affiche le numéro de la page actuelle dans l'ordre des pages.                                                |
| Bouton Utilité                                                       | : | affiche les éléments objectifs sur la page de menu des réglages en cours.<br>Sélectionne l'élément souhaité. |
| Bouton<br>[Reset to default]<br>(réinitialisation état<br>d'origine) | : | bascule vers d'autres pages du menu de configuration.                                                        |
| Bouton élément                                                       | : | change l'état qui a été configuré de l'élément sélectionné.                                                  |
| Zone d'affichage de valeur<br>d'élément                              | : | affiche la valeur réglée de chaque élément.                                                                  |

## **PRÉPARATIFS**

#### **INSTALLATION DE L'INSTRUMENT**

| AVERTISSEMENT | <ul> <li>Afin d'éviter la chute de l'instrument et les blessures pendant son transport, veillez à sécuriser l'instrument avec la molette de blocage à la base de l'instrument.</li> <li>Pour éviter les blessures ou les dommages éventuels, l'instrument doit être porté par deux personnes par le dessous pendant le transport. Le transport par une seule personne peut entraîner des blessures et/ou des dommages de l'instrument si la personne venait à glisser ou tomber. Si vous soutenez toute autre partie hormis la partie inférieure, vous pourriez être pincé par l'appareil ou vous blesser en tombant.</li> <li>Pour éviter tout risque de chute ou de blessure pendant le déplacement de l'instrument sur une table roulante, veillez à utiliser un plateau porte-instruments agréé.</li> <li>Afin d'éviter tout risque de chute de l'instrument et des blessures, installez l'instrument sur une surface nivelée.</li> </ul> |
|---------------|----------------------------------------------------------------------------------------------------|
|---------------|----------------------------------------------------------------------------------------------------|

- **1** Faites tourner la molette de blocage de la base dans le sens des aiguilles d'une montre tout en la poussant afin de bloquer le corps de l'appareil. (Lorsque vous sortez l'appareil de son emballage, le corps de l'appareil est bloqué.)
- 2 Maintenez fermement l'appareil dans la position indiquée et installez-le sur la table porteinstrument.

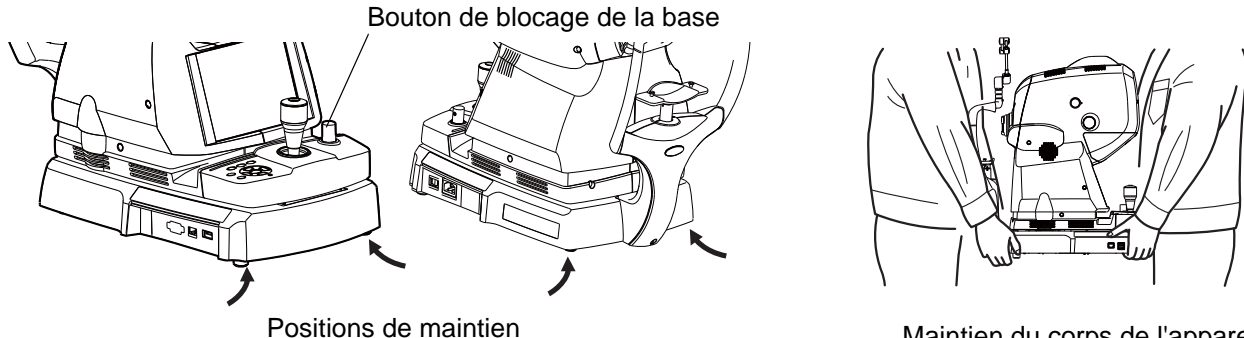

Maintien du corps de l'appareil

3 Après l'avoir installé, faites tourner la molette de blocage de la base dans le sens contraire des aiguilles d'une montre pour débloquer le corps de l'appareil.

#### **BRANCHEMENT DU CORDON D'ALIMENTATION**

| Pour éviter un incendie et une décharge électrique en cas de fuite, vérifiez que la source d'alimentation utilisée est dotée d'une prise de courant CA à trois bornes pour une mise à la terre correcte. |
|----------------------------------------------------------------------------------------------------|
| Afin d'éviter tout risque de décharge électrique, ne manipulez pas les prises avec les doigts mouillés.                                                                                                  |

1 Veuillez vous assurer que le bouton (POWER SWITCH) (interrupteur) de l'appareil est éteint (O).
2 Branchez le cordon d'alimentation au corps de l'appareil.

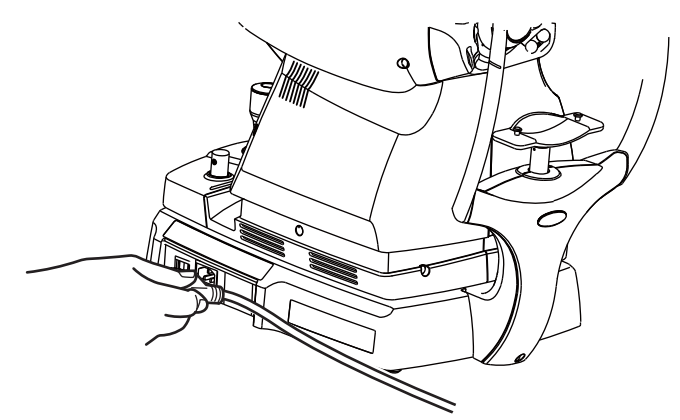

**3** Branchez le câble d'alimentation dans la prise de courant CA à 3 bornes.

#### BRANCHEMENT D'UN APPAREIL EXTERNE

Les ports de connexion des appareils externes se trouvent sur la base de l'unité.

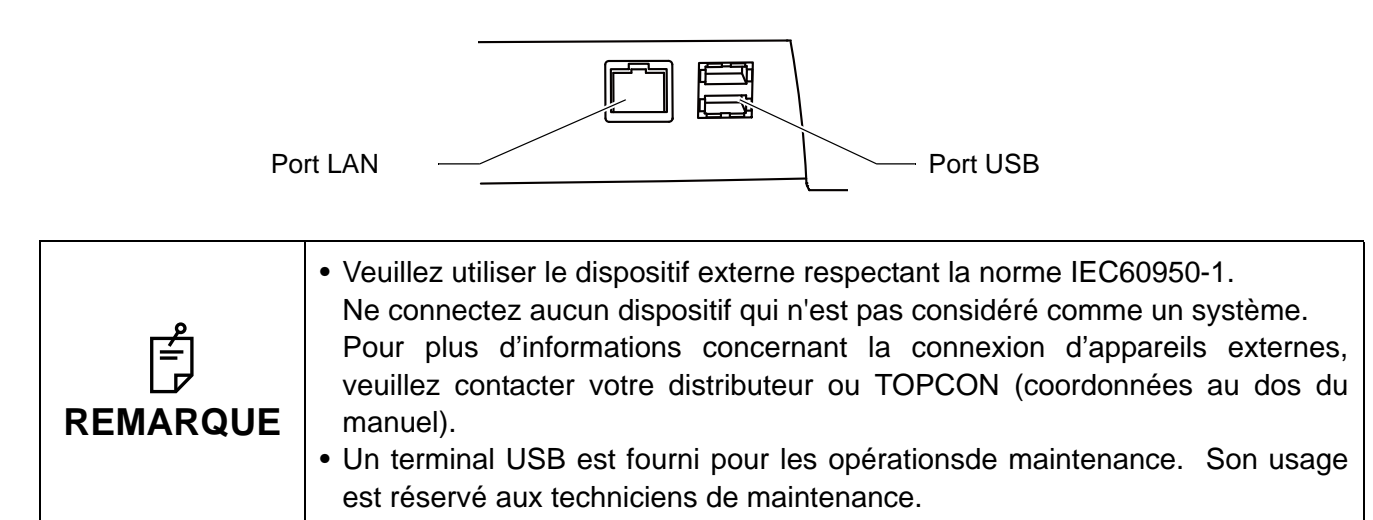

#### Connexion à un ordinateur

**1** Branchez le câble LAN, qui est un accessoire de l'appareil, de l'ordinateur jusqu'au terminal LAN de cet appareil.

| ے<br>REMARQUE | Vous devez installer le logiciel d'analyse, qui est accessoire de l'appareil, à l'ordinateur connecté. |
|---------------|----------------------------------------------------------------------------------------------------|
|---------------|----------------------------------------------------------------------------------------------------|

### **RÉINITIALISATION À PARTIR DU MODE ÉCONOMIE D'ÉNERGIE**

Cet appareil intègre un système permettant d'économiser l'énergie.

Lorsque le corps de l'appareil (sauf le bouton réglage de hauteur de la mentonnière et la molette de mise au point) n'a pas été manipulé pendant une période déterminée, la fonction d'économie d'énergie coupe l'alimentation de l'écran tactile, de la source d'éclairage et de la lumière photographique.

**1** Touchez le tableau de commande ou appuyez sur le bouton PHOTOGRAPHIE (prise de vue).

En quelques secondes, l'écran tactile s'allumera et sera prêt pour la prise de vue.

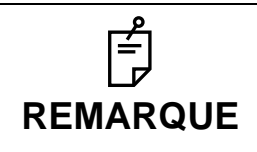

À l'expédition, le délai d'activation du mode économie d'énergie est de 5 minutes.

# **OPÉRATIONS DE BASE**

## DÉROULEMENT DE L'OPÉRATION

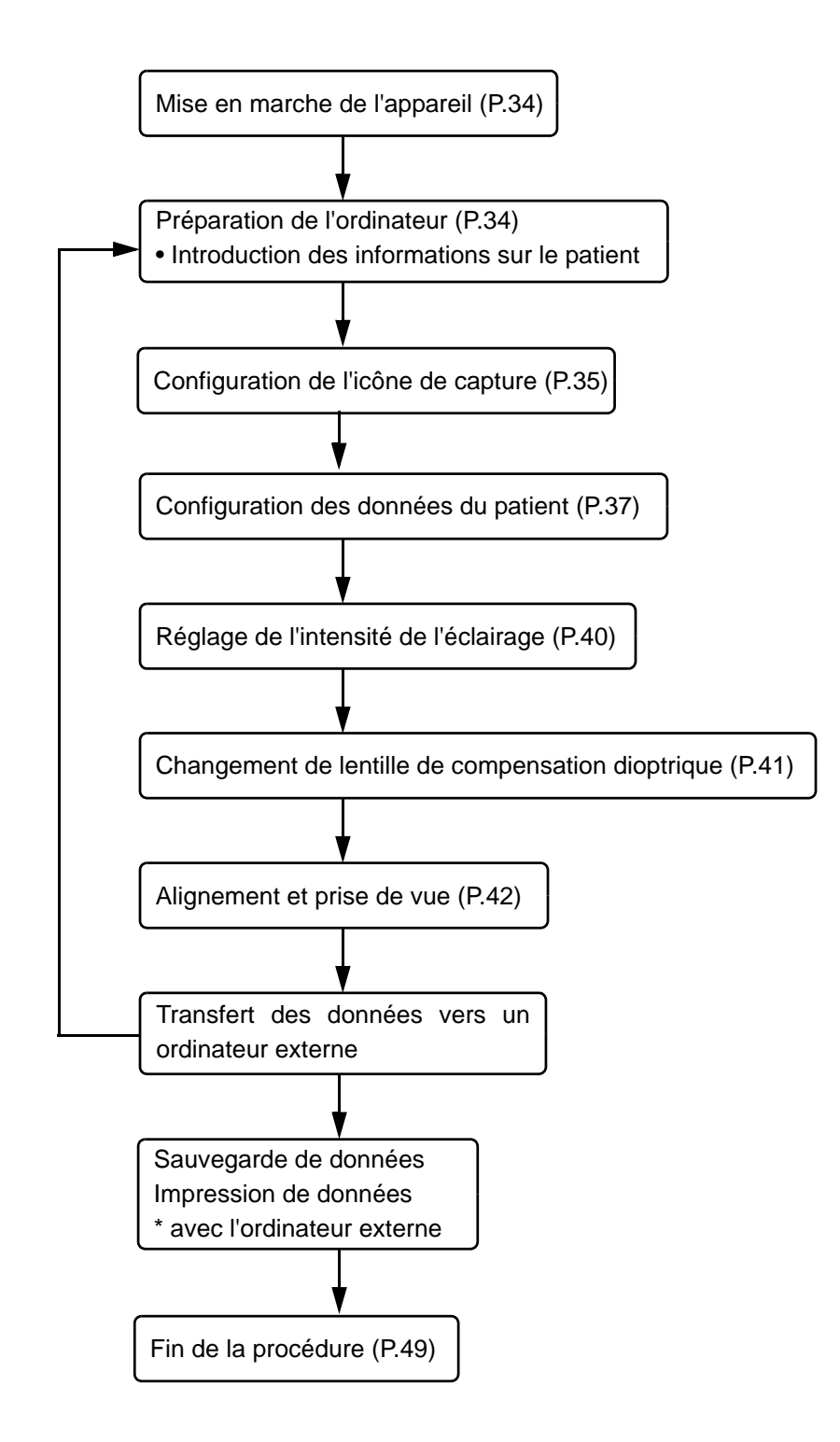

### PRÉPARATIFS POUR LA PRISE DE VUE

#### Branchement à l'alimentation

Vérifiez le branchement du cordon d'alimentation. Pour en savoir plus, veuillez vous référer à « BRANCHEMENT DU CORDON D'ALIMENTATION » à la page 30.

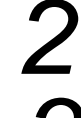

Allumez () le bouton POWER SWITCH (interrupteur d'alimentation) de l'appareil.

Vérifiez que l'écran Titre s'affiche et quelques secondes plus tard, l'écran de sélection d'icône de capture devrait s'afficher.

| É | Si l'ordinateur n'est pas prêt, le message « Select patient and start capture » (sélectionnez un patient et démarrez la capture) s'affiche. Le message disparaît |
|---|----------------------------------------------------------------------------------------------------|
|   | automatiquement lorsque la préparation de l'ordinateur est achevée par la procédure suivante.                                                                    |

#### Préparation de l'ordinateur

Connectez l'appareil à l'ordinateur où le logiciel d'analyse, qui est accessoire de l'appareil, est installé.

Allumez le PC.

Démarrez le logiciel.

Entrez les données du patient.

Selectionnez Capture.

La préparation du DRI OCT Triton avant la prise de vue est terminée.

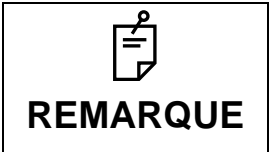

Pour en savoir plus, veuillez vous référer au manuel d'instructions (du logiciel).
# TOMOGRAPHIE DU FOND DE L'ŒIL

| AVERTISSE     | MENT                                                                                                    | Pour éviter de blesser le patient, veillez à ne pas cogner ses yeux ou<br>son nez contre l'appareil et le point de fixation externe pendant que<br>vous utilisez l'écran tactile.                                                                                                    |
|---------------|----------------------------------------------------------------------------------------------------|----------------------------------------------------------------------------------------------------|
|               | • Mes                                                                                                    | ures de précaution en photographie                                                                                                    |
| ے<br>REMARQUE | Dans<br>centi<br>• La<br>• di<br>• L<br>• C<br>• C<br>• C<br>da<br>d'<br>• V<br>vi<br>• R<br>° V<br>vi<br>• R<br>° V<br>vi<br>• R<br>° V<br>vi<br>• R<br>° Pour<br>que<br>men | s les conditions photographiques suivantes, il y a un point brillant dans le<br>re de l'image.<br>e patient a une petite pupille. (Cette condition inclut le cas où « le<br>faphragme petite pupille est activé (ON) ».)<br>e niveau du flash est élevé.<br>'alignement n'est pas bien réglé.<br>' améliorer ces conditions, veuillez effectuer les opérations suivantes :<br>'bscurcissez la pièce afin d'améliorer la dilatation. Lorsque vous utilisez<br>es gouttes mydriatiques, veuillez suivre l'avis d'un médecin et le manuel<br>instructions concernant la médecine.<br>euillez régler l'alignement dans la position où le spectre est au moins<br>sible sur l'écran du moniteur.<br>églez le niveau du flash sur la position la plus basse permise par<br>environnement.<br>uite, prenez un cliché.<br>' garantir une image correcte, réglez la hauteur de la table de telle sorte<br>le patient puisse faire reposer confortablement son menton sur la<br>tonnière. |

# Sélection des icônes de capture.

Sur l'écran de sélection de l'icône de capture, qui est l'écran initial, appuyez sur le bouton et sélectionnez l'icône de capture du tomogramme de fond de l'œil.

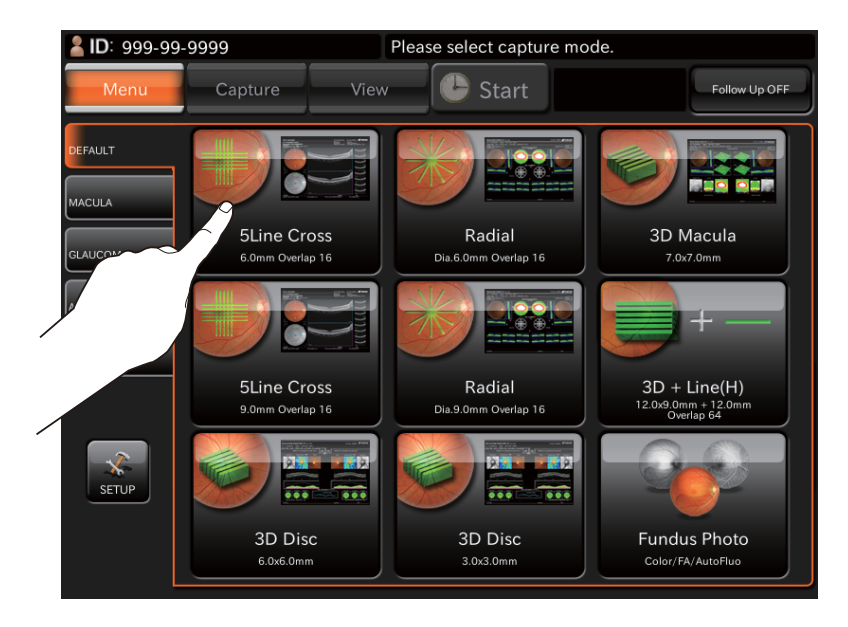

| Icône de capture               | Nom de l'<br>Icône de<br>capture | Longueur de<br>balayage | Résolution<br>de balayage | Position de fixation | Mode<br>myopie | Compteur<br>de<br>surbalayage |
|--------------------------------|----------------------------------|-------------------------|---------------------------|----------------------|----------------|-------------------------------|
| Line(H)<br>9.0mm Overlap 128   | Linéaire (H)/<br>Linéaire (V)    | 9,0 mm                  | 1024 H/<br>1 024 V        | Macula               | OFF (arrêté)   | 128                           |
| SLine cross<br>9.0mm Overlap B | 5 Lignes croisé                  | 6,0 mm                  | 1024×10                   | Macula               | OFF (arrêté)   | 16                            |
| Radial<br>Dia.9.0mm Overlap 8  | Radial                           | Dir. 6,0 mm             | 1024×12                   | Macula               | OFF (arrêté)   | 16                            |
| 3D Macula<br>7.0x7.0mm         | 3D : macula                      | 7,0 × 7,0 mm            | 512×256                   | Macula               | OFF (arrêté)   |                               |
| 3D Disc<br>6.0x6.0mm           | 3D : papille<br>optique          | 6,0 × 6,0 mm            | 512×256                   | Papille              | OFF (arrêté)   |                               |
| 3D Wide(H)<br>12.0x9.0mm       | 3D : largeur (H)                 | 12,0 × 9,0 mm           | 512×256                   | Largeur              | OFF (arrêté)   |                               |

# Configuration du patient

|  | <ul> <li>Afin d'éviter les décharges électriques, veuillez ne pas toucher le terminal de connexion externe du terminal, le terminal du câble d'un dispositif externe et le patient en même temps.</li> <li>Lorsque vous déplacez la mentonnière vers le haut ou le bas, faites attention de ne pas coincer la main du patient pour éviter une blessure éventuelle.</li> <li>Lorsque vous déplacez l'unité principale, il faut que le point de fixation externe soit poussée par la tête de mesure. Afin d'éviter de blesser le patient, assurez-vous que le point de fixation externe ne le heurte pas.</li> </ul> |
|--|----------------------------------------------------------------------------------------------------|
|--|----------------------------------------------------------------------------------------------------|

en placer un. (Veuillez vous référer à la P.91.)

Nettoyez la saleté de l'appuie-front.

Asseyez le patient confortablement sur un tabouret ou une chaise d'examen devant l'instrument.

Décollez un papier pour la mentonnière. S'il n'y a pas de papier pour la mentonnière, veuillez

# 4

Ajustez la hauteur de la table ou de la chaise, de sorte que le patient puisse placer son menton au centre de la mentonnière.

Demandez au patient de poser le menton sur la mentonnière.

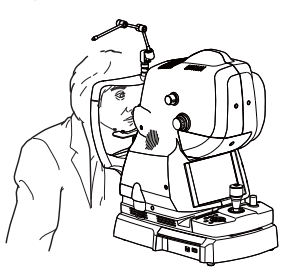

Réglez la hauteur de la mentonnière à l'aide du bouton (CHINREST UP/DOWN) (bouton servant à faire monter/descendre la mentonnière) afin que le coin externe de l'œil du patient soit aligné sur le repère du Canthus du montant de la mentonnière.

Demandez au patient de poser le front sur l'appui-tête.

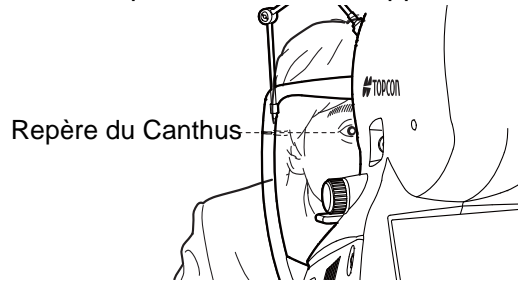

# Configuration de la position de l'image

|  | Pour éviter de blesser le patient, veillez à ne pas cogner ses yeux ou<br>son nez contre l'instrument pendant l'utilisation du levier de contrôle ou<br>de l'écran tactile. |
|--|----------------------------------------------------------------------------------------------------|
|--|----------------------------------------------------------------------------------------------------|

Vous pouvez modifier la position d'image par défaut qui est définie selon l'icône de capture sélectionnée. Au besoin, vous pouvez changer la position par défaut du point de fixation externe. Vous disposez des trois méthodes de changement suivantes. Modifiez la position de l'image en suivant la méthode que vous préférez.

# • Changement à l'aide du bouton de sélection de position de point de fixation interne/externe (écran tactile)

On utilise cette méthode pour changer la position du point de fixation interne et pour changer la position du point de fixation interne au point de fixation externe.

Touchez le bouton (INTERNAL FIXATION TARGET POSITION SELECTOR BUTTON) (sélection de position de point de fixation interne) dans la zone 2 de l'écran de photographie (photograpie OCT) pour modifier la position de l'image.

Appuyez sur le bouton <u>EXTERNAL FIXATION TARGET POSITION SELECTOR BUTTON</u> (sélection de position de point de fixation externe) sur le tableau de commande, et le point de fixation passera au point de fixation externe. Passez à la position de l'image souhaitée. Pour en savoir plus sur l'affichage, veuillez voir P.17.

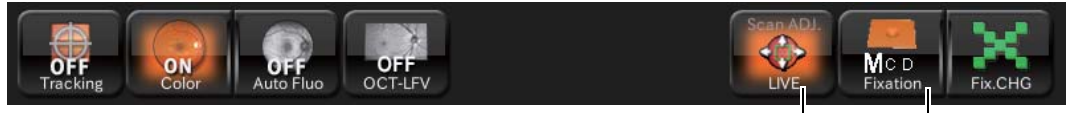

Bouton de position de balayage

Bouton de sélection de position de point de fixation interne-

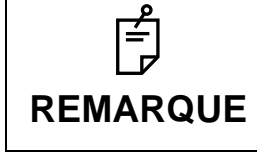

En cas d'utilisation du point de fixation externe, utilisez le bras pour guider l'œil du patient en bonne position.

• Changement à l'aide du bouton de déplacement de position du point de fixation interne (panneau de commande)

Modifiez la position d'image en réglant la position du point de fixation interne avec précision.

En regardant la zone d'image en direct du fond de l'œil, appuyez sur le bouton (INTERNAL FIXATION TARGET POSITION MOVE BUTTON) (bouton de déplacement de position du point de fixation interne) haut, bas, droite et gauche sur le panneau de commande pour régler la position du point de fixation interne.

# OPÉRATIONS DE BASE

# Changement à l'aide du bouton réglage de position de balayage (écran tactile)

Utilisez cette méthode lorsque vous changez de position de balayage.

Appuyez sur le bouton <u>SCAN POSITION BUTTON</u> (position de balayage) dans la zone 2 de l'écran de photographie (photographie OCT) pour accéder au mode de réglage de position de balayage. Sur la zone d'image animée du fond de l'œil, l'image graphique de la forme et de la plage de balayage sélectionnée est représentée par un trait continu. Pour en savoir plus sur l'affichage, veuillez voir P.18.

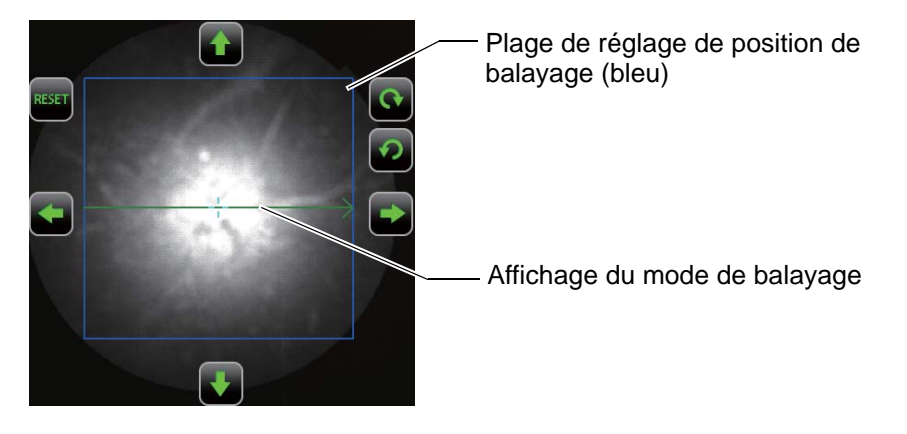

Touchez la plage de réglage de position de balayage indiquée par le cadre bleu pour déplacer la position de balayage. Pour en savoir plus, voir P.18.

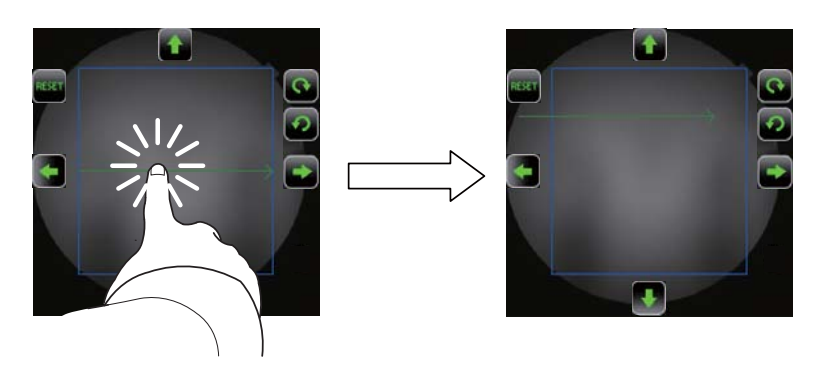

• Pour régler très précisément la position d'image, utilisez les boutons de réglage de précision autour de l'image. Pour utiliser la fonction « Rotation », qui ne peut être réglée que pour le balayage « Linéaire » et « 5 lignes croisé », utilisez les boutons de rotation (sens des aiguilles d'une montre / sens contraire) indiqués autour de l'image. Pour plus de détails, reportez-vous à la p.18. La position de balayage ne peut pas être réglée pour le modèle de balayage « 3D ». • Si 3 secondes se sont écoulées depuis la dernière opération, le statut REMARQUE d'affichage du modèle de balayage passe automatiquement de « solid line » (trait continu) à « interrupted line » (ligne interrompue). En outre, la plage de réglage de position de balayage et les boutons de réglages de précision disparaissent de l'écran. L'instrument quitte le mode de réglage de position de balayage. Vous pouvez changer « 3 secondes» en sélectionnant « menu de configuration »  $\rightarrow$  « Page 2»  $\rightarrow$  « OCT »  $\rightarrow$ « Réglage de la durée du balayage». Vous pourrez sélectionner « 1, 2, 3, 5 secondes ».

# Réglage de l'intensité de l'éclairage

Augmentez l'intensité de l'éclairage en touchant « + » de l'affichage [Illumination level] (intensité d'éclairage) dans la zone d'image en direct du fond de l'œil/segment antérieur. Utilisez le « - » pour faire baisser l'intensité de l'éclairage.

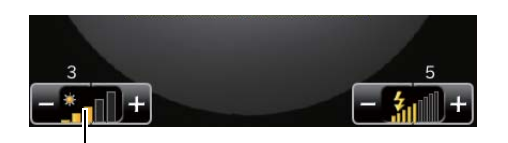

Affichage de l'intensité de l'éclairage

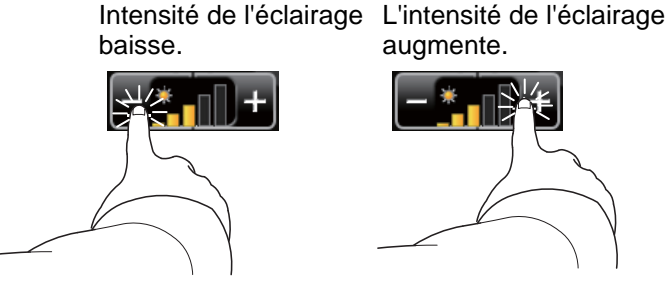

# Réglage de l'intensité du flash

|  | Pour éviter toute gêne du patient, n'augmentez pas plus que nécessaire<br>l'intensité du flash. |
|--|-------------------------------------------------------------------------------------------------|
|--|-------------------------------------------------------------------------------------------------|

Augmentez l'intensité du flash en touchant « + » de l'affichage [Flash level] (intensité du flash) dans la zone d'affichage de l'image en direct du fond de l'œil/segment antérieur. Utilisez le bouton « – », pour faire baisser l'intensité du flash.

Lorsque le mode photographie couleur du fond de l'œil est inactif ou lorsque l'on utilise un appareil ne disposant pas de la fonction photographie du fond de l'œil, le niveau du flash ne sera pas affiché et ne pourra pas être réglé.

L'intensité du flash baisse. L'intensité du flash augme

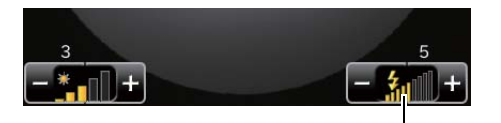

Affichage de l'intensité du flash

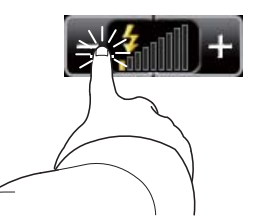

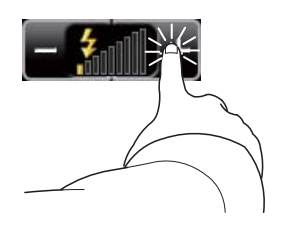

# OPÉRATIONS DE BASE

# TOMOGRAPHIE DU FOND DE L'ŒIL

# Changement de lentille de compensation dioptrique

Réglez le sélecteur de compensation de puissance dioptrique afin de compenser la puissance dioptrique de l'œil du patient.

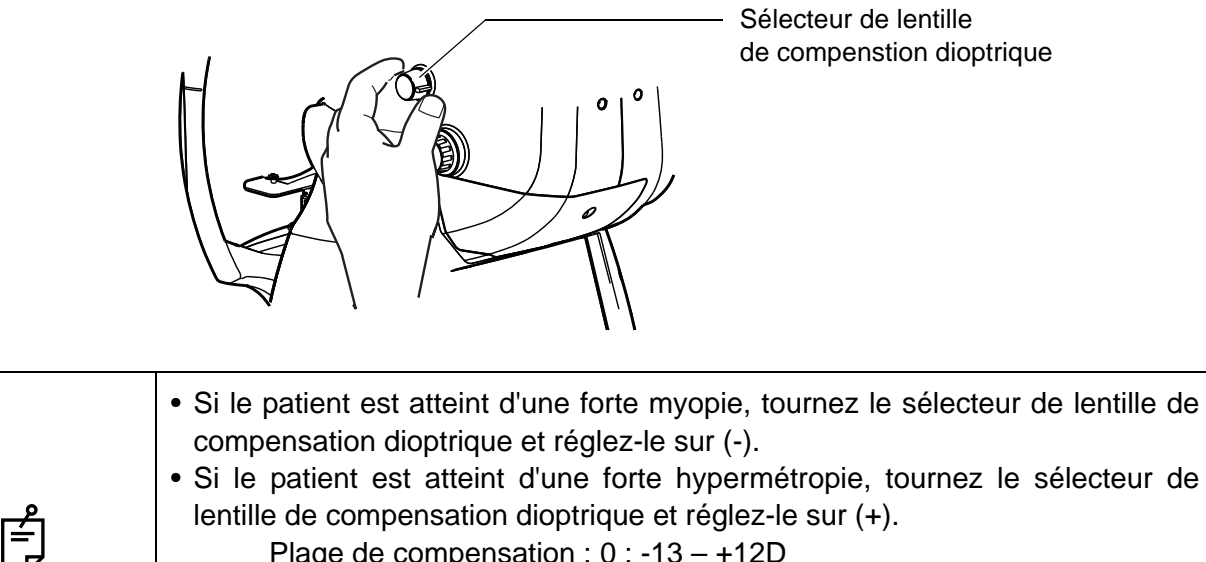

|            | Plage de compensation : 0 : -13 – +12D                                        |
|------------|-------------------------------------------------------------------------------|
|            | – :-1233D                                                                     |
| REIVIARQUE | + :+11 - +40D                                                                 |
|            | • Lorsque la lentille de compensation dioptrique est définie sur toute valeur |
|            | autre que « 0 », les lignes de division sont désactivées. En même temps, les  |
|            | fonctions de la mise au point automatique sont alors désactivées.             |

# Alignement et prise de vue

| AVERTISSEMENT AVERTISSEMENTAVERTISSEMENTAVERTISSEMENTAVERTAVERTISSEMEN |
|----------------------------------------------------------------------------------------------------|
|----------------------------------------------------------------------------------------------------|

L'opération d'alignement est effectuée en utilisant la manette de commande.

• En inclinant la manette de commande, vous déplacerez légèrement la base, vers l'avant, l'arrière, et de gauche à droite.

Avant d'effectuer cette opération, libérez la base en tournant la molette de blocage de la base vers la gauche. Pour bloquer la base, tournez la molette de blocage vers la droite.

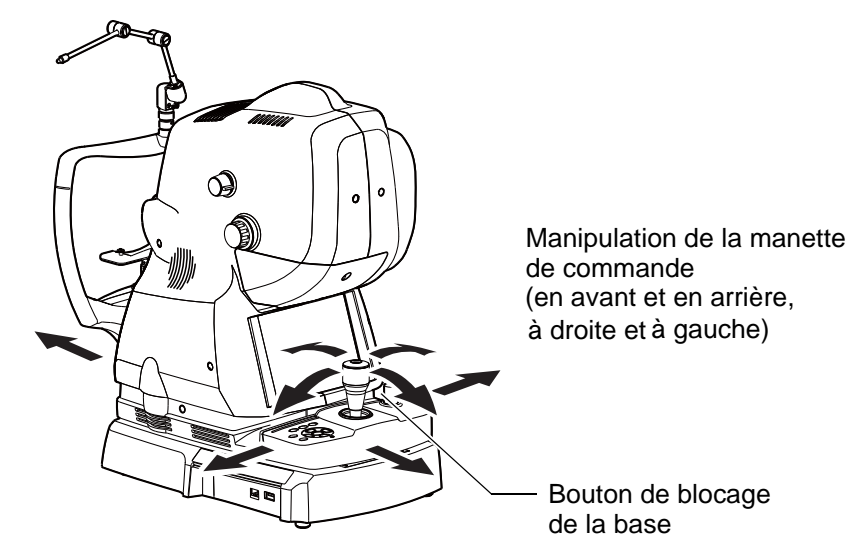

 Pour déplacer le corps de l'appareil vers le haut/bas, tournez la manette de commande vers la droite pour un mouvement vers le haut et tournez-la vers la gauche pour un mouvement vers le bas.
 La marque de position verticale indique le standard pour la position verticale de l'instrument.

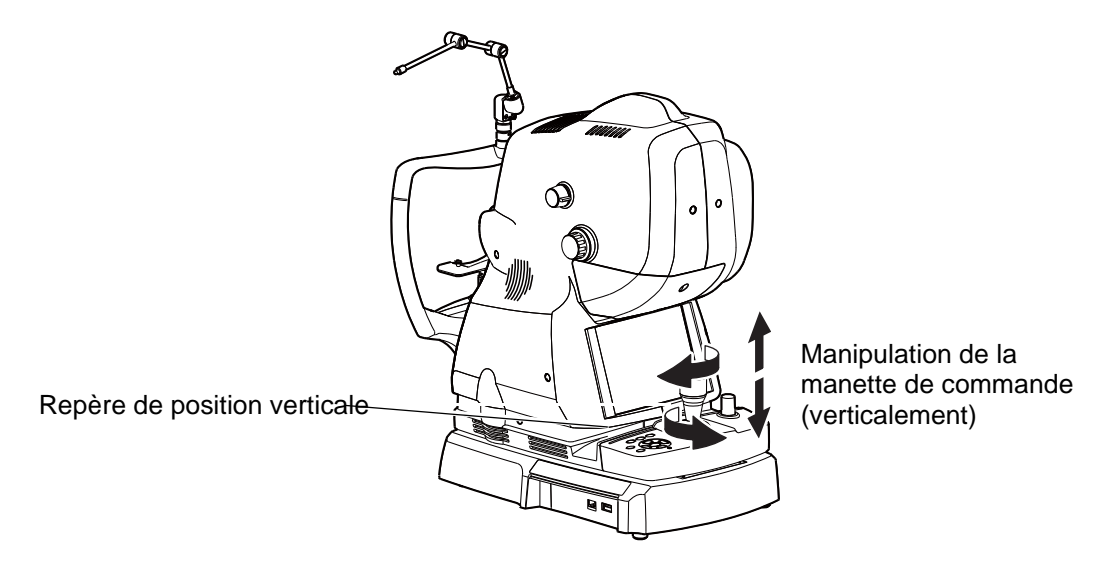

Tenez la manette de commande et tirez l'instrument au maximum vers l'opérateur. Lorsque le point de fixation interne est allumé, demandez au patient d'observer le point de fixation au centre.

Observez l'image du segment antérieur sur l'écran tactile.

 Déplacez le corps de l'instrument vers la droite et la gauche / le haut et le bas avec la manette de commande jusqu'à ce que l'œil du patient se trouve au centre de la zone du fond de l'œil.

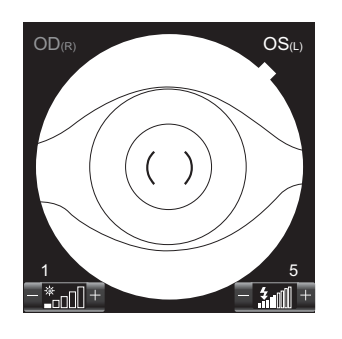

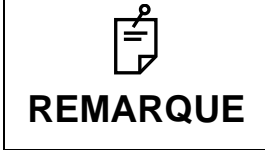

Tenez ensuite la manette de commande verticalement de manière à faciliter tout le processus d'alignement.

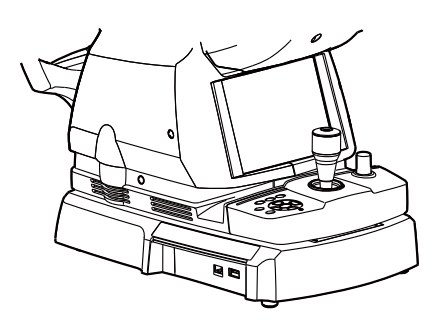

# 3

Sur l'écran tactile, placez l'échelle () vers la pupille du patient, en vérifiant que sa pupille est plus grande que l'échelle ().

# ے REMARQUE

La comparaison de l'échelle de graduation () avec la pupille du patient indiquera si la pupille est assez grande pour une photographie du fond de l'œil. Utilisez cette comparaison pour établir un standard de prise de vue. Le diamètre de l'échelle () est d'environ 4,0 mm.

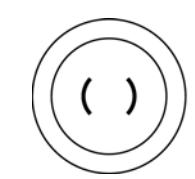

Bien dilatée. Diamètre de pupille > \phi4,0 mm

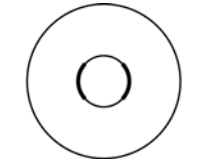

Étroitement dilatée pour la prise de vue.

Diamètre de pupille =  $\phi 4,0 \text{ mm}$ 

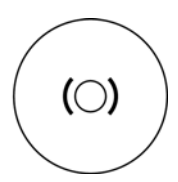

Diamètre de la pupille trop petit : obscurcissez la pièce afin que la pupille se dilate davantage. Diamètre de pupille  $< \phi 4,0 \text{ mm}$ 

Lorsque le diamètre de pupille est petit, appuyez sur le bouton (SMALL PUPIL DIAPHRAGM SELECTOR BUTTON) (sélection du diaphragme petite pupille) sur le tableau de contrôle pour régler le diaphragme de petite pupille sur "ON".

Approchez lentement la base vers le patient. L'image du fond de l'œil apparaît alors dans la zone d'image du fond de l'œil.

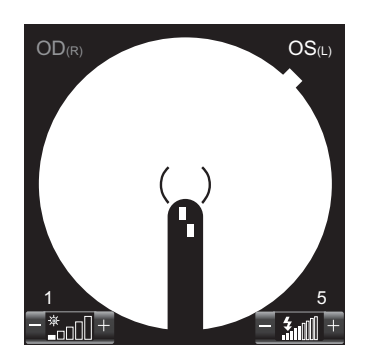

O Demandez au patient de regarder la lumière verte (point de fixation interne).

En regardant l'image sur l'écran tactile, réglez la luminosité de l'image en touchant l'affichage [Illumination level] (intensité d'éclairage) de l'écran tactile.

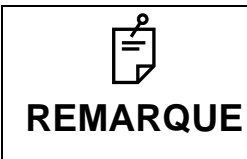

Pour plus d'informations sur le réglage d'intensité de l'éclairage, voir page 40.

Amenez la base directement vers le patient. Deux points lumineux d'alignement pour l'alignement de distance de travail et les lignes de division pour l'alignement de la distance focale apparaissent dans la zone d'image en direct du fond de l'œil.

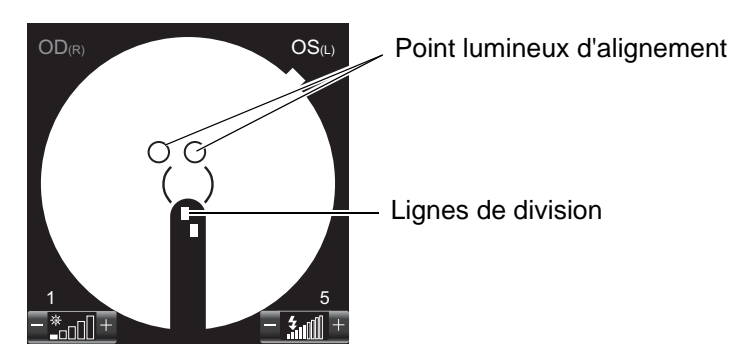

Lorsque la fonction de mise au point automatique est activée (ON), l'instrument remplace automatiquement les lignes de division par une ligne unique. À ce moment-là, le fond de l'œil est quasiment mis au point.

Parfois, le mécanisme de mise au point automatique ne fonctionne pas en cas de pathologie oculaire (ex. cataracte sévère), de myopie et d'hypermétropie (au-delà de –13 à +12 D), etc.

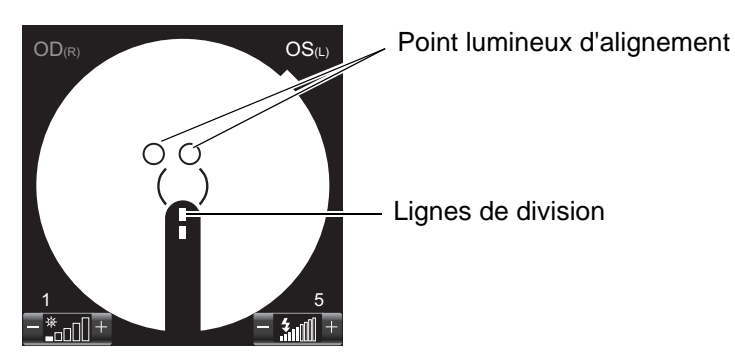

Lorsque la fonction de mise au point automatique ne fonctionne pas en douceur, utilisez le bouton de mise au point pour remplacer les deux lignes en une ligne. Si vous ne pouvez pas aligner les lignes de division en une seule ligne à l'aide du bouton de mise au point, changez la lentille de compensation dioptrique. Veuillez vous référer à « Changement de lentille de compensation dioptrique », page 41. Les lignes de division étant inactives lorsque la lentille de compensation dioptrique est autre que (0), tournez le bouton de mise au point jusqu'à ce que l'image du fond de l'œil soit clairement visible sur l'écran tactile. La fonction de mise au point automatique ne fonctionne pas car les lignes de division sont désactivées.
 Lorsque vous utilisez la molette de mise au point, l'opération de mise au point automatique, tirez la base vers l'opérateur puis poussez-la du côté du patient de nouveau.

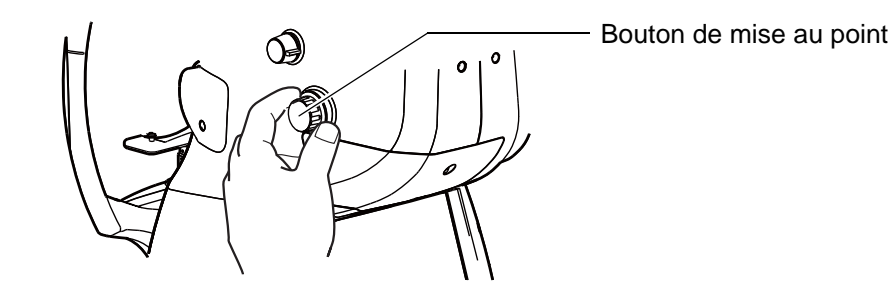

9 Déplacez la manette vers l'avant et vers l'arrière jusqu'à ce que les deux points lumineux deviennent un seul point.

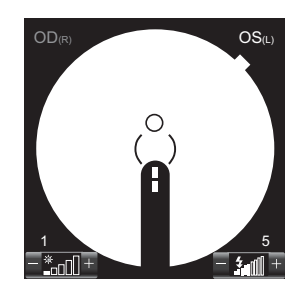

10 Manipulez la manette de commande vers le haut et le bas et de droite à gauche jusqu'à ce que le point lumineux d'alignement soit sur l'échelle ().

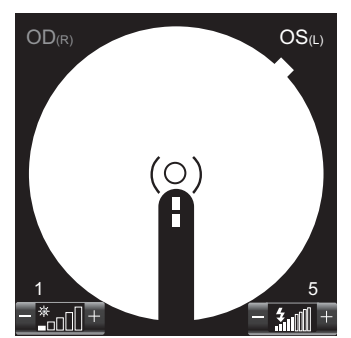

Chaque fonction automatique fonctionne et le tomogramme s'affiche automatiquement sur la zone d'affichage en direct du tomogramme. La préparation pour la prise de vue est terminée.

|          | an an an an an an an an an an an an an a |
|----------|------------------------------------------|
|          |                                          |
|          | 2                                        |
|          |                                          |
|          | 48                                       |
| Optimize | Manual                                   |

12 Juste avant la prise de vue, dites au patient que vous êtes sur le point de faire le cliché de son de fixation interne).

Réglez le système afin de détecter la position de la rétine automatiquement et afin d'optimiser la sensibilité de la sortie de l'image.

13 Veillez à ce que le point lumineux d'alignement et la ligne de division soient bien placés sur l'écran tactile. Ensuite, appuyez sur le bouton <u>PHOTOGRAPHY</u> (prise de vue). En appuyant sur le bouton <u>PHOTOGRAPHY</u> (prise de vue), la photographie OCT est réalisée, puis la photographie du fond de l'œil est effectuée automatiquement.

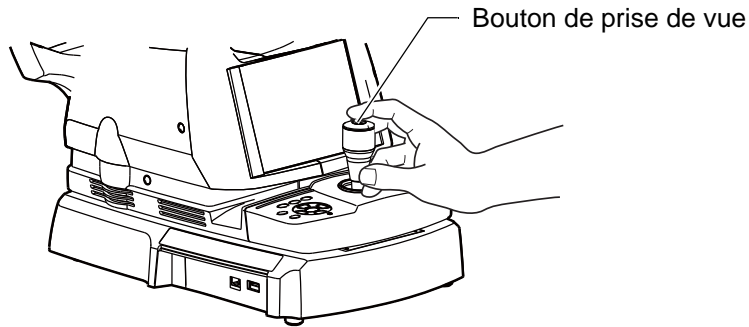

14 Chaue fois que vous prenez une photo, l'écran d'aperçu s'affiche.

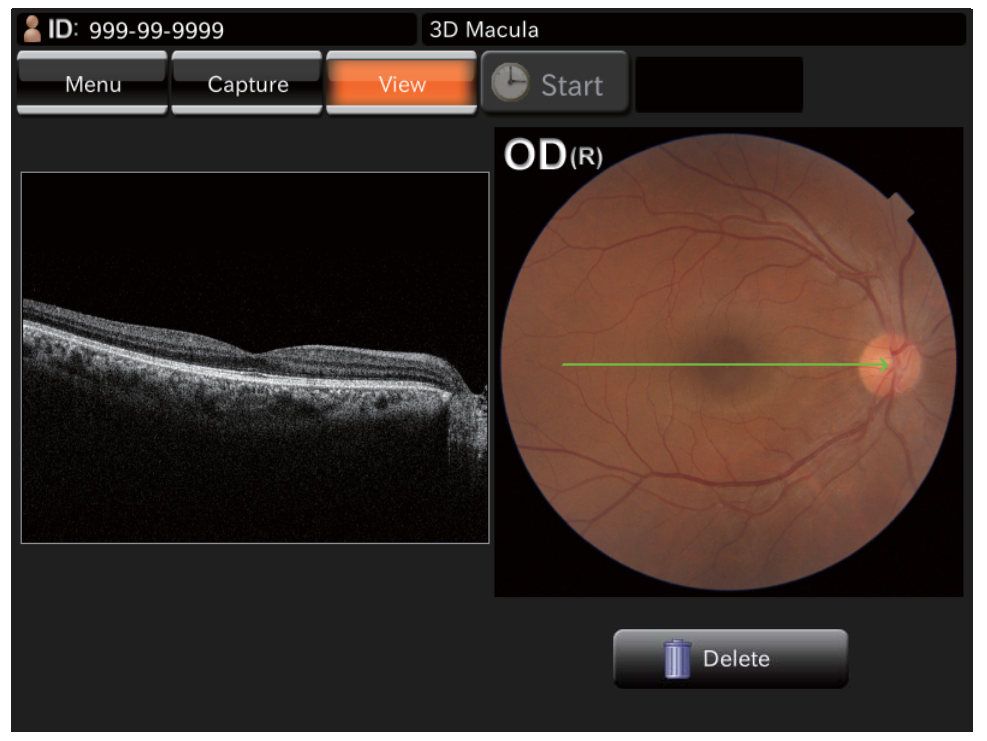

15 Touchez le bouton de mode photographique se trouvant sur la partie supérieure de l'écran ou le bouton <u>PHOTOGRAPHY</u> (prise de vue) pour accéder à l'écran photographie de nouveau. Prenez un cliché en recommençant la procédure 1 à 14 si nécessaire.

# ÉLIMINATION DE DONNÉES

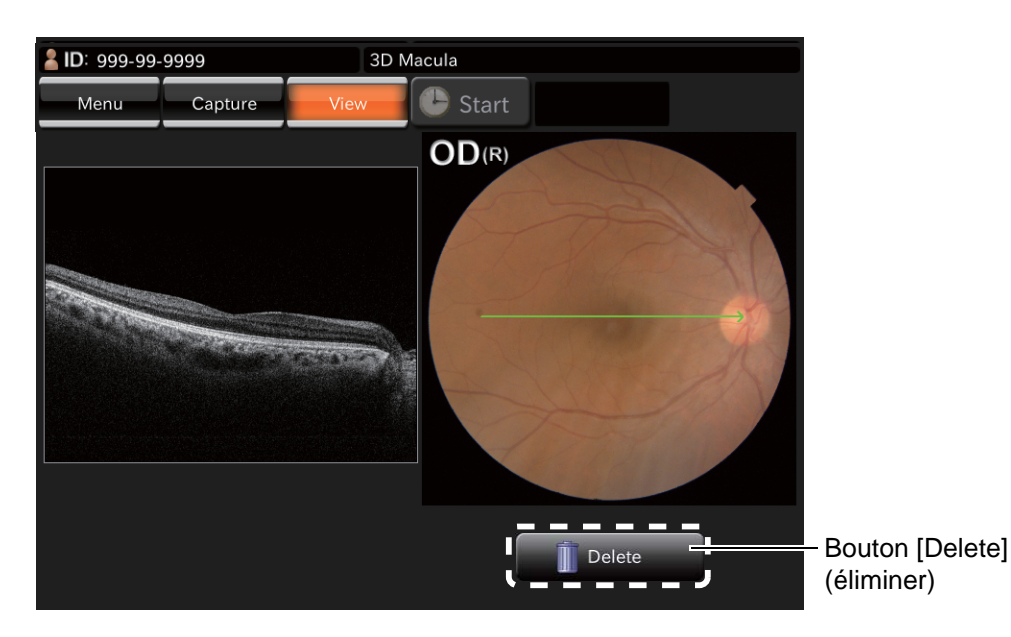

Appuyez sur le bouton [Delete] (éliminer) pendant que l'écran d'aperçu est affiché. Le message de vérification suivant s'affiche : appuyez sur [Yes] et les données qui sont affichées sur l'écran d'aperçu s'effacent.

Lorsque le mode photographie couleur du fond de l'œil est inactif (OFF) ou lorsque l'on utilise un appareil ne disposant pas de la fonction photographie du fond de l'œil, la photographie couleur du fond de l'œil est remplacée par laphotographie du fond de l'œil IR.

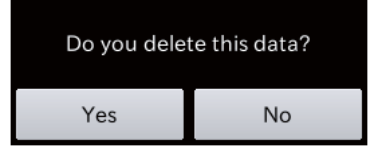

# SAUVEGARDE DE DONNÉES

Les données sont sauvegardées sur l'ordinateur. Pour en savoir plus, veuillez vous référer au manuel d'instructions (du logiciel).

# **IMPRESSION DES DONNÉES**

Les données sont imprimées sur l'ordinateur. Pour en savoir plus, veuillez vous référer au manuel d'instructions (du logiciel).

# OPÉRATIONS DE BASE

# COMMENT TERMINER

# Arrêter l'ordinateur

Arrêter ce logiciel.
 Arrêtez l'ordinateur en suivant la méthode habituelle.

# Arrêt de l'instrument

Veuillez placer sur OFF ( $\bigcirc$ ) l'(INTERRUPTEUR) de l'appareil.

2

1

 Utilisez la manette de commande pour déplacer le corps de l'aooareil de sorte qu'il soit placé juste au-dessus de la base.

Tournez dans le sens des aiguilles d'une montre le bouton de blocage de la base, et bloquez le frein pour lui éviter tout mouvement brusque.

# FONCTIONNEMENT DE L'OBJECTIF

# PHOTOGRAPHIE COULEUR DU FOND DE L'ŒIL

| Ensuite, prenez un ciicne. |
|----------------------------|
|----------------------------|

# Sélection des icônes de capture.

Sur l'écran de sélection de l'icône de capture, qui est l'écran initial, sélectionnez l'icône de capture de photographie de fond de l'œil.

| lcône                        | Icône de capture                            | Position<br>fixation | de |
|------------------------------|---------------------------------------------|----------------------|----|
| Fundus Photo<br>Color/FA/FAF | Fundus Photo<br>(photo du fond<br>de l'œil) | Centre               |    |

Sélectionnez le COLOR FUNDUS PHOTOGRAPHY BUTTON (bouton de prise de vue couleur du fond).

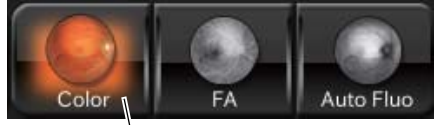

- Bouton prise de vue couleur du fond de l'œil

## Préparation du patient

Veuillez vous référer à « Configuration du patient », page 37.

# Configuration de la position de l'image

En appuyant sur (INTERNAL FIXATION TARGET POSITION SELECTOR BUTTON) (bouton de sélection de position de point de fixation) dans la zone 2 de l'écran de photographie (photograpie OCT) pour modifier la position de l'image. À chaque fois que vous appuyez sur le

(INTERNAL FIXATION TARGET POSITION SELECTOR BUTTON), (bouton de sélection de position de point de fixation) la position de l'image passe dans l'ordre à « C » (position moyenne de la papille optique et de la macula), « M » (centre de la macula), et « D » (centre de la papille optique). Définissez la position d'image sur « C » pour la position moyenne de la papille optique et de la macula, sur « M » pour la macula, et sur « D » pour le disque optique. Pour prendre une photo du segment antérieur, chosissez le « Point de fixation externe » avec le (INTERNAL FIXATION TARGET POSITION SELECTOR BUTTON), (bouton de sélection de position de point de fixation) sur le panneau de commande.

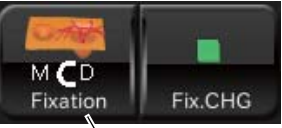

Bouton de sélection de position de point de fixation interne

## Réglage de l'intensité de l'éclairage

Définissez l'intensité d'éclairage en touchant l'affichage [Illumination level] (intensité d'éclairage) dans la zone d'image en direct du fond de l'œil / segment antérieur. Veuillez vous référer à « Setting the illumination level », page 40.

### Réglage de l'intensité du flash

Définissez l'intensité du flash en touchant l'affichage [Flash level] (intensité de flash) dans la zone d'image en direct du fond de l'œil / segment antérieur. Veuillez vous référer à « Réglage de l'intensité du flash », page 40.

| ے<br>REMARQUE | Dans la photographie de fond de l'œil (normale), la puissance du flash se place<br>automatiquement sur le réglage recommandé (4.0 W·s lorsque la valeur de<br>référence est "0").<br>Pour en savoir plus, veuillez vous référer à « RELATION ENTRE LE RÉGLAGE<br>DE L'INTENSITÉ DE L'ÉCLAIRAGE / FLASH ET LA LUMINANCE MAXIMUM »<br>de la page 118. |
|---------------|----------------------------------------------------------------------------------------------------|
|---------------|----------------------------------------------------------------------------------------------------|

### Changement de lentille de compensation dioptrique

Appuyez sur le sélecteur de compensation de puissance dioptrique pour régler la compensation de puissance dioptrique sur « 0 ». Veuillez vous référer à « Changement de lentille de compensation dioptrique », page 41.

# Alignement et prise de vue

L'opération d'alignement est effectuée en utilisant la manette de commande.

Pour plus d'informations sur le mouvement/réglage du corps de l'instrument avec la manette de commande, reportez-vous à « Alignement et prise de vue » de la page 42.

- **1** Tenez la manette de commande et tirez le corps de l'instrument au maximum vers le patient.
- 2 A l'aide de la manette de commande, déplacez le corps de l'instrument de droite à gauche, ou de haut en bas pour afficher l'œil du patient au centre de la zone d'image en direct du fond de l'œil / segment antérieur.
- 3 Alignez l'échelle () avec la pupille du patient sur l'écran tactile du corps de l'appareil. Vérifiez que la pupille du patient est plus grande que l'échelle (). Même si la pupille est plus petite que l'échelle ()

), la fonction petite pupille (diaphragme) automatique s'activera automatiquement ("ON") pendant la photographie en réglant la fonction petite pupille (diaphragme) automatique, qu'il n'est possible d'utiliser qu'en mode de photographie du fond de l'œil couleur. Par conséquent, il n'est pas nécessaire d'activer le (SMALL PUPIL DIAPHRAGM SELECTOR BUTTON) (bouton de sélection du diaphragme petite pupille) sur le panneau de commande.

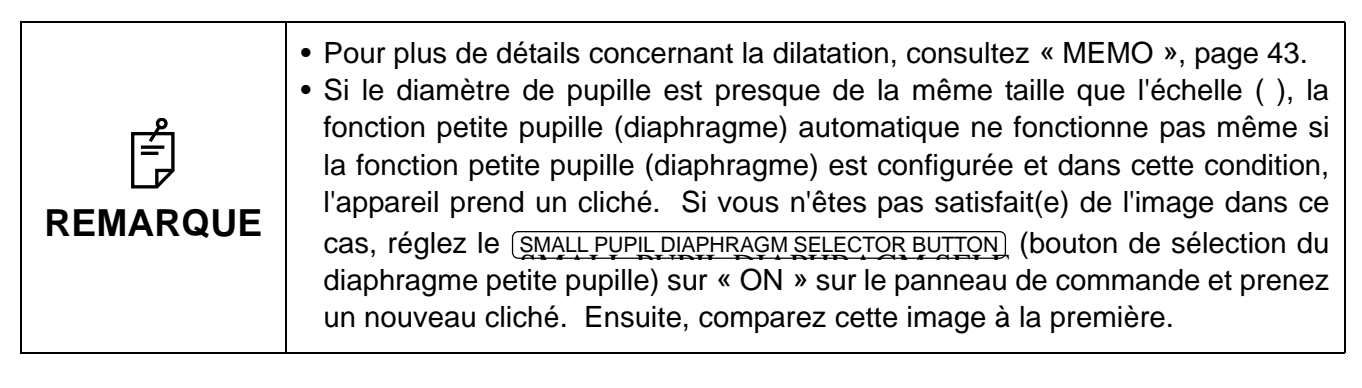

- 4 Approchez lentement le corps de l'instrument vers le patient. L'image du fond de l'œil apparaît alors dans la zone d'image en direct du fond de l'œil / segment antérieur.
- **5** L'échelle () de l'écran tactile s'aligne avec la position de l'image correspondante.
- 6 Demandez au patient de regarder la lumière verte (point de fixation interne).
- **7** Pendant que vous regardez l'image sur l'écran tactile, réglez la luminosité de l'image en touchant l'affichage [Illumination level] (intensité d'éclairage) de l'écran tactile.

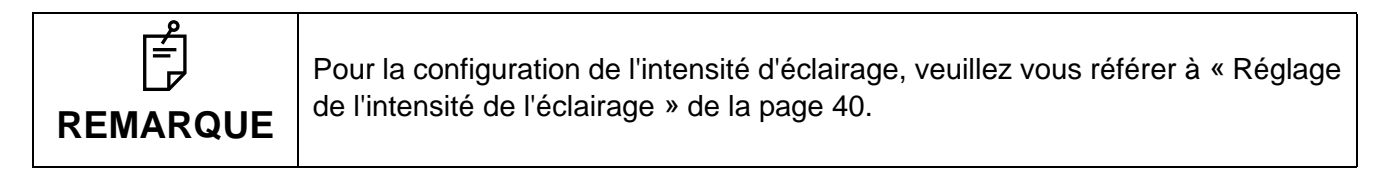

- **8** Poussez le corps de l'appareil en avant. Après l'affichage du point lumineux d'alignement et des lignes de division, la fonction de mise au point automatique transforme automatiquement les lignes de division en une seule ligne.
- **9** Utilisez la manette de commande pour transformer les points lumineux d'alignement en un point et placez-le dans l'échelle ().

10 Lorsque le positionnement du corps de l'instrument par rapport à l'œil du patient est adapté à la prise de vue, après avoir placé le point lumineux d'alignement dans l'échelle (), l'instrument prend automatiquement une photographie couleur du fond de l'œil grâce à la fonction de prise de vue automatique. Demandez au patient de ne pas cligner de l'œil ni bouger ses yeux pendant la prise de vue.

| ے<br>REMARQUE | <ul> <li>Si le patient cligne de l'œil lors de la prise de vue couleur du fond de l'œil, la fonction de détection du clignement automatique empêche la prise de vue. Recommencez la procédure à partir de l'alignement, puis effectuez une nouvelle prise de vue.</li> <li>Lorsque la fonction de prise de vue automatique est désactivée, ou lorsque la lentille de compensation dioptrique est définie sur une valeur autre que « 0 », l'appareil ne prend pas de photographie automatiquement. Appuyez sur le PHOTOGRAPHY BUTTON (bouton prise de vue) pour prendre une photo couleur du fond de l'œil.</li> </ul> |
|---------------|----------------------------------------------------------------------------------------------------|
|---------------|----------------------------------------------------------------------------------------------------|

**11** Chaque fois que vous prenez un cliché, la photo s'affichera sur la zone d'aperçu dans le côté gauche de l'écran.

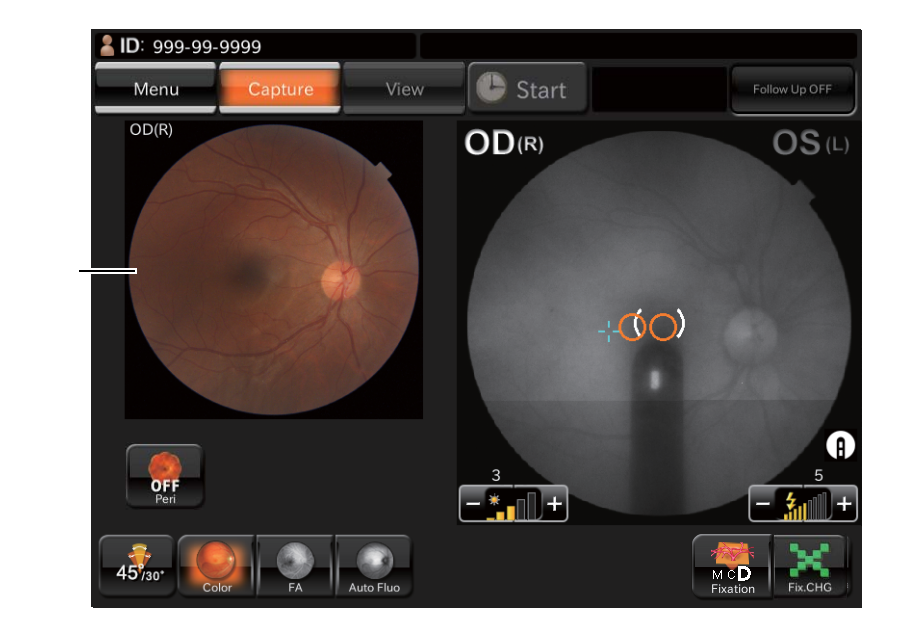

Aperçu

 Si l'intensité d'éclairage de la photographie n'est pas correcte, touchez le FLASH LEVEL DISPLAY (affichage de l'intensité du flash) sur l'écran de la photographie pour régler l'intensité de l'éclairage. Ensuite, recommencez l'alignement et la prise de vue. Veuillez vous référer à « Réglage de l'intensité du flash », page 40.
 Prenez un cliché en recommençant la procédure 1 à 11 si nécessaire.

# PHOTOGRAPHIE DU FOND DE L'ŒIL PÉRIPHÉRIQUE

# Sélection des icônes de photographie.

Après avoir sélectionné l'icône de capture d'image de fond de l'œil, veuillez sélectionner le bouton de [PERIPHERAL PHOTOGRAPHY SELECTOR] (sélection de photographie périphérique).

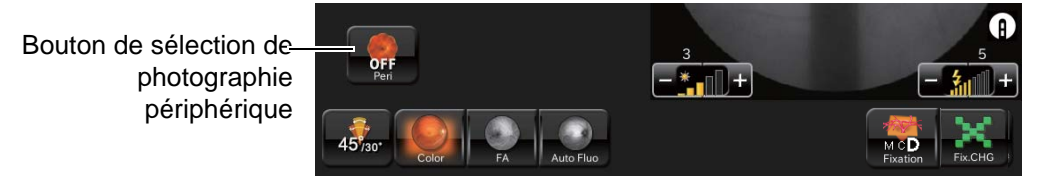

# Configuration de la position de l'image

 Il est possible de changer la position de fixation en neuf directions à l'aide des boutons suivants : Sur le bouton est affiché le nombre de captures à chaque position. La lampe LED de l'orifice de fixation du segment antérieur est allumée car elle correspond à chaque bouton.

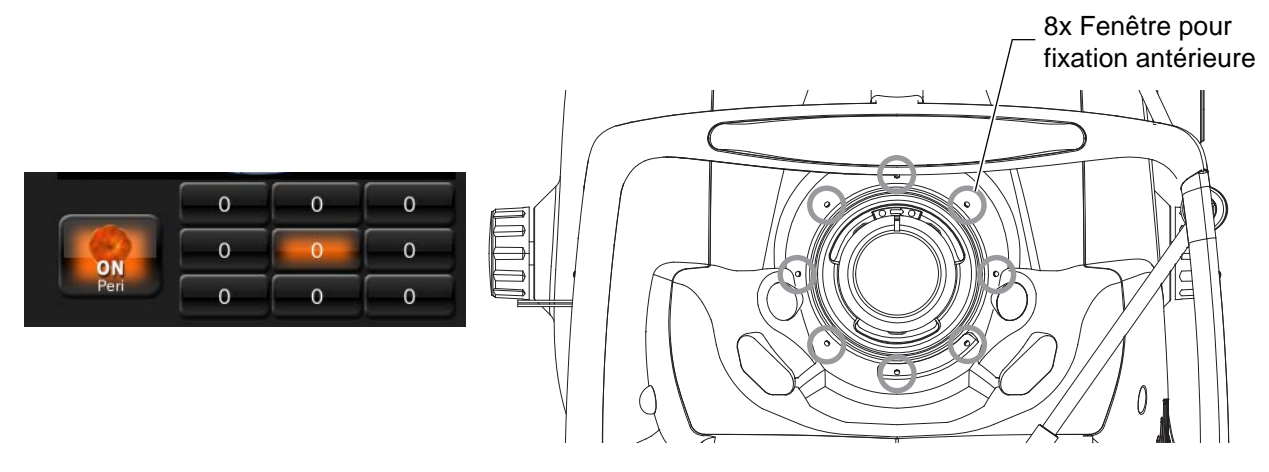

• Vous pouvez fixer les six modes de fixation suivants sur le menu de configuration. Veuillez vous référer à « PAGE 2 : Configuration de photographie » de la P.82.

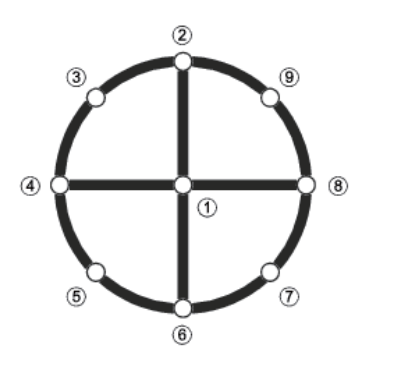

| Formats de fixation | Point allumé |  |
|---------------------|--------------|--|
| 4X                  | 3579         |  |
| 4+                  | 2468         |  |
| 5X                  | 13579        |  |
| 5+                  | 12468        |  |
| 8                   | 23456789     |  |
| 9                   | 123456789    |  |

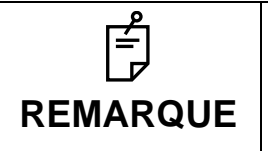

En mode photographie périphérique, la fonction petite pupille automatique ne fonctionne pas.

# Installation du patient et capture

Veuillez vous référer à « Configuration du patient », page 37.

# PHOTOGRAPHIE STÉRÉOSCOPIQUE

|               | Mesures de précaution en photographie<br>Dans les conditions photographiques suivantes, il y a un point brillant dans le                                                                                                    |
|---------------|----------------------------------------------------------------------------------------------------|
| ے<br>REMARQUE | <ul> <li>centre de l'image.</li> <li>Le patient a une petite pupille. (Cette condition inclut le cas où « le diaphragme petite pupille est acivé (ON) ».)</li> <li>Le niveau du flash est élevé.</li> <li>L'alignement n'est pas bien réglé.</li> <li>Pour améliorer ces conditions, veuillez effectuer les opérations suivantes :</li> <li>Obscurcissez la pièce afin d'améliorer la dilatation.</li> <li>Veuillez régler l'alignement dans la position où le spectre est le plus difficile à voir sur l'écran du moniteur.</li> <li>Réglez le niveau du flash le plus bas possible que les circonstances le permettent.</li> <li>Ensuite, prenez un cliché.</li> </ul> |

# Sélection des icônes de capture.

Sur l'écran de sélection de l'icône de capture, qui est l'écran initial, sélectionnez l'icône de capture de photographie de fond de l'œil.

| lcône                                    | Icône de capture               | Position fixation | de |
|------------------------------------------|--------------------------------|-------------------|----|
| Stereo Fundus Photo<br>Color/FA/AutoFluo | Photographie<br>stéréoscopique | Papille           |    |

Pour les autres modes hormis la photographie couleur, il est également possible de sélectionner l'icône et d'effectuer une photographie stéréoscopique.

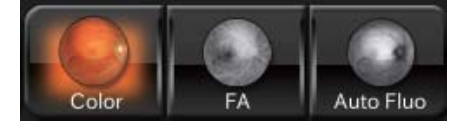

# Réglage de l'intensité de l'éclairage

Définissez l'intensité d'éclairage en touchant l'affichage [Illumination level] (intensité d'éclairage) dans la zone d'image en direct du fond de l'œil / segment antérieur. Veuillez vous référer à « Setting the illumination level », page 40.

# Réglage de l'intensité du flash

Définissez l'intensité du flash en touchant l'affichage [Flash level] (intensité de flash) dans la zone d'image animée du fond de l'œil / segment antérieur. Veuillez vous référer à « Setting the flash level », page 40.

# Changement de lentille de compensation dioptrique

Appuyez sur le sélecteur de compensation de puissance dioptrique pour régler la compensation de puissance dioptrique sur « 0 ». Veuillez vous référer à « Changement de lentille de compensation dioptrique », page 41.

# Alignement et prise de vue

L'opération d'alignement est effectuée en utilisant la manette de commande.

Pour plus d'informations sur le mouvement/réglage du corps de l'instrument avec la manette de commande, reportez-vous à « Alignment and photography » de la page 42.

- **1** Tenez la manette de commande et tirez le corps de l'instrument au maximum vers le patient.
- 2 A l'aide de la manette de commande, déplacez le corps de l'instrument de droite à gauche, ou de haut en bas pour afficher l'œil du patient au centre de la zone d'image en direct du fond de l'œil / segment antérieur.
- **3** Alignez l'échelle () avec la pupille du patient sur l'écran tactile. Vérifiez que la pupille du patient est plus grande que l'échelle (). Même si la pupille est plus petite que l'échelle (), la fonction petite pupille (diaphragme) automatique s'activera automatiquement ("ON") pendant la photographie en réglant la fonction petite pupille (diaphragme) automatique, qu'il n'est possible d'utiliser qu'en mode de photographie du fond de l'œil couleur. Par conséquent, il n'est pas nécessaire d'utiliser le <u>SMALL PUPIL DIAPHRAGM SELECTOR BUTTON</u> (bouton de sélection du diaphragme petite pupille) sur le panneau de commande.

- 4 Approchez lentement le corps de l'instrument vers le patient. L'image du fond de l'œil apparaît alors dans la zone d'image en direct du fond de l'œil / segment antérieur.
- **5** L'échelle () de l'écran tactile s'aligne avec la position de l'image correspondante.
- 6 Demandez au patient de regarder la lumière verte (point de fixation interne).
- **7** Pendant que vous regardez l'image sur l'écran tactile, réglez la luminosité de l'image en touchant l'affichage [Illumination level] (intensité d'éclairage) de l'écran tactile.

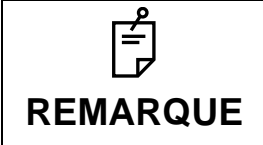

Pour la configuration de l'intensité d'éclairage, veuillez vous référer à « Réglage de l'intensité de l'éclairage » de la page 40.

**8** Poussez le corps de l'appareil en avant. Après l'affichage du point lumineux d'alignement et des lignes de division, la fonction de mise au point automatique transforme automatiquement les lignes de division en une seule ligne.

**9** Déplacez le corps de l'instrument à l'aide de la manette de commande pour placer le point lumineux d'alignement dans l'échelle ().

10 Lorsque le positionnement du corps de l'instrument par rapport à l'œil du patient est adapté à la prise de vue, après avoir placé le point lumineux d'alignement dans l'échelle (), l'instrument prend automatiquement une photographie du fond de l'œil grâce à la fonction de prise de vue automatique. Demandez au patient de ne pas cligner de l'œil ni bouger ses yeux pendant la prise de vue.

| ்<br>REMARQUE | <ul> <li>Si le patient cligne de l'œil lors de la prise de vue du fond de l'œil, la fonction de détection du clignement automatique empêche la prise de vue. Recommencez la procédure à partir de l'alignement, puis effectuez une nouvelle prise de vue.</li> <li>Lorsque la fonction de prise de vue automatique est désactivée, ou lorsque la lentille de compensation dioptrique est définie sur une valeur autre que « 0 », l'appareil ne prend pas de photographie automatiquement. Appuyez sur le bouton (PHOTOGRAPHY BUTTON) (bouton de prise de vue) pour prendre une photo couleur du fond de l'œil.</li> </ul> |
|---------------|----------------------------------------------------------------------------------------------------|
|---------------|----------------------------------------------------------------------------------------------------|

**11** Chaque fois que vous prenez un cliché, la photo s'affichera sur la zone d'aperçu dans le côté droit de l'écran. Le point lumineux d'alignement se déplace vers la gauche.

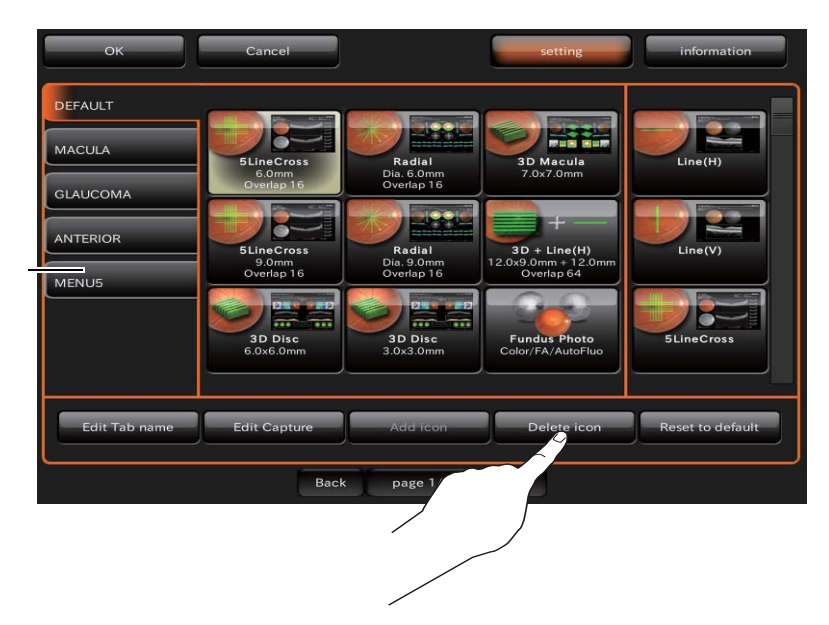

Aperçu

|               | • Si l'intensité d'éclairage de la photographie n'est pas correcte touchez le                                                                                                    |
|---------------|----------------------------------------------------------------------------------------------------|
| F<br>REMARQUE | <ul> <li>boi finiteristic d'éclairage de la protographie mest pas correcte, touenez le bouton (FLASH LEVEL DISPLAY) (réglage de l'intensité du flash) sur l'écran de la photographie pour régler l'intensité de l'éclairage. Ensuite, recommencez l'alignement et la prise de vue. Veuillez vous référer à « Réglage de l'intensité du flash », page 40.</li> <li>Prenez un cliché en recommençant la procédure 1 à 11 si nécessaire.</li> <li>Lorsque vous souhaiterez reprendre une photo du même œil, veuillez sélectionner le</li> </ul> |
|               | STEREOSCOPIC PHOTOGRAPHY SELECTOR BUTTON (bouton de sélection de photographie stéréoscopique). Le point d'alignement lumineux passe du gauche à droite et il est possible d'éffectuer l'opération de la Procédure 10.                                                                                                    |

- 12 Utilisez la manette de commande pour placer le point lumineux d'alignement dans l'échelle ().
- **13** Lorsque le positionnement du corps de l'instrument par rapport à l'œil du patient est adapté à la prise de vue, après avoir placé le point lumineux d'alignement dans l'échelle (), l'instrument prend automatiquement une photographie du fond de l'œil grâce à la fonction de prise de vue automatique. Une photo d'un autre œil est effectuée et l'écran d'aperçu apparait.

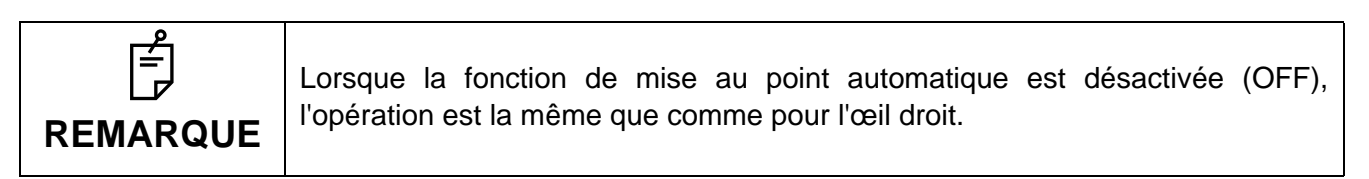

# PHOTOGRAPHIE FA (angiographie à la fluorescéine) (DRI OCT Triton plus)

## Sélection des icônes de capture.

Sur l'écran de sélection de l'icône de capture, qui est l'écran initial, sélectionnez l'icône de capture de photographie de fond de l'œil.

| Icône                        | Icône de capture                            | Position de fixation |
|------------------------------|---------------------------------------------|----------------------|
| Fundus Photo<br>Color/FA/FAF | Fundus Photo<br>(photo du fond de<br>I'œil) | Centre               |

Sélectionnez le bouton (FA).

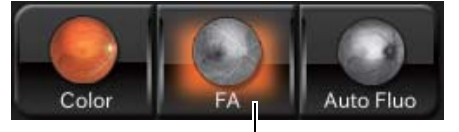

bouton [FA] (angiographie à la fluorescéine)

# Préparation du patient

Veuillez vous référer à « Configuration du patient », page 37.

# Configuration de la position de l'image

Si nécessaire, en touchant le bouton <u>INTERNAL FIXATION TARGET POSITION SELECTOR BUTTON</u> (sélection de position de point de fixation intérne), changez la position du point de fixation interne (parmi « D », « C » ou « M ») et utilisez « D», « C » ou « M » ou « point de fixation externe »et réglez la position de photographie que vous souhaitez.

# Réglage de l'intensité de l'éclairage

Définissez l'intensité d'éclairage en touchant l'affichage [Illumination level] (intensité d'éclairage) dans la zone d'image en direct du fond de l'œil / segment antérieur. Veuillez vous référer à « Réglage de l'intensité de l'éclairage », page 40.

## Réglage de l'intensité du flash

Définissez l'intensité du flash en touchant l'affichage [Flash level] (intensité de flash) dans la zone d'image animée du fond de l'œil / segment antérieur. Veuillez vous référer à « Réglage de l'intensité du flash », page 40.

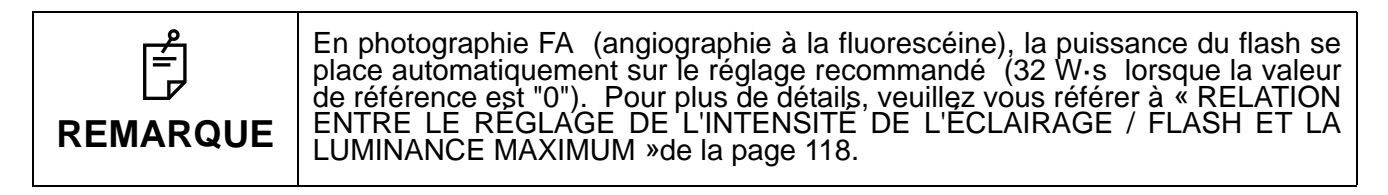

# Changement de lentille de compensation dioptrique

Appuyez sur le sélecteur de compensation de puissance dioptrique pour régler la compensation de puissance dioptrique sur « 0 ». Veuillez vous référer à « Changement de lentille de compensation dioptrique », page 41.

# Préparation du patient

- **1** Placez du produit mydriatique dans l'oeil du patient afin qu'il se dilate complètement.
- **2** Préparez une injection intraveineuse de fluorescéine.

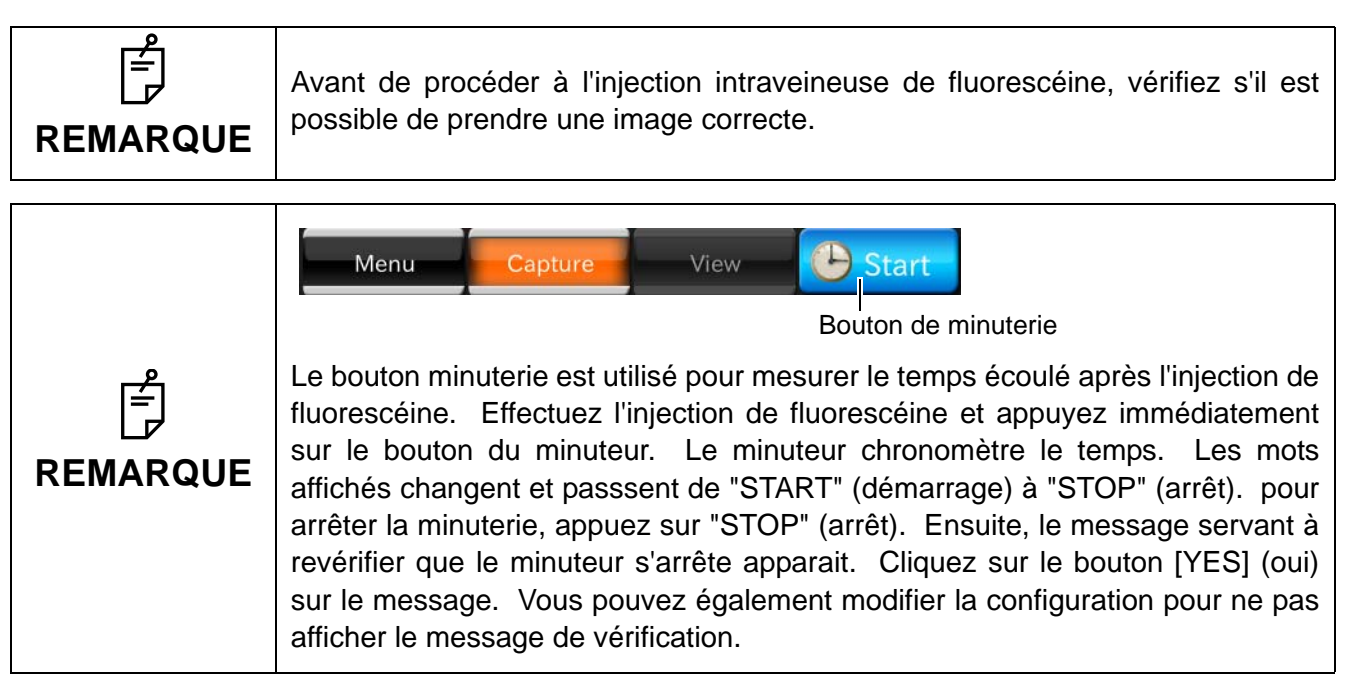

# Alignement et prise de vue

Veuillez vous référer à « Alignement et prise de vue », page 52.

1 Effectuez l'injection de fluorescéine et appuyez simultanément sur le bouton du minuteur de l'écran tactile pour démarrer le minuteur.

| ے<br>REMARQUE | <ul> <li>Une fois que le minuteur commence à comptabiliser le temps, pendant 20 secondes seulement, un bip sonore est émis toutes les secondes.</li> <li>Les résultats de l'Angiographie rétinienne à la Fluorescéine sont influencés</li> </ul> |
|---------------|----------------------------------------------------------------------------------------------------|
|               | <ul> <li>par la quantité injectée de fluorescéine et par le temps, etc.</li> <li>Lorsque vous utilisez le minuteur, le temps écoulé s'affiche sur les photographies.</li> </ul>                                                                  |

**2** Assurez-vous que les points d'alignement se transforment en un seul point, qu'il se trouve dans l'échelle () de graduation et que les lignes se transforment en une seule ligne. Puis, appuyez sur le bouton PHOTOGRAPHY (prise de vue).

| ے<br>REMARQUE | <ul> <li>En mode Angiographie à la Fluorescéine, il n'est pas possible d'utiliser les fonctions de prise de vue automatique ni la fonction de petite pupille.</li> <li>Une fois que le chronomètre démarre, si vous appuyez sur le bouton prise de vue pendant un moment, le mode photographie continue à intervalles de 1.5</li> </ul> |
|---------------|----------------------------------------------------------------------------------------------------|
|               | secondes démarre. Lorsque vous relâchez le bouton prise de vue, la fonction photographie continue s'arrête.                                                                                                    |

**3** Chaque fois que vous prenez un cliché, la photo s'affichera sur la zone d'aperçu dans le côté gauche de l'écran.

```
      Si l'intensité d'éclairage de la photographie n'est pas correcte, touchez le bouton (FLASH LEVEL DISPLAY) (affichage du flash) sur l'écran de la photographie pour régler l'intensité de l'éclairage. Ensuite, recommencez l'alignement et la prise de vue. Veuillez vous référer à « Réglage de l'intensité du flash », page 40.
```

**4** Prenez un cliché en recommençant la procédure 1 à 3 si nécessaire.

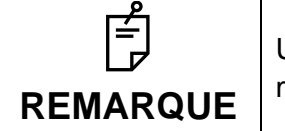

Une fois que le minuteur démarre, même si le mode photographique est modifié, le minuteur reste sur l'écran et continue à compter.

# PHOTOGRAPHIE FAF (autofluorescence du fond de l'œil) (DRI OCT Triton plus)

### Sélection des icônes de capture.

Sur l'écran de sélection de l'icône de capture, qui est l'écran initial, sélectionnez l'icône de capture de photographie de fond de l'œil.

| Icône                        | Icône de capture                            | Position de fixation |  |
|------------------------------|---------------------------------------------|----------------------|--|
| Fundus Photo<br>Color/FA/FAF | Fundus Photo<br>(photo du fond de<br>I'œil) | Centre               |  |

Sélectionnez le bouton (Auto Fluo) .

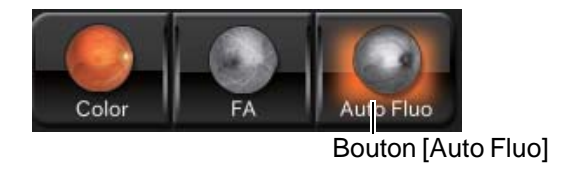

## Préparation du patient

Veuillez vous référer à « Configuration du patient », page 37.

# Configuration de la position de l'image

Si nécessaire, en touchant le (INTERNAL FIXATION TARGET POSITION SELECTOR BUTTON), (sélection de position de point de fixation interne) changez la position du point de fixation interne (parmi « D », « C » ou « M ») et utilisez « D», « C » ou « M » ou « Point de fixation externe » et réglez la position de photographie que vous souhaitez.

## Réglage de l'intensité de l'éclairage

Définissez l'intensité d'éclairage en touchant l'affichage [Illumination level] (intensité d'éclairage) dans la zone d'image en direct du fond de l'œil / segment antérieur. Veuillez vous référer à « Réglage de l'intensité de l'éclairage », page 40.

## Réglage de l'intensité du flash

Définissez l'intensité du flash en touchant l'affichage [Flash level] (intensité de flash) dans la zone d'image animée du fond de l'œil / segment antérieur. Veuillez vous référer à « Réglage de l'intensité du flash », page 40.

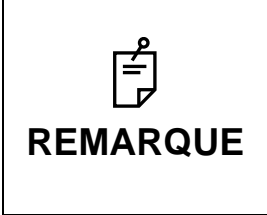

En photographie FAF (autofluorescence du fond de l'œil), la puissance du flash se place automatiquement sur le réglage recommandé (212 W·s lorsque la valeur de référence est "0"). Pour plus de détails, veuillez vous référer à « RELATION ENTRE LE RÉGLAGE DE L'INTENSITÉ DE L'ÉCLAIRAGE / FLASH ET LA LUMINANCE MAXIMUM »de la page 118.

## Changement de lentille de compensation dioptrique

Appuyez sur le sélecteur de compensation de puissance dioptrique pour régler la compensation de puissance dioptrique sur « 0 ». Veuillez vous référer à « Changement de lentille de compensation dioptrique », page 41.

# Préparation du patient

**1** Placez du produit mydriatique dans l'oeil du patient afin qu'il se dilate conformément aux besoins.

# Alignement et prise de vue

Veuillez vous référer à « Alignement et prise de vue », page 52.

# TOMOGRAPHIE DU SEGMENT ANTÉRIEUR

Pour effectuer un tomogramme du segment antérieur, montez la fixation pour segment antérieur AA-1. Il s'agit d'un accessoire en option. (Veuillez vous référer à la P.120.)

| AVERTISSEMENT | <ul> <li>Pour éviter de blesser le patient, veillez à ne pas cogner ses yeux ou son</li> <li>nez contre l'instrument pendant l'utilisation de l'écran tactile.</li> <li>Montez bien la fixation du segment antérieur sur l'appuie-front. Sinon, la fixation peut se détacher pendant la photographie et le patient peut être blessé.</li> <li>Pour éviter de blesser le patient, veillez à ne pas cogner ses yeux ou son nez contre l'unité de l'objectif du segment antérieur pendant que vous utilisez le levier de contrôle.</li> </ul> |
|---------------|----------------------------------------------------------------------------------------------------|
| • Mon         | tez bien la fixation du segment antérieur sur l'appuie-front. S'il n'est pas monté, la photographie du segment antérieure échouera.                                                                                                    |

|          | bien monté, la photographie du segment antérieure échouera.     |                 |
|----------|-----------------------------------------------------------------|-----------------|
| REMARQUE | • Ne forcez pas en pliant le raccord pour le segment antérieur, | au risque de le |
|          | casser ou l'endommager.                                         |                 |

# Montage du raccord pour segment antérieur

Montez le raccord pour segment antérieur sur la base de l'appui-front, le raccord couvrant la base comme illustré ci-dessous. Après le montage, vérifiez que le raccord pour le segment antérieur est bien fixé sur la base de l'appui-front. Ensuite, prenez un cliché du segment antérieur.

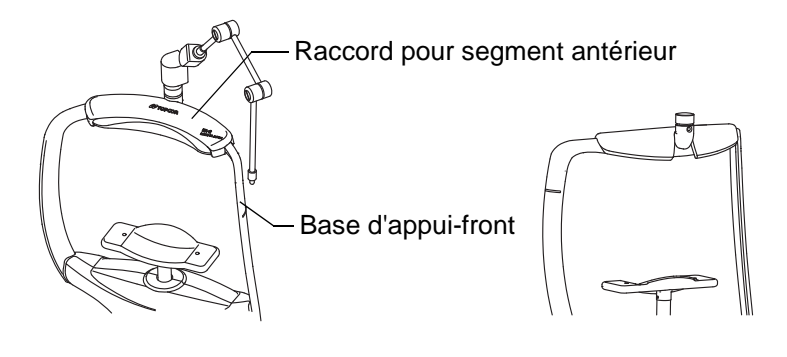

# Montage de l'unité de l'objectif du segment antérieur.

Insérez l'unité de l'objectif du segment antérieur dans les trois rainures sur le corps de l'appareil. Tournez l'unité de l'objectif dans le sens de la flèche afin de le fixer.

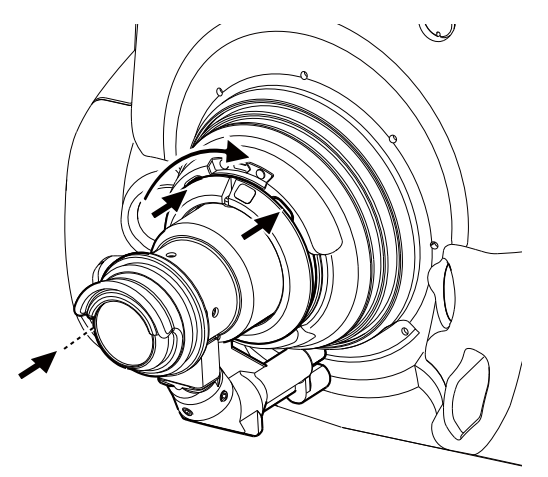

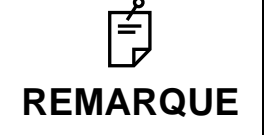

Insérez l'unité de l'objectif du segment antérieur bien droit dans le corps de l'appareil. Si vous insérez l'unité de l'objectif du segment antérieur incliné dans le corps de l'appareil, la lentille de l'appareil peut être endommagée.

# Sélection des icônes de capture.

Sur l'écran de sélection de l'icône de capture, qui est l'écran initial, sélectionnez l'icône du tomogramme de segment antérieur.

| Icône de capture                         | Nom de l'icône de<br>capture                                               | Taille de<br>balayage | Résolution<br>de<br>balayage | Position de fixation | Position de<br>mise au<br>point OCT<br>(tco)<br>Position | Comptage<br>de sur<br>balayage |
|------------------------------------------|----------------------------------------------------------------------------|-----------------------|------------------------------|----------------------|----------------------------------------------------------|--------------------------------|
| Line Anterior seg.<br>3.0mm<br>Overlap 8 | Ligne :<br>segment antérieur<br>(H)<br>Ligne :<br>segment antérieur<br>(V) | 3 mm                  | 1024 H/<br>1 024 V           | Externe              | Position<br>profonde                                     | 64                             |
| Radial Anterior seg.<br>6.0mm            | Radial :<br>segment antérieur                                              | 6 mm                  | 1024×12                      | Sommet<br>cornée     | Cornée                                                   | 4                              |
| 3D Anterior Seg.<br>6.0x6.0mm            | 3D :<br>segment antérieur                                                  | 3 × 3 mm              | 512×256                      | Externe              | Cornea<br>(Cornée)                                       | -                              |

# Configuration du patient

Veuillez vous référer à « Configuration du patient », page 37.

# Configuration de la position de l'image

Utilisez le bras du point de fixation externe pour guider l'œil du patient en bonne position.

# Alignement et prise de vue

L'opération d'alignement est effectuée en utilisant la manette de commande.

Pour plus d'informations sur le mouvement/réglage du corps de l'instrument avec la manette de commande, veillez vous reporter à «Alignment and photography » de la page 42.

- **1** Tenez la manette de commande et tirez l'instrument vers l'opérateur.
- 2 A l'aide de la manette de commande, déplacez le corps de l'instrument de droite à gauche, ou de haut en bas pour afficher l'œil du patient au centre de la zone d'image en direct du fond de l'œil / segment antérieur.
- **3** Approchez lentement le corps de l'instrument vers le patient jusqu'à ce que le tomogramme du segment antérieur soit affiché dans la zone de l'image de l'écran d'affichage tactile.

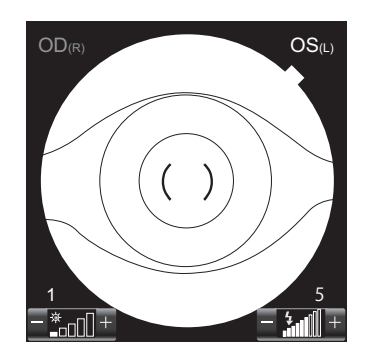

|               | <ul> <li>Lorsque l'icône de tomogramme du segment antérieur est sélectionnée, le<br/>point lumineux d'alignement et les lignes de division ne sont pas affichés.</li> </ul>                                                                                                    |
|---------------|----------------------------------------------------------------------------------------------------|
| ے<br>REMARQUE | <ul> <li>Lorsque l'icône de tomogramme du segment antérieur est sélectionnée, la fonction "Auto Z (Z Lock)" (verrouillage automatique Z) est invalidée (OFF).</li> <li>Lorsque vous photographiez, veillez à ce que les cils ne soient pas dans le cadre. La présence de cils dans la photo peut provoquer une précision inférieure pour le chevauchement des tomogrammes (fonction « Décompte de surbalayage »).</li> </ul> |

**4** Danns le cas de « Position de mise au point OCT (tco) : position profonde », déplacez le corps de l'appareil vers l'arrière et vers l'avant et réglez sa position précisément de façon à ce que la position de l'affichage du tomogramme soit alignée dans le cadre de position d'affichage optimal, qui est affiché sur l'extrémité droite de la zone d'image OCT.

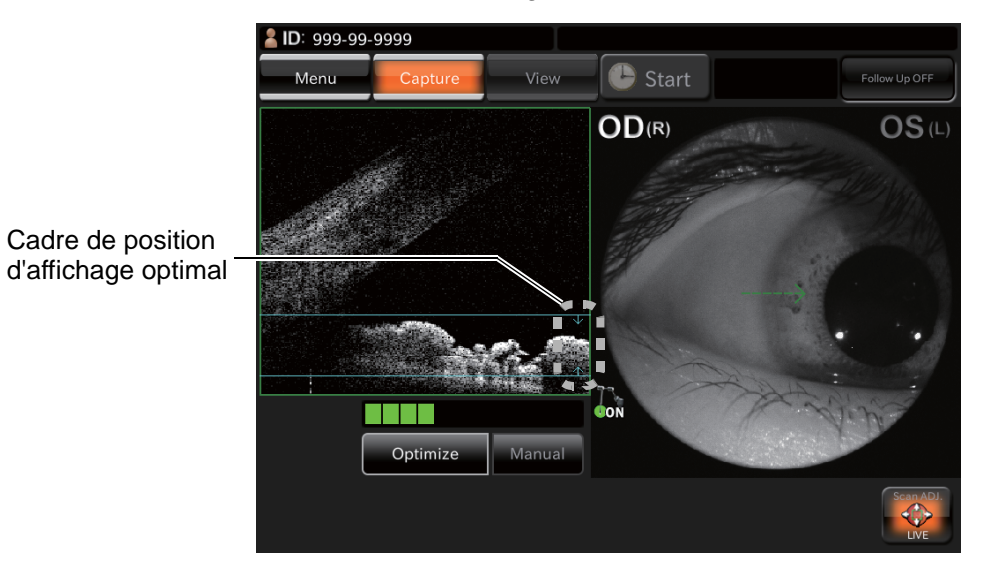

Dans le cas de « Radial : segment antérieur » et de «Balayage 3D du segment antérieur » (Position de mise au point TCO : cornée), déplacez le corps de l'appareil vers l'arrière et vers l'avant et réglez sa position précisément de façon à ce que la position de l'affichage du tomogramme soit alignée dans le cadre de position d'affichage optimal, dans la zone d'image OCT.

|                         | ок                        | Cancel            | setting    | information |
|-------------------------|---------------------------|-------------------|------------|-------------|
|                         | Fixation                  | Туре              | FLICKERING | ~           |
| Alignement optimal      |                           | SPEED NORMAL(Hz)  |            | ~           |
| de la position du cadre | Fundus Photo (OCT)        | SPEED MEASURE(Hz) |            | •           |
|                         | Color Fundus Photo        | Brightness        | 10         | •           |
|                         |                           | Shape             | ×          | •           |
|                         | FA/Auto Fluo Fundus Photo | Screen Display    | Constant   | •           |
|                         | Illumination Level        |                   |            |             |
|                         | ост                       |                   |            |             |
|                         | OCT-LFV                   |                   |            |             |
|                         |                           |                   |            |             |
|                         |                           | Back page 2/4     | Next       |             |

**5** Vérifiez que le tomogramme est affiché nettement. Ensuite, demandez au patient de ne pas cligner des yeux, puis appuyez sur le bouton (PHOTOGRAPHY BUTTON) (prise de vue).

Lorsque vous prenez un cliché de la cornée

Sélectionnez le « Segment antérieur : radial », puis déplacez le corps de l'instrument jusqu'à l'affichage du tomogramme à côté du cadre de position d'affichage optimal, en haut de l'écran.

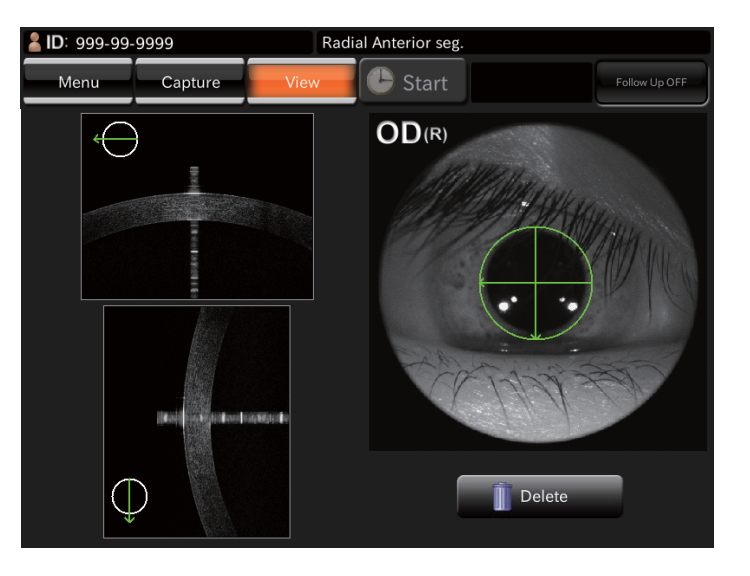

E REMARQUE

Prenez un cliché de la cornée là où le signal d'une ligne verticale montrée sur le tomogramme de la cornée est fort. C'est le statut où le centre du balayage est adapté au sommet de la cornée.

- Lorsque vous prenez un cliché de l'angle de la chambre antérieure
  - Sélectionnez « Ligne : Segment antérieur ». Poussez le corps de l'instrument qui était tiré. Vous verrez l'angle de la chambre antérieure qui est à l'envers. Poussez le corps de l'instrument jusqu'à l'affichage du tomogramme d'angle de chambre antérieure à côté du cadre de position d'affichage optimal, au bas de l'écran.

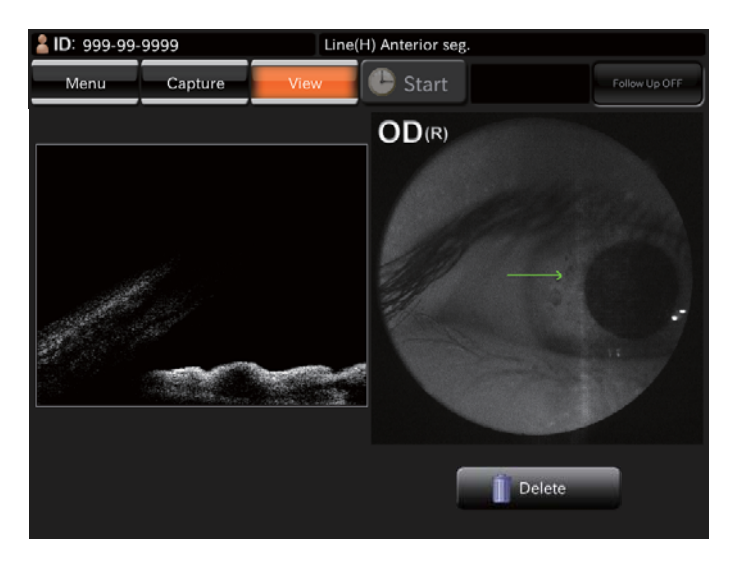

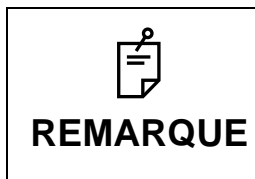

Lorsque le tomogramme d'angle de la chambre antérieure est déplacé au bas de l'écran, il présente de nombreuses parties pliées. Déplacez le corps de l'instrument pour faire remonter un petit peu la position d'affichage de l'angle de la chambre antérieure. Ensuite, prenez un cliché.
Lorsque vous changez l'angle de balayage et vous le placez sur photographie du segment antérieur « Linéaire».

Touchez le bouton de position de balayage, et le bouton de rotation apparaitra. Touchez le bouton de rotation, et vous pourrez changer l'angle de la ligne de balayage de 15 degrés. Appuyez sur le bouton [RESET] (réinitialisation), et vous reviendrez à la position par défaut de l'angle.

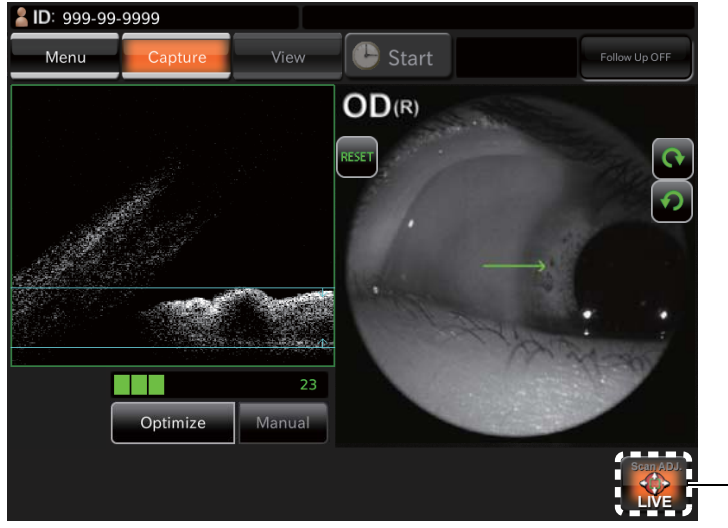

Bouton de position de balayage

• Lorsque vous prenez un cliché du cristallin

Changez le réglage de [Cornea] (cornée) pour la « Position de mise au point OCT (tco) » de «Ligne : segment antérieur » en vous servant du bouton <u>SETUP</u> (configuration) sur l'écran de sélection d'icône de capture. Puis sélectionnez cette icône de capture. Déplacez le corps de l'instrument jusqu'à l'affichage du tomogramme de cristallin à côté du cadre de position d'affichage optimal, en haut de l'écran.

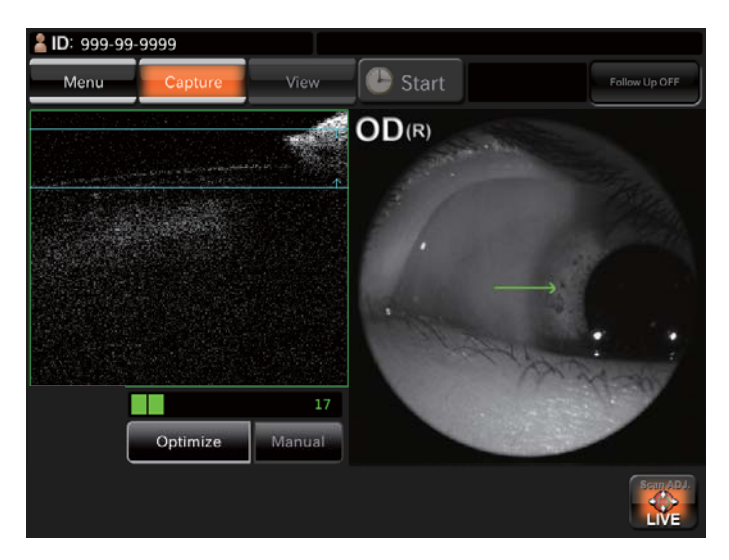

**6** Chaque fois que vous prenez une photo, l'écran d'aperçu s'affiche.

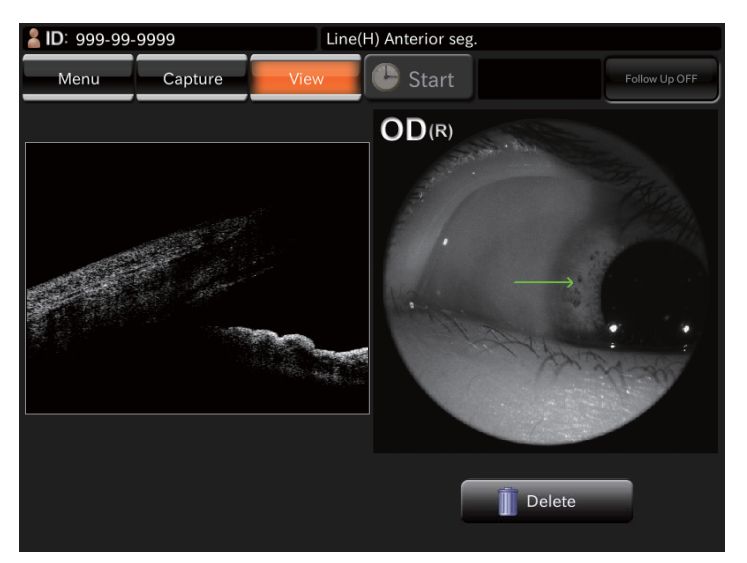

**7** Touchez le bouton de mode photographique se trouvant su la partie supérieure de l'écran ou le bouton <u>PHOTOGRAPHY</u> (prise de vue) pour revenir à l'écran du moniteur. Prenez un cliché en recommençant la procédure 1 à 6 si nécessaire.

# DÉTAILS DU MENU DE CONFIGURATION

Vous pouvez configurer plusieurs données sur l'écran de menu de configuration.

### Préparatifs pour la configuration

- **1** Vérifiez le branchement du cordon d'alimentation.
- Pour plus de détails, veuillez consulter « BRANCHEMENT DU CORDON D'ALIMENTATION » de la page 30.
- **2** Allumez (I) l'(INTERRUPTEUR D'ALIMENTATION) de l'appareil.

### Affichage de l'écran de menu de configuration

- **1** Vérifiez l'écran de sélection de l'icône de capture, qui est l'écran initial.
- **2** Appuyez sur le bouton <u>SET UP</u> (configuration) sur l'écran de sélection d'icône de capture.

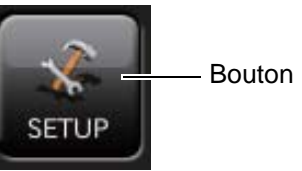

Bouton [SET UP] (configuration)

3 Vérifiez l'écran du menu de configuration.

| ОК                            | Cancel                            |                                    | setting                                           | information      |
|-------------------------------|-----------------------------------|------------------------------------|---------------------------------------------------|------------------|
| DEFAULT<br>MACULA<br>GLAUCOMA | SLineCross<br>6.0mm<br>Overlap 16 | Radial<br>Dia. 6.0mm<br>Overlap 16 | 3D Macula<br>7.0x7.0mm                            | Line(H)          |
| ANTERIOR<br>MENU5             | SLineCross<br>9.0mm<br>Overlap 16 | Radial<br>Dia. 9.0mm<br>Overlap 16 | 3D + Line(H)<br>12.0x9.0mm + 12.0mm<br>Overlap 64 |                  |
|                               | 3D Disc<br>6.0x6.0mm              | 3D Disc<br>3.0x3.0mm               | Fundus Photo<br>Color/FA/AutoFluo                 | 5LineCross       |
| Edit Tab name                 | Edit Capture                      | Add icon                           | Delete icon                                       | Reset to default |
|                               | Back                              | page 1/4                           | Next                                              |                  |

### Revient à l'écran de sélection des icônes de capture :

- **1** Appuyez sur le bouton Cancel (annulation).
- **2** Revient à l'écran de sélection des icônes de capture.

### PAGE 1 : configuration de l'icône de capture

Sur l'écran « PAGE 1 », configurez l'affichage de l'icône pour l'icône de capture, qui est affichée sur l'écran de sélection de l'icône de capture, ainsi que les paramètres de chaque icône de capture. Pour plus de détails concernant les boutons, veuillez vous référer à la page 25 et à la page 27.

• PAGE 1 : écran initial

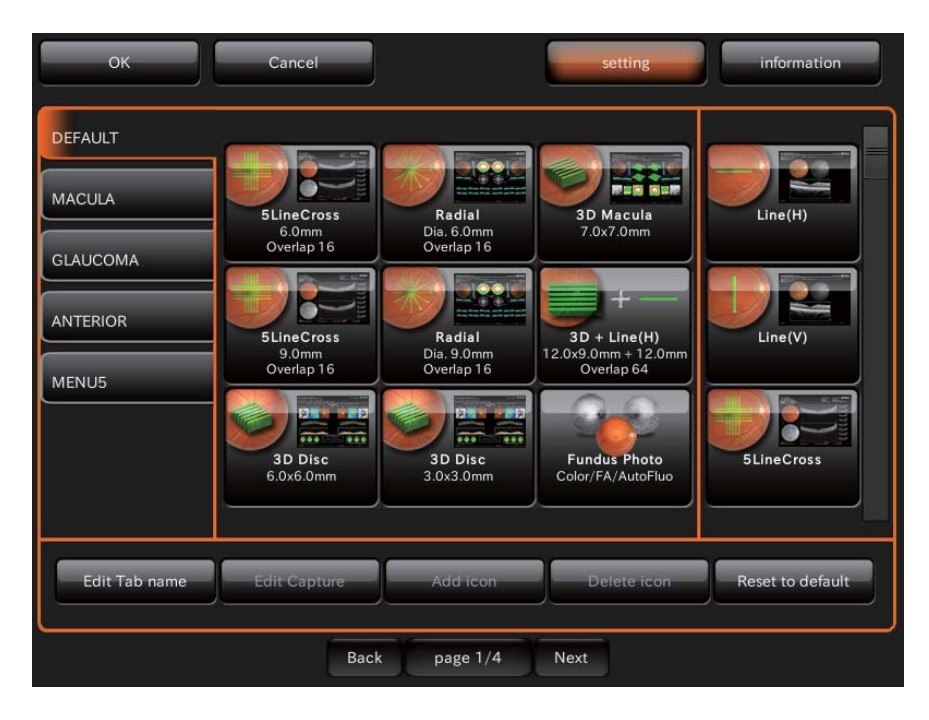

- Comment éliminer l'icône affichée :
- 1 Touchez et sélectionnez l'icône de capture devant être supprimée dans la zone de configuration des icônes. (Elle est en surbrillance.)

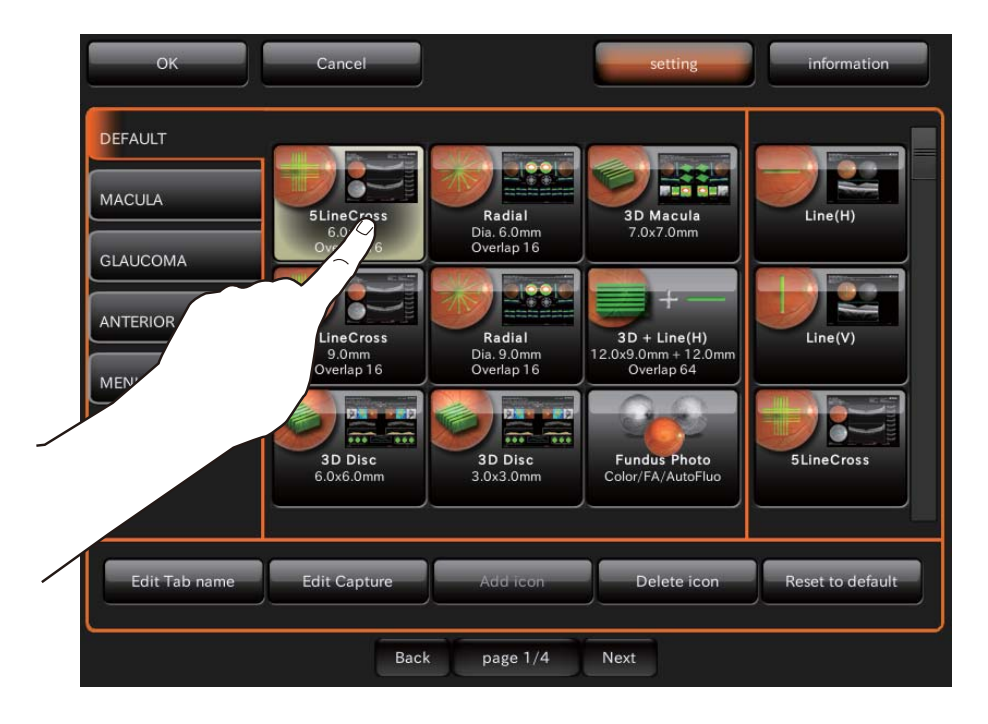

**2** Appuyez sur le bouton Delete icon (supprimer icône).

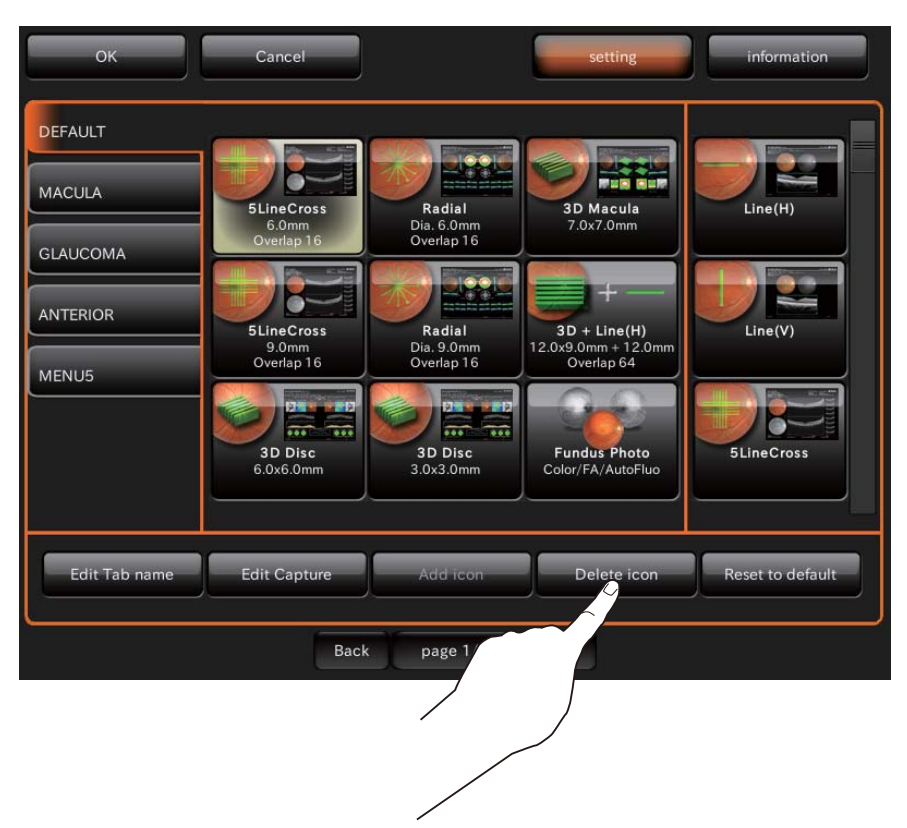

**3** Assurez-vous que l'icône a été supprimée. Les icônes restantes sont déplacées sur le côté gauche ou dans le coin supérieur droit.

| OK<br>DEFAULT<br>MACULA<br>GLAUCOMA<br>ANTERIOR<br>MENU5 | Cancel<br>Radial<br>Dia. 6.0mm<br>Overlap 16<br>Nerdap 16<br>Nerdap 16<br>Nerdap 16<br>S. 0.0mm<br>Overlap 16 | 3D Macula<br>3D Macula<br>7.0x7.0mm<br>3D + Line(H)<br>12.0x9.0mm + 12.0mm<br>Overlap 64 | setting<br><b>5LineCross</b><br>9.0mm<br>Overlap 16<br><b>3D Disc</b><br>6.0x6.0mm<br>Not set | information      |
|----------------------------------------------------------|----------------------------------------------------------------------------------------------------|------------------------------------------------------------------------------------------|-----------------------------------------------------------------------------------------------|------------------|
| Edit Tab name                                            | Edit Capture<br>Back                                                                                          | Add icon                                                                                 | Delete icon                                                                                   | Reset to default |

- Comment ajouter l'icône affichée :
- 1 touchez et sélectionnez l'icône de capture devant être ajoutée à partir de la liste des icônes de capture. (Elle est en surbrillance.)

| ОК                            | Cancel                              |                                                          | setting                           | information      |               |
|-------------------------------|-------------------------------------|----------------------------------------------------------|-----------------------------------|------------------|---------------|
| DEFAULT<br>MACULA<br>GLAUCOMA | Radial<br>Dia. 6.0mm<br>Overlap 1 6 | 3D Macula<br>7.0x7.0mm                                   | 5LineCross<br>9.0mm<br>Overlap 16 | Line(H)          |               |
| ANTERIOR<br>MENU5             | Radial<br>Dia. 9.0mm<br>Overlap 16  | <b>3D + Line(H)</b><br>12.0x9.0mm + 12.0mm<br>Overlap 64 | 3D Disc<br>6.0x6.0mm              | Line(V)          | $\overline{}$ |
|                               | 3D Disc<br>3.0x3.0mm                | Fundus Photo<br>Color/FA/AutoFluo                        | Not set                           | 5LineCross       | $\overline{}$ |
| Edit Tab name                 | Edit Capture                        | Add icon                                                 | Delete icon                       | Reset to default |               |
|                               | Back                                | page 1/4                                                 | Next                              |                  |               |

2 Appuyez sur le bouton Add icon (icône).

| ок                            | Cancel                                                                                                   |                                                   | setting                           | information      |
|-------------------------------|----------------------------------------------------------------------------------------------------|---------------------------------------------------|-----------------------------------|------------------|
| DEFAULT<br>MACULA<br>GLAUCOMA | Radial<br>Dis. 6.0mm<br>Overlap 16                                                                       | 3D Macula<br>7.0x7.0mm                            | SLineCross<br>9.0mm<br>Overlap 16 |                  |
| ANTERIOR<br>MENU5             | Radial<br>Dia. 9.0mm<br>Develap 16<br>Develap 16<br>Develap 16<br>Develap 16<br>Develap 16<br>Develap 16 | 3D + Line(H)<br>12.0x9.0mm + 12.0mm<br>Overlap 64 | 3D Disc<br>6.0x6.0mm              | Line(V)          |
| Edit Tab name                 | 3.0x3.0mm                                                                                                | Color/FA/AutoFluo                                 | Delete Icon                       | Reset to default |
| /                             |                                                                                                    | page 1/4                                          | Next                              |                  |

**3** Assurez-vous que l'icône a été ajoutée.

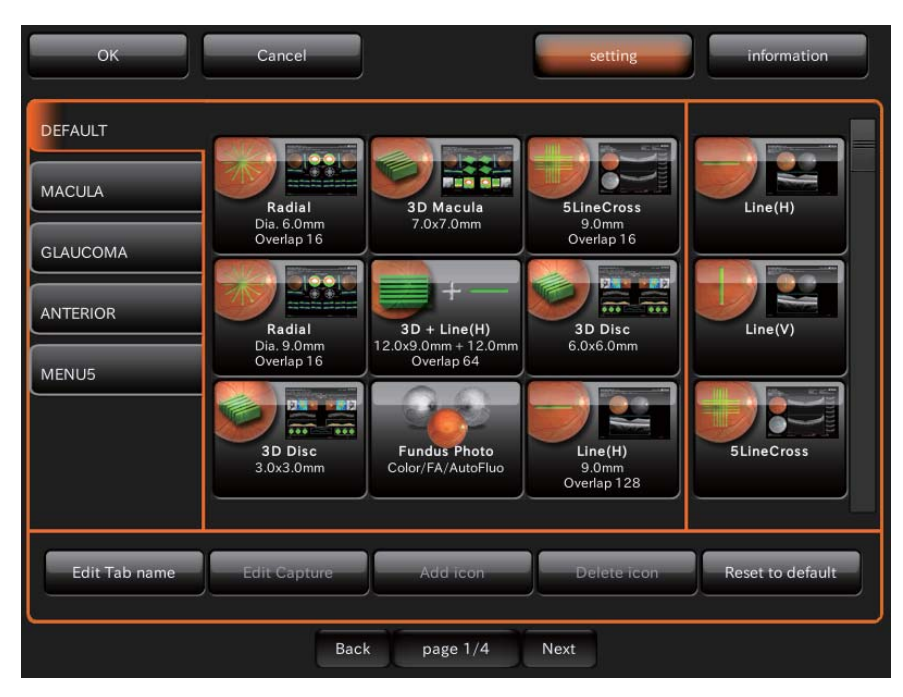

- Comment vérifier et modifier les paramètres des icônes :
- **1** Touchez et sélectionnez l'icône le l'icône de capture dont il faut vérifier et modifier les paramètres dans la zone de configuration des icônes. (Elle est en surbrillance.)

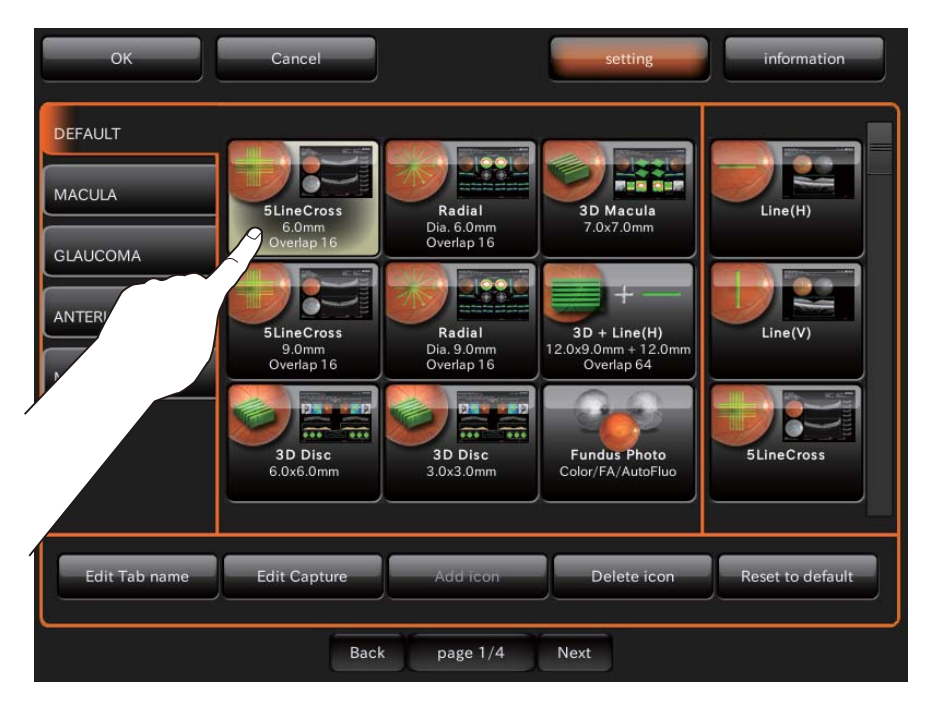

**2** Appuyez sur le bouton Edit Capture (édition capture) en bas de l'écran.

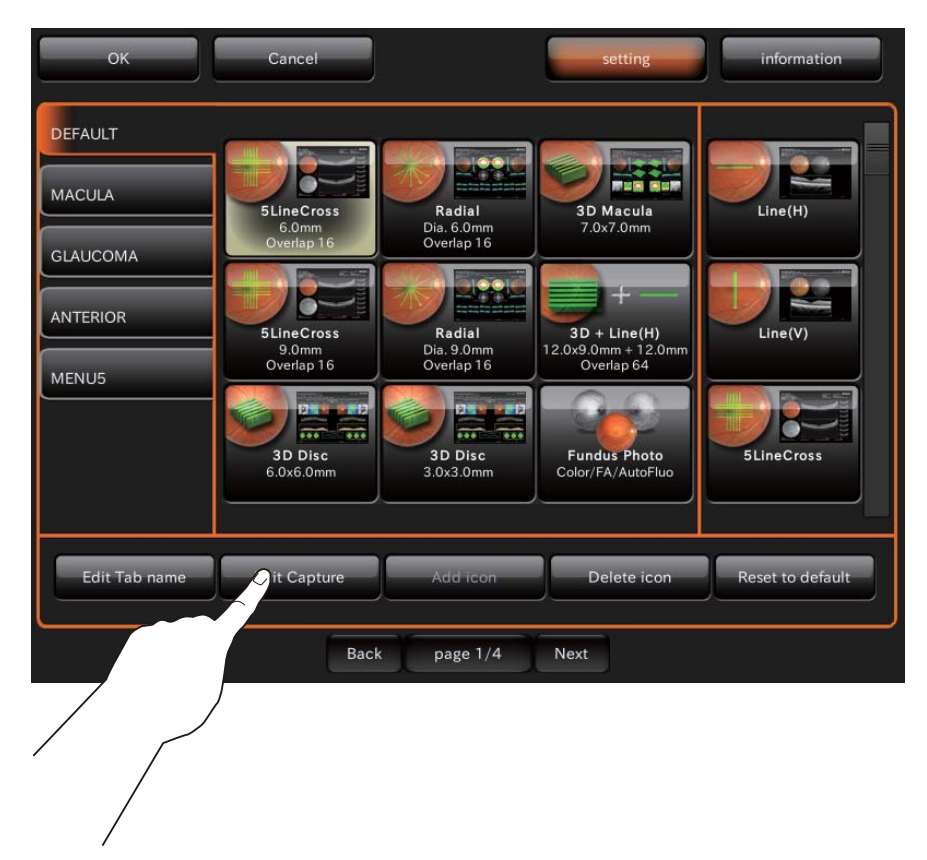

**3** L'écran de configuration des paramètres apparaît.

| ок                | Cancel           | setting        | information        |
|-------------------|------------------|----------------|--------------------|
|                   | 5Line            | Cross          |                    |
| Fixation Position | Macula           | OCT Live Color | Mono               |
| Scan Size         | 6.0mm >          | Myopia Mode    | OFF                |
| Scan Resolution   | 1024x10 >        | Overlap        |                    |
| Fundus Photo      | Color            |                |                    |
|                   |                  | Step           | 0.25mm >           |
|                   |                  |                |                    |
|                   |                  |                |                    |
|                   |                  |                |                    |
|                   | ОК               | Cancel         |                    |
| Edit Tab name     | Edit Capture Add | Delete ido     | n Reset to default |
|                   |                  |                |                    |
|                   | Back page        | e 1/4 Next     |                    |

4 Touchez le bouton de l'élément dont il faut changer la configuration. Les valeurs de l'élément pouvant être sélectionnées apparaissent. Touchez et changez la valeur que vous souhaitez. Appuyez sur le bouton [OK] pour enregistrer vos modifications. Si vous appuyez sur le bouton Cancel (annulation) la valeur qu'il y avait avant le changement revient et le système quitte l'écran de réglage des paramètres.

| ок П              | Cancel              | setting        | information        |
|-------------------|---------------------|----------------|--------------------|
|                   | 5Line(              | Cross          |                    |
| Fixation Position | Macula >            | OCT Live Color | Mono               |
| Scan Size         | 6.0mm >             | Myopia Mode    | OFF                |
| Scan Resolution   | 6.0mm               | n              |                    |
| Fundus Photo      | 9.0mm               | n              | ]                  |
|                   |                     | Step           | 0.25mm >           |
|                   |                     |                |                    |
|                   |                     |                |                    |
|                   |                     |                |                    |
|                   | ОК                  | Cancel         |                    |
| Edit Tab name     | Edit Capture Add in | con Delete ico | n Reset to default |
|                   |                     |                |                    |
|                   |                     |                |                    |

### Boutons des éléments pour le réglage des paramètres

(1) Scan Pattern (modèle de balayage)

Le modèle de balayage indique la forme ou le type de balayage. Il est classé dans les 5 types suivants :

Linéaire : balayage linéaire.

- 3D: vous pouvez balayer la plage définie (taille de balayage) avec la résolution horizontale définie (résolution de balayage) et afficher l'objet balayé sous forme de stéréogramme.
- 3D Large (H) : vous pouvez balayer la plage définie (taille de balayage) avec la résolution horizontale définie (résolution de balayage) et afficher l'objet balayé sous forme de stéréogramme.
- 5 Lignes Croisé : effectue un balayage avec cinq lignes dans le sens horizontal et vertical avec des intervales transversaux réguliers.
- Radial : balayage radial avec les lignes radiales définies (Compte de balayage radial).
- (2) Scan Size (taille de balayage)

« Scan Size » (taille de balayage) indique la longueur ou la plage à balayer.

(3) Scan Resolution (résolution de balayage)

« Scan Resolution » (résolution de balayage) indique la quantité de données à lire pendant le balayage. Pour les balayages « Linéaire », et « Radial » cela concerne les données pour une ligne. Pour le balayage « 3D », cela concerne les données pour chaque côté de « longueur x largeur ». Plus la résolution de balayage est supérieure, plus vous pouvez obtenir un tomogramme plus détaillé en même temps qu'une augmentation de la quantité des données. Le temps de traitement des données lues et le volume des données sauvegardées augmentent donc.

(4) Photographie du fond de l'œil

Vous pouvez définir si la photographie du fond de l'œil doit être effectuée.

Il n'est pas possible de configurer cet élément dans un appareil ne disposant pas de la fonction photographie du fond de l'œil.

(Dans le modèle DRI OCT Triton plus, vous pouvez selectionner "Couleur" et "Auto Fluo".)

(5) Position de fixation

Définissez la position de fixation du patient. Cinq éléments peuvent être sélectionnés pour être configurés « Papille » (papille optique), « Centre » et « Macula », « Large » et Externe » (point de fixation externe). Si « Papille » est sélectionné, la papille optique se trouve dans le centre de l'écran de photographie pour le point de fixation. Si « Centre » est sélectionné, la position moyenne entre la papille optique et la macula se trouve au centre. Si « Macula » est sélectionné, la macula est au centre. Lorsque « Large » est sélectionné, la position moyenne entre « Centre » et « Macula » se trouve au centre. Lorsque « Externe » est sélectionné, le point de fixation interne est désactivé et c'est le point de fixation externe qui est utilisé.

#### (6) Over Scan Count (compte de surbalayage)

« Over Scan Count » est la fonction suivante : Les données sont lues plusieurs fois sur une position pour une ligne balayée. Deux tomogrammes ou plus sur une position sont obtenus et sont affichés en mode chevauchement. Par conséquent, vous pouvez obtenir un tomogramme avec un meilleur contraste.

### (7) Mode myopie

Dans ce mode, lorsque vous effectuez un tomogramme du fond de l'œil du patient souffrant d'une myopie excessive ou autre, la position d'interférence standard se déplace dans le côté intérieur de la position normale.

### (8) Step (étape)

Uniquement valable si l'icône « 5 lignes croisé » est sélectionnée et cela indique l'intervalle des cinq lignes de balayage vertical ou horizontal. La gamme de réglage est de 0,15 mm, 0,20 mm, 0,25 mm, 0,30 mm et 0,35 mm.

#### (9) Re-scan (nouveau balayage)

Si le patient cligne de l'œil et que sa position de fixation bouge pendant le balayage, le tomogramme obtenu sera partiellement détourné ou manquant. Cette fonction détecte de façon automatique les données détournées ou manquantes et procède à un nouveau balayage. Il n'est possible d'utiliser cette fonction que pour les modes "3D" et "3D Large".

### (10) OCT Live Color (couleur d'affichage en direct OCT)

Vous pouvez sélectionner « affichage couleur » ou « affichage monochrome » de l'image. Dans le réglage d'usine de l'appareil, le mode « affichage monochrome » est configuré par défaut pour toutes les images.

### PAGE 2 : configuration de photographie

Sur l'écran de la « PAGE 2», vous pouvez configurer plusieurs données de la photographie. Pour plus de détails concernant chaque bouton, veuillez vous référer à la page 28.

• PAGE 2 : écran initial

| ок                        | Cancel            | setting    | information |
|---------------------------|-------------------|------------|-------------|
| Fixation                  | Туре              | FLICKERING | ~           |
|                           | SPEED NORMAL(Hz)  |            | ~           |
| Fundus Photo (OCT)        | SPEED MEASURE(Hz) | 2          | •           |
| Color Fundus Photo        | Brightness        | 10         | •           |
|                           | Shape             | ×          | •           |
| FA/Auto Fluo Fundus Photo | Screen Display    | Constant   | ~           |
| Illumination Level        |                   |            |             |
| ост                       |                   |            |             |
| OCT-LFV                   |                   |            |             |
|                           |                   |            |             |
|                           | Back page 2/4     | Next       |             |

Sur la PAGE 2, les éléments indiqués sur le tableau suivant sont attribués aux boutons sur chaque couche.

| Bouton<br>Utilité | Bouton élément                                                                                                    | Bouton de sélection<br>d'élément | À<br>l'expéditio<br>n |
|-------------------|----------------------------------------------------------------------------------------------------|----------------------------------|-----------------------|
| Position          | TYPE <ul> <li>Change allumage/clignotement du point de fixation</li> </ul>                                                                                                    | FLICKERING<br>(clignotant)       | 0                     |
|                   | interne.                                                                                                    | CONSTANT (allumé)                |                       |
|                   | <ul> <li>SPEED NORMAL(Hz) (vitesse normale Hz)</li> <li>Cela est valable lorsque le point de fixation interne est défini sur « FLICKERING » (clignotant).</li> <li>Définit la vitesse de clignotement pour tous les autres autre états sauf pendant la prise de vue.</li> </ul> | 1 – 8                            | 1                     |
|                   | <ul> <li>SPEED MEASURE (Hz) (mesure de la vitesse Hz)</li> <li>C'est est valable lorsque le point de fixation interne est défini sur « FLICKERING » (clignotant).</li> <li>Définit la vitesse de clignotement pour la photographie.</li> </ul>                                  | 1 – 8                            | 2                     |
|                   | Brightness (luminosité)<br>Règle la luminosité du point de fixation interne.                                                                                                    | 1 – 10                           | 10                    |
|                   | Forme (Par défaut)                                                                                                    | 1 point                          |                       |
|                   | Règle la forme du point de fixation interne.                                                                                                    | 4 point rectangle                |                       |
|                   |                                                                                                    | 4 points losange                 |                       |
|                   |                                                                                                    | ×                                | 0                     |
|                   |                                                                                                    | Croix                            |                       |
|                   | Affichage écran                                                                                                    | Constant                         | 0                     |
|                   |                                                                                                    | Rapide                           |                       |

| Bouton<br>Utilité       | Bouton élément                                                                          | Bouton de sélection<br>d'élément                 | À<br>l'expéditio<br>n |
|-------------------------|-----------------------------------------------------------------------------------------|--------------------------------------------------|-----------------------|
| Fundus                  | Blink detection Level (niveau de détection de                                           | OFF (arrêté)                                     |                       |
| Photo                   | clignement)                                                                             | LOW (BAS)                                        | 0                     |
| fond de                 |                                                                                         | NORMAL                                           |                       |
| l'œil)                  | Message d'arrêt du minuteur                                                             | OFF (arrêté)                                     |                       |
| (OCT/TCO-<br>Tomographi |                                                                                         | ON (activé)                                      | 0                     |
| e de                    | OCT+Mode Couleur                                                                        | Normale                                          | 0                     |
| Cohérence<br>Optique)   | <ul> <li>Change la qualité de l'image du fond de l'œil.<br/>(Normale/Basse).</li> </ul> | Peu envahissante                                 |                       |
|                         | Intensité du flash<br>(Triton par défaut : 3,9 Ws Triton plus : 22 Ws)                  | 1,0 – 16Ws (Triton)<br>5,6 – 89 Ws (Triton plus) | *1                    |
|                         | Gain<br>(Triton par défaut : 4,0 Ws Triton plus : 0 Ws)                                 | 0 – 24 db                                        | *1                    |
|                         | OCT+Mode Auto Fluo                                                                      |                                                  |                       |
|                         | Intensité du flash (212 Ws par défaut)                                                  | 53,0 - 300.0Ws                                   | 212                   |
|                         | Gain (Défaut 12 db)                                                                     | 0 – 24 db                                        | 12                    |
| Couleur                 | Mode couleur                                                                            | Normal                                           | 0                     |
| Image<br>photographi    |                                                                                         | Peu envahissante                                 |                       |
| que du<br>fond de l'œil | Intensité du flash<br>(Triton par défaut : 4,0 Ws Triton plus : 22 Ws)                  | 4.0Ws (Triton)<br>22 Ws (Triton plus)            | *1                    |
|                         | Gain (Défaut 0 db)                                                                      | 0 – 24 db                                        | *1                    |
|                         | Réglage du niveau du flash (Périphérique)                                               | 0-+4                                             | +1                    |
|                         | Réglage du niveau du flash (30°Masque)                                                  | -4 - +4                                          | -1                    |
|                         | Réglage du niveau du flash (Stéréo)                                                     |                                                  | 0                     |
|                         | Modèle Photo Périphérique                                                               | 4X                                               |                       |
|                         |                                                                                         | 4+                                               |                       |
|                         |                                                                                         | 5X                                               |                       |
|                         |                                                                                         | 5+                                               |                       |
|                         |                                                                                         | 8                                                |                       |
|                         |                                                                                         | 9                                                | 0                     |
|                         | Photographie périphérique fixation de mouvement                                         | Auto                                             | 0                     |
|                         |                                                                                         | Manual (manuelle)                                |                       |
| FA                      | Mode FA (autofluorescence du fond de l'œil)                                             |                                                  | 0                     |
| (autofluores            | Intensité du flash (32 Ws par défaut)                                                   | 7.9 – 63Ws                                       | 32                    |
| fond de                 | Gain (Défaut 12 db)                                                                     | 0 – 24 db                                        | 12                    |
| l'œil)/Auto             | Réglage du niveau du flash (Périphérique)                                               | 0-+4                                             | +1                    |
| Fundus                  | Réglage du niveau du flash (Stéréo)                                                     | -4 - +4                                          | 0                     |
| Photo                   | Mode Auto Fluo                                                                          |                                                  | 0                     |
| (photo du<br>fond de    | Intensité du flash (212 Ws par défaut)                                                  | 53.0 – 300.0Ws                                   | 212                   |
| l'œil)                  | Gain (Défaut 24 db)                                                                     | 0 – 24 db                                        | 24                    |
|                         | Réglage du niveau du flash (Périphérique)                                               | 0-+4                                             | +1                    |
|                         | Réglage du niveau du flash (Stéréo)                                                     | -4 - +4                                          | 0                     |

| Bouton<br>Utilité            | Bouton élément                                                                | Bouton de sélection<br>d'élément | À<br>l'expéditio<br>n |
|------------------------------|-------------------------------------------------------------------------------|----------------------------------|-----------------------|
| Niveau de l'                 | Balayage OCT (Normal)                                                         | 1 – 5                            | 4                     |
| éclairage                    | Balayage OCT (Recherche)                                                      | 1 – 5                            | 4                     |
|                              | Fundus Photo (photo du fond de l'œil)                                         | 1 – 5                            | 3                     |
| OCT/TCO-                     | position Z Lock (verrouillage Z)                                              | 1 – 992 *2                       | 400                   |
| Tomographi<br>e de           | position Z Lock (verrouillage Z) -3D Wide (large)                             | 1 – 992 *2                       | 400                   |
| e de<br>Cohérence<br>Optique | position Z Lock (verrouillage Z) (Myopia mode-Mode myopie)                    | 1 – 992 *2                       | 450                   |
|                              | position Z Lock (verrouillage Z)-3D Wide (large)<br>(Myopia mode-Mode myopie) | 1 – 992 *2                       | 450                   |
|                              | Réglage du balayage Durée (Sec)                                               | 1, 2, 3, 5                       | 3                     |
| OCT-FLV                      | ON/OFF                                                                        | ON (activé)                      | 0                     |
|                              |                                                                               | OFF (arrêté)                     |                       |
|                              | Réglage du balayage                                                           | ON (activé)                      | 0                     |
|                              |                                                                               | OFF (arrêté)                     |                       |

\*1: en ce qui concerne le niveau du flash et le gain de chaque qualité d'image pendant le transfert, veuillez vous référer au tableau ci-dessous.

| Qualitá   | Affichage du niveau   |                                       | Gain                  |                                       |
|-----------|-----------------------|---------------------------------------|-----------------------|---------------------------------------|
| d'image   | Plage<br>configurable | Configuration lors<br>de l'expédition | Plage<br>configurable | Configuration lors<br>de l'expédition |
| Normale   | 1,0 - 16 W•s          | 4,0 W•s                               | 0 - 24                | 0                                     |
| Low (BAS) | 1,0 - 16 W•s          | 2,0 W•s                               | 0 - 24                | 6                                     |

Triton plus

| Qualitá   | Affichage             | e du niveau                           | Gain                  |                                       |  |  |
|-----------|-----------------------|---------------------------------------|-----------------------|---------------------------------------|--|--|
| d'image   | Plage<br>configurable | Configuration lors<br>de l'expédition | Plage<br>configurable | Configuration lors<br>de l'expédition |  |  |
| Normale   | 5,6 - 89 W•s          | 22 W•s                                | 0 - 24                | 0                                     |  |  |
| Low (BAS) | 5,6 - 89 W•s          | 11 W•s                                | 0 - 24                | 6                                     |  |  |

\*2: dix touches sont affichées.

### PAGE 3 : opération auto

L'écran de la « PAGE 3 » permet de configurer les fonctions auto. Pour plus de détails concernant chaque bouton, veuillez vous référer à la page 28.

• PAGE 3 : écran initial

| ок            | Cancel                            | setting | information |
|---------------|-----------------------------------|---------|-------------|
| Focus         | ON/OFF                            | ON      | ¥           |
|               | Timeout(Sec)                      | 10      |             |
| Small Pupil   | OCT Capture Focus Type            | OCT     | *           |
| AutoOptimize  | OCT Capture Focus Type:SP mode    |         | *           |
|               | OCT Capture Focus Type:Fundus OFF |         | •           |
| Auto Shoot    | OCT Capture Additional Retry      | ON      | •           |
| Auto Tracking |                                   |         |             |
| Focusing Knob |                                   |         |             |
|               |                                   |         |             |
|               |                                   |         |             |
|               |                                   |         |             |
|               |                                   |         |             |
|               | Back page 3/4 Ne                  | xt      |             |

Sur la PAGE 3, les éléments indiqués sur le tableau suivant sont attribués aux boutons sur chaque couche.

| Bouton Utilité        | Bouton élément          | Bouton de<br>sélection<br>[Reset to default]<br>(réinitialisation état<br>d'origine) | À<br>l'expéditi<br>on |
|-----------------------|-------------------------|--------------------------------------------------------------------------------------|-----------------------|
| Focus (mise au point) | ON/OFF                  | OFF (arrêté)                                                                         |                       |
|                       |                         | ON (activé)                                                                          | 0                     |
|                       | Expiration (Sec)        | 10                                                                                   | 0                     |
|                       |                         | 20                                                                                   |                       |
|                       |                         | 30                                                                                   |                       |
|                       | Type de capture de mise | Split *2                                                                             |                       |
|                       |                         | OCT/TCO-<br>Tomographie de<br>Cohérence<br>Optique                                   |                       |
|                       |                         | Split+OCT                                                                            | 0                     |
|                       | Type de capture de mise | Split *2                                                                             |                       |
|                       | au point OCT : mode SP  | OCT/TCO-<br>Tomographie de<br>Cohérence<br>Optique                                   | 0                     |
|                       |                         | Split+OCT                                                                            |                       |
|                       | Type de capture de mise | Split *2                                                                             |                       |
|                       | l'œil désactivé (OFF)   | OCT/TCO-<br>Tomographie de<br>Cohérence<br>Optique                                   | 0                     |
|                       |                         | Split+OCT                                                                            |                       |
|                       | Nouvel essai capture    | ON (activé)                                                                          | 0                     |
|                       | supplementalle OCT      | OFF (arrêté)                                                                         |                       |

| Bouton Utilité                                                                                                    | Bouton élément                                                                                                    | Bouton de<br>sélection<br>[Reset to default]<br>(réinitialisation état<br>d'origine) | À<br>l'expéditi<br>on |
|----------------------------------------------------------------------------------------------------|----------------------------------------------------------------------------------------------------|--------------------------------------------------------------------------------------|-----------------------|
| Small Petite pupille *1                                                                                                    | ON/OFF                                                                                                    | ON (activé)                                                                          |                       |
| • Il n'est possible d'utiliser cette fonction que lorsque l'icône de capture couleur du fond de                                                                                                    |                                                                                                    | OFF (arrêté)                                                                         | 0                     |
| l'œil est sélectionnée.                                                                                                    | Mode Grossissement                                                                                                    | 45° Masque                                                                           | 0                     |
| (diamètre de pupille d'environ \$\$\overline\$4,0 mm ou moins), le diaphragme petite pupille est automatiquement défini et l'appareil prend une photographie couleur du fond de l'œil. Après la prise de vue, le diaphragme petite pupille est automatiquement retiré. Si vous définissez le bouton sélecteur de diaphragme petite pupille sur « ON » sur le panneau de contrôle, la configuration automatique mentionnée cidessus n'est pas réalisée. |                                                                                                    | 30° Masque                                                                           |                       |
| Auto Optimize (optimisation automatique)                                                                                                    | ON/OFF                                                                                                    | ON (activé)                                                                          | 0                     |
|                                                                                                    |                                                                                                    | OFF (arrêté)                                                                         |                       |
|                                                                                                    | Auto Z                                                                                                    | ON (activé)                                                                          | 0                     |
|                                                                                                    | automatiquement la<br>position de la rétine et<br>affiche toujours<br>nettement le<br>tomogramme du fond de<br>l'œil pendant l'examen.                                   | OFF (arrêté)                                                                         |                       |
|                                                                                                    | Z-lock After AutoZ                                                                                                    | ON (activé)                                                                          | 0                     |
|                                                                                                    | <ul> <li>(verrouillage automatique<br/>Z après AutoZ)</li> <li>Après « Auto Z », l'image<br/>du fond de l'œil<br/>photographié est<br/>automatiquement fixée.</li> </ul> | OFF (arrêté)                                                                         |                       |
|                                                                                                    | Auto Pola                                                                                                    | ON (activé)                                                                          | 0                     |
|                                                                                                    | •Regie la sensibilité du<br>résultat du tomogramme<br>du fond de l'œil<br>automatiquement de<br>façon optimale.                                                          | OFF (arrêté)                                                                         |                       |
|                                                                                                    | Règle automatiquement la                                                                                                    | ON (activé)                                                                          | 0                     |
|                                                                                                    | position de verrouillage Z                                                                                                    | OFF (arrêté)                                                                         |                       |
| Le bouton Prise de vue Automatique                                                                                                    | ON/OFF                                                                                                    | ON (activé)                                                                          | 0                     |
|                                                                                                    |                                                                                                    | OFF (arrêté)                                                                         |                       |
| Auto Tracking (recherche automatique)                                                                                                    | ON/OFF                                                                                                    | ON (activé)                                                                          | 0                     |
|                                                                                                    |                                                                                                    | OFF (arrêté)                                                                         |                       |
| Bouton de mise au point                                                                                                    | Focus (mise au point)                                                                                                    | Division                                                                             |                       |
|                                                                                                    |                                                                                                    | OCT/TCO-<br>Tomographie de<br>Cohérence<br>Optique                                   |                       |
|                                                                                                    |                                                                                                    | Split+OCT                                                                            | 0                     |

\*1: dans les appareils ne disposant pas de la fonction photographie du fond de l'œil, ceci n'apparait pas.
\*2: lorsque « Split» est sélectionné pour « OCT Capture Focus Type» (Type de capture de mise au point OCT), vous pouvez sélectionner, « Split», « Split+OCT» et « OCT ». Lorsque « OCT » est sélectionné pour « OCT Capture Focus Type» (Type de capture de mise au point OCT),

vous ne pouvez que sélectionner « OCT ». Lorsque « Split+OCT » est sélectionné pour « OCT Capture Focus Type» (Type de capture de mise au point OCT), vous pouvez sélectionner, « Split+OCT» et « OCT ».

### PAGE 4 : réglages du système

L'écran de la « PAGE 4 » permet de configurer le système. Pour plus de détails concernant chaque bouton, veuillez vous référer à la page 28.

• PAGE 4 : écran initial

| System Setting | Measurement Sound     | ON          | •    |
|----------------|-----------------------|-------------|------|
|                | Timer Sound           | ON          | ~    |
|                | Power Save Timer(Min) | 5           | ~    |
|                | Display Brightness    | 5 👻         | send |
|                | Packing Mode          | Start       |      |
|                | Language              | English(US) | ~    |
|                |                       |             |      |
|                |                       |             |      |

Sur la PAGE 4, les éléments indiqués sur le tableau suivant sont attribués aux boutons sur chaque couche.

| Bouton     | Bouton élément                                     | Bouton de sélection | À            |
|------------|----------------------------------------------------|---------------------|--------------|
| Utilité    |                                                    | d'élément           | l'expédition |
| Réglage    | Mesure du niveau sonore                            | ON (activé)         | 0            |
| du système | Active/désactive la mesure du niveau sonore.       | OFF (arrêté)        |              |
|            | Son du minuteur (seulement sur le modèle Triton    | ON (activé)         | 0            |
|            | plus)                                              | OFF (arrêté)        |              |
|            | Active/désactive le son du minuteur.               |                     |              |
|            | Minuteur du mode économie d'énergie (Min.)         | 0 - 60              | 5            |
|            | Règle l'heure jusqu'à laquelle la fonction du mode | (À intervalles de 5 |              |
|            | d'économie d'énergie est activée (ON).             | minutes)            |              |
|            | Display Brightness (luminosité d'affichage)        | 1 – 10              | 5            |
|            | Packing mode (mode emballage)                      | Demarrage           | -            |
|            | Appuyez sur le bouton [Start] (démarrage), et      |                     |              |
|            | l'unité de la tête ainsi que la mentonnière se     |                     |              |
|            | déplaceront pour se placer en mode emballage.      |                     |              |
|            | Langue                                             | Japonais (JP) /     | Anglais      |
|            | Affiche la langue d'affichage.                     | Anglais (US)        | (US)         |

### Protocole d'icône de capture

Le tableau suivant indique les paramètres de chaque icône de capture.

#### □: valeur initiale définie

| Icône de capture                                   | Nom de l'icône de<br>capture                                                | Photographie<br>du<br>fond de l'œil | Taille de<br>balayage          | Résolution<br>de balayage     | Position<br>de fixation                | Mode myopie          | Compteur<br>Surbalayage   | Step (étape)                                          | Re-scan<br>(nouveau<br>balayage) | Position de<br>mise au point<br>OCT (tco)<br>de fixation | Couleur en<br>direct OCT |
|----------------------------------------------------|-----------------------------------------------------------------------------|-------------------------------------|--------------------------------|-------------------------------|----------------------------------------|----------------------|---------------------------|-------------------------------------------------------|----------------------------------|----------------------------------------------------------|--------------------------|
| Line<br>Bộxm<br>Overtap 32                         | Ligne (H)/<br>Ligne (V)                                                     | OFF (arrêté)<br>Color<br>Auto Fluo  | 12,0 mm<br>9,0<br>6,0 mm       | 1024 H/<br>1 024 V            | ( <u>Macula)</u><br>Centre<br>Papille  | ON (activé)<br>OFF   | Non<br>8<br>64<br>128     | -                                                     | -                                | -                                                        | Couleur<br>(Mono)        |
| SLineCross<br>B Dam<br>Overlap 4                   | 5 Lignes<br>Croix                                                           | OFF (arrêté)<br>Color<br>Auto Fluo  | 9,0 mm<br>6,0                  | 1024×10                       | ( <u>Macula</u> )<br>Centre<br>Papille | ON (activé)<br>(OFF) | 4<br>8<br>16<br>Croisé 64 | (0,15 mm)<br>0,20 mm<br>0,25 mm<br>0,30 mm<br>0,35 mm | -                                | _                                                        | Couleur<br>(Mono)        |
| Radial<br>Line                                     | Radial                                                                      | OFF (arrêté)<br>Color<br>Auto Fluo  | Diamètre<br>Diamètre 9,0<br>mm | 1024×12                       | ( <u>Macula)</u><br>Centre<br>Papille  | ON (activé)<br>OFF   | 4<br>8<br>[16]            | -                                                     | -                                | -                                                        | Couleur<br>Mono          |
| JD Macula<br>Ext.Dem                               | 3D : Macula                                                                 | OFF (arrêté)<br>Color<br>Auto Fluo  | 7,0 x 7,0<br>3,0x3,0 mm        | 512×256                       | (Macula)<br>Centre                     | ON (activé)<br>(OFF) | -                         | -                                                     | OFF (arrêté)<br>(ON)             | -                                                        | Couleur<br>Mono          |
| 3D Disc<br>6.046 Junn                              | 3D : Papille optique                                                        | OFF (arrêté)<br>Color<br>Auto Fluo  | 6,0 × 6,0<br>3,0×3,0 mm        | 512×256                       | Papille                                | ON (activé)<br>(OFF) | -                         | -                                                     | OFF (arrêté)<br>ON               | -                                                        | Couleur<br>Mono          |
| 3D Wide<br>12 bit See                              | 3D large (H)                                                                | OFF (arrêté)<br>Color<br>Auto Fluo  | 12,0 × 9,0 mm                  | ( <u>512x256</u> )<br>512x128 | Largeur                                | ON (activé)<br>OFF   | -                         | -                                                     | OFF (arrêté)<br>ON               | -                                                        | Couleur<br>Mono          |
| 3D + Line(H)<br>Utdoma 12 fam<br>Caning M          | Combinaison de<br>balayage :<br>Ligne                                       | -                                   | 12,0 mm<br>9,0<br>6,0 mm       | 1024<br>1024 V                | Largeur                                | -                    | 8<br>64                   | -                                                     | -                                | -                                                        | -                        |
| 3D + 5LineCross<br>12:0x9:0mm + 9:0mm<br>Overlap 8 | Combinaison de<br>balayage :<br>5 lignes croisé                             | _                                   | 9,0<br>6,0 mm                  | 1024 × 10                     | Largeur                                | _                    | 4<br>⑧                    | (0,15 mm)<br>0,20 mm<br>0,25 mm<br>0,30 mm<br>0,35 mm | -                                | _                                                        | -                        |
| 3D + Radial<br>12.0x9.0mm + 6.0mm<br>Overlap.8     | Combinaison de<br>balayage :<br>Radial                                      | _                                   | 6,0 mm                         | 1024 x 12                     | Largeur                                | -                    | 4                         | _                                                     | -                                | _                                                        | _                        |
| FGA mode                                           | Mode FGA                                                                    | -                                   | -                              | -                             | ( <u>Macula</u> )<br>Centre<br>Papille | ON (activé)<br>OFF   | _                         | -                                                     | -                                | -                                                        | Couleur<br>Mono          |
| Fundus Photo<br>Celter#AFIN                        | Fundus Photo (photo<br>du fond de l'œil)                                    | -                                   | -                              | -                             | Macula<br>(Center)<br>Papille          | _                    | _                         | _                                                     | -                                | -                                                        |                          |
| Stereo Fundus Photo<br>Celer TA Austres            | Photographie<br>stéréoscopique.<br>Fundus Photo (photo<br>du fond de l'œil) | -                                   | -                              | -                             | Macula<br>Centre<br>(Disc)             | -                    | -                         | -                                                     | -                                | -                                                        |                          |
| Line Anterior seg.<br>33mm<br>Overlag 8            | Ligne :<br>Segment antérieur (H)<br>Ligne :<br>Segment antérieur (V)        | -                                   | 3,0<br>6,0 mm<br>16,0 mm       | 1024 H<br>1024 V              | (External<br>Sommet cornée             | -                    | Non<br>64                 | -                                                     | -                                | Cornée<br>Position                                       | Couleur<br>(Mono)        |
| Radial Anterior seg.                               | Radial :<br>Segment antérieur                                               | -                                   | 6,0<br>16,0 mm                 | 1024×12                       | Externe<br>Sommet                      | -                    | Non<br>4                  | -                                                     | -                                | (Cornea)                                                 | Couleur<br>Mono          |
| 3D Anterior Beg.<br>6 bit Senn                     | 3D :<br>Segment antérieur                                                   | -                                   | ( <u>3,0×3,0 mm</u> )          | 512×256                       | (Externe)<br>Sommet cornée             | _                    | -                         | _                                                     | -                                | Cornea<br>Position<br>profonde                           | Couleur<br>Mono          |

\*1: Le bouton d'élément n'ayant pas d'éléments sélectionnables n'est pas affiché.

\*2: Dans « Résolution de Balayage» de « Ligne » et « Ligne : Segment antérieur », « H » signifie « Sens horizontal » et « V » signifie « Sens vertical».

\*3: le balayage "3D Large (H)" inclut les combinaison de balayages (3D + Ligne, 3D + 5 lignes croisé et 3D + Radial).
\*4: Mode FGA :

Après avoir pris une image du fond de l'œil, un point est spécifié sur l'image et la photographie OCT est effectuée. Pour en savoir plus, veuillez vous référer au manuel d'instructions du DRI OCT Triton (pour le logiciel).

## ENTRETIEN

| Afin  | d'éviter    | tout  | risque   | de   | chute   | de   | l'instrument | et | de | blessures, |
|-------|-------------|-------|----------|------|---------|------|--------------|----|----|------------|
| insta | llez l'inst | trume | nt sur u | ne s | surface | nive | elée.        |    |    |            |

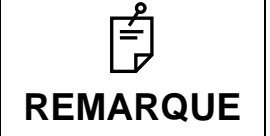

Ne mettez pas en contact le raccord pour le segment antérieur avec des produits en caoutchouc pendant le stockage. Le matériel risquerait de s'endommager.

## **CONTRÔLES QUOTIDIENS**

- La poussière nuit énormément à l'instrument.
   Afin de garantir la production d'images de qualité, évitez toute trace de doigt et/ou de saleté sur l'objectif.
- À chaque changement de patient, veuillez remplacer le papier de la mentonnière.
- Quand vous n'utilisez pas l'appareil, pensez à mettre le capuchon sur l'objectif et à recouvrir l'appareil avec la housse.
- Avant d'utiliser l'appareil, vérifiez que l'objectif est propre. Si l'objectif est sale, nettoyez-le en suivant les instructions « NETTOYAGE DE L'OBJECTIF », page 93.
- Lorsque l'instrument n'est pas utilisé, placez toujours le bouton POWER SWITCH (interrupteur d'alimentation) sur OFF (○).

### **COMMANDE D'ARTICLES CONSOMMABLES**

 Pour commander des fournitures consommables et des pièces de rechange, contactez votre revendeur ou TOPCON (voir au dos de ce manuel). Précisez le nom de l'article, la référence et la quantité.

| Nom de l'article   | Référence de<br>l'article |
|--------------------|---------------------------|
| Papier mentonnière | 40310 4082                |
| Housse             | 40496 9011                |

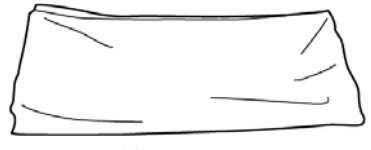

Housse

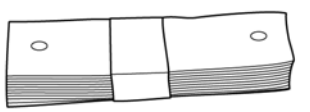

Papier mentonnière

Lampe au xénon

| Nom de l'article                  | Référence de<br>l'article |
|-----------------------------------|---------------------------|
| Lampe au xénon (pour Triton)      | 40496 6250                |
| Lampe au xénon (pour Triton plus) | 47012 6250                |

## **REMPLACEMENT DE L'AMPOULE AU XENON**

|  | Afin d'évite<br>l'ampoule<br>réparation | er tout risque (<br>vous-même.<br>s. | d'électroc<br>Faites | ution e<br>appel | t d<br>à | e brûlu<br>votre | re, ne remp<br>revendeur | lacez<br>pour | pas<br>les |
|--|-----------------------------------------|--------------------------------------|----------------------|------------------|----------|------------------|--------------------------|---------------|------------|
|--|-----------------------------------------|--------------------------------------|----------------------|------------------|----------|------------------|--------------------------|---------------|------------|

### **REMPLISSAGE du papier mentonnière**

• Lorsque le papier de la mentonnière est épuisé, retirez le rivet de fixation du papier et remettez du papier neuf.

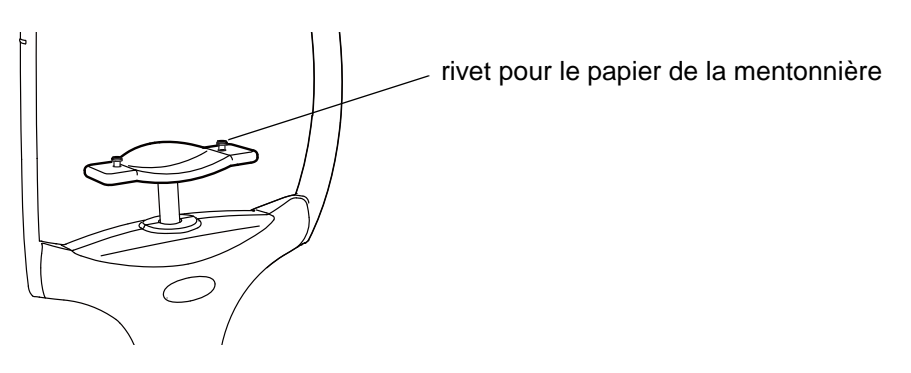

## **ENTRETIEN PAR LE DISTRIBUTEUR**

| Élément           | Intervalle d'inspection  | Détails                                                                      |
|-------------------|--------------------------|------------------------------------------------------------------------------|
| Nettoyage de      | dans les 12 mois suivant | <ul> <li>Nettoyage des pièces externes</li> </ul>                            |
| chaque            | le dernier entretien     | <ul> <li>Nettoyage du système optique</li> </ul>                             |
| unité :           |                          | Nettoyage de la base                                                         |
| Vérification du   | Dans les 12 mois suivant | <ul> <li>Fonction d'observation du segment antérieur</li> </ul>              |
| fonctionnement    | le dernier entretien     | <ul> <li>Point de fixation interne</li> </ul>                                |
|                   |                          | Affichage à l'écran                                                          |
|                   |                          | <ul> <li>Réglage de l'éclairage d'observation</li> </ul>                     |
|                   |                          | <ul> <li>Observation du fond de l'œil (par test oculaire)</li> </ul>         |
|                   |                          | <ul> <li>Tomographie du fond de l'œil (par test oculaire)</li> </ul>         |
| Vérification de   | Dans les 12 mois suivant | <ul> <li>Contrôle de l'intensité de l'ampoule au xénon (avec un</li> </ul>   |
| l'intensité de la | le dernier entretien     | outil spécial)                                                               |
| lumière           |                          | <ul> <li>Contrôle de l'intensité du laser (avec un outil spécial)</li> </ul> |

## NETTOYAGE

## NETTOYAGE DU CAPOT EXTERNE, DE L'ÉCRAN TACTILE ET AUTRES

| <ul> <li>Ne vaporisez aucun liquide sur l'appareil. Cela risque d'endommager l'appareil ou de provoquer des blessures par électrocution à tous ceux qui entrent en contact avec l'appareil.</li> <li>Ne pulvérisez pas de solution de nettoyage directement sur l'instrument. Si la solution entre dans l'instrument par une aération ou autre, cela peut entraîner un dysfonctionnement.</li> <li>Quand vous n'utilisez pas l'appareil, éteignez-le.</li> <li>Afin de protéger les parties en plastique du corps de l'instrument de toute</li> </ul> | AVERTISSEMENT |                                                                                                    | Pour éviter tout dommage de l'appareil ou toute blessure due à une électrocution, coupez l'alimentation et débranchez le câble d'alimentation avant de nettoyer l'appareil.                                                                                                    |
|----------------------------------------------------------------------------------------------------|---------------|----------------------------------------------------------------------------------------------------|----------------------------------------------------------------------------------------------------|
| <ul> <li>décoloration et détérioration, n'utilisez pas de solvants volatils pour nettoyer<br/>l'instrument, y compris le benzène, les diluants, l'éther, l'essence, etc.</li> <li>N'appliquez pas de graisse lubrifiante comme de l'huile de machine sur la<br/>plague de graisse pourrait effecter les performences de l'instrument.</li> </ul>                                                                                                    | ے<br>REMARQUE | <ul> <li>Ne<br/>l'app<br/>entre</li> <li>Ne p<br/>solut<br/>un d</li> <li>Qua</li> <li>Afin<br/>déco<br/>l'inst</li> <li>N'ap</li> </ul> | vaporisez aucun liquide sur l'appareil. Cela risque d'endommager<br>pareil ou de provoquer des blessures par électrocution à tous ceux qui<br>ent en contact avec l'appareil.<br>pulvérisez pas de solution de nettoyage directement sur l'instrument. Si la<br>tion entre dans l'instrument par une aération ou autre, cela peut entraîner<br>ysfonctionnement.<br>nd vous n'utilisez pas l'appareil, éteignez-le.<br>de protéger les parties en plastique du corps de l'instrument de toute<br>ploration et détérioration, n'utilisez pas de solvants volatils pour nettoyer<br>rument, y compris le benzène, les diluants, l'éther, l'essence, etc. |

- 1 Lorsque le capot externe et l'écran d'affichage tactile sont tachés, nettoyez-les avec un chiffon sec.
- 2 Si le couvercle extérieur ou l'écran d'affichage tactile sont très sales, préparez une solution tiède de détergent neutre. Humidifiez le chiffon et essorez-le bien. Ensuite, essuyez le capot ou le panneau avec le chiffon.

## NETTOYAGE DES PIÈCES EN CONTACT AVEC LE PATIENT

Avant d'utiliser l'appareil, nettoyez l'appuie-front et la mentonnière.
 Mélangez le détergent neutre à de l'eau tiède. Humidifiez le chiffon et essorez-le bien. Ensuite, passez le chiffon sur l'appui-front et la mentonnière.

## NETTOYAGE DE L'ÉCRAN TACTILE

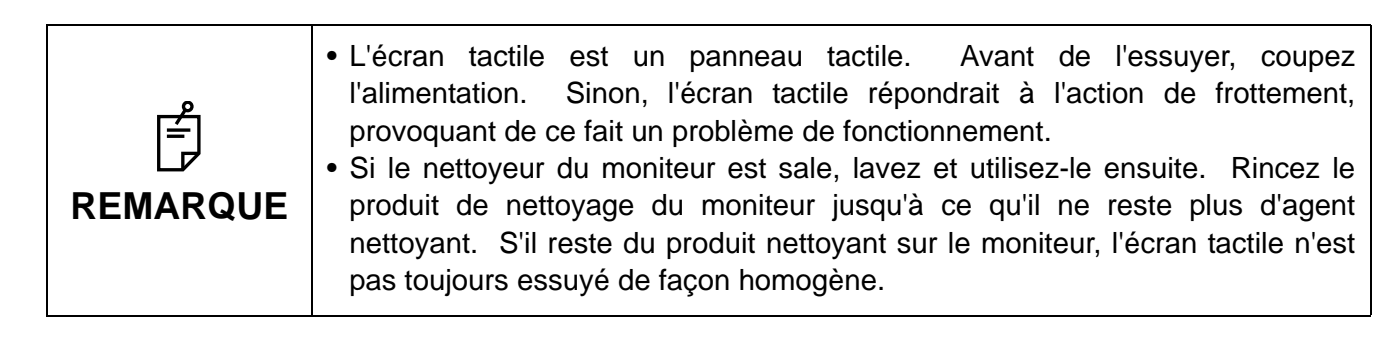

### Si l'écran tactile a été sali avec de la poussière ou similaire.

Retirez d'abord la poussière légèrement à l'aide d'une brosse souple. Ensuite, essuyez délicatement l'écran à l'aide du produit de nettoyage pour moniteur, qui est un accessoire.

#### Si l'écran tactile a été sali par des traces de doigt ou similaire.

Essuyez légèrement l'écran avec le chiffon de nettoyage du moniteur sec, qui est un accessoire. Si la trace de doigt ne disparaît pas bien, humidifiez le chiffon de nettoyage du moniteur avec un peu d'eau, puis essuyez l'écran avec.

### **NETTOYAGE DE L'OBJECTIF**

• Afin de vérifier si la lentille de l'objectif est sale, obscurcissez la pièce et éclairez la lentille de l'objectif avec une lampe de poche ou similaire, etc. Examinez la lentille de l'objectif en diagonale en vous plaçant devant. L'état de la lentille est alors clairement visible.

#### Comment nettoyer l'objectif protégé par un revêtement anti-poussières

La méthode d'essuyage est différente de celle utilisée pour les objectifs protégés par un revêtement conventionnel.

La résistance contre l'essuyage est très faible et l'objectif est souple.

- Poussière et saleté adhérant à la surface Éliminez-les à l'aide d'un sèche cheveux.
   Faites attention de ne pas toucher l'objectif avec le sèche-cheveux.
- Lorsqu'il s'agit de taches simples (poussières, larmes ou salive) :
- **1** Soufflez sur l'objectif et essuyez-le avec un papier de nettoyage pour objectifs et lunettes.
- 2 Si le papier de nettoyage pour lentille est sale, remplacez-le par un papier propre et recommencez l'opération 1.
- **3** Recommencez les étapes **1** et **2** jusqu'à disparition de toutes les taches sur l'objectif.
- Si la tache est persistante :
- 1 Humidifiez bien le papier de nettoyage de la lentille avec de l'éthanol réactif. Nettoyez l'objectif en le frottant légèrement avec du papier de nettoyage.
- **2** Si le papier de nettoyage pour lentille est sale, remplacez-le par un papier propre et recommencez l'opération **1**.
- **3** Recommencez les étapes **1** et **2** jusqu'à disparition de toutes les taches sur l'objectif.

| ے<br>REMARQUE | <ul> <li>N'utilisez pas les méthodes suivantes, au risque d'endommager l'objectif.</li> <li>Essuyer l'objectif en le tenant avec les ongles</li> <li>Utiliser du papier de nettoyage enroulé autour d'un objet dur (ex. outil métallique)</li> <li>Utiliser un papier de nettoyage sans fibre pour lentilles souples.</li> <li>Exemple : BEMCOT (Asahikasei).</li> </ul> |
|---------------|----------------------------------------------------------------------------------------------------|
|               | <ul> <li>Ne laissez pas de liquide alcalin adhérer à l'objectif.<br/>Si cela se produit, essuyez immédiatement le liquide.</li> <li>Si vous avez des difficultés à supprimer une tache de l'objectif, contactez votre distributeur ou TOPCON (voir au dos de ce manuel).</li> </ul>                                                                                      |

# AVANT DE DEMANDER DE L'AIDE

### DÉPISTAGE DES PANNES

Les messages d'erreur sont affichés encadrés par un cadre rouge ou jaune sur l'écran tactile. Lorsqu'un message d'erreur est affiché, veuillez transmettre ce message aux agents de maintenance de votre revendeur TOPCON dont vous trouverez la liste au dos de ce manuel. L'ID du message est affiché entre [].

### Messages qui apparaissent pendant le fonctionnement

| Message d'erreur                                                                                                    | Contenus                                                                                                    |
|----------------------------------------------------------------------------------------------------|----------------------------------------------------------------------------------------------------|
| GALVANO error (erreur Galvano).<br>Please turn the power switch OFF (coupez<br>l'alimentation).<br>[010107]                                                                              | Il est possible que l'unité galvano ne fonctionne pas<br>correctement.<br>Débranchez l'appareil et contactez un technicien de<br>maintenance.                                                                    |
| Overcharged Xenon flash (surcharge du flash au<br>Xenon).<br>Please turn the power switch OFF (coupez<br>l'alimentation).<br>[111102]                                                    | Il y a eu une surcharge dans l'alimentation électrique de la<br>lampe au xenon (source lumineuse de la photographie du<br>fond de l'œil).<br>Débranchez l'appareil et contactez un technicien de<br>maintenance. |
| Internal communication error (erreur de<br>communication interne).<br>Please turn the power switch OFF (coupez<br>l'alimentation).<br>[101111/109111/110111]                             | La température de l'appareil est anormalement élevée.<br>Débranchez l'appareil et contactez un technicien de<br>maintenance.                                                                                     |
| Light volume exceeds upper limit (la puissance<br>lumineuse dépasse la limite maximale).<br>Please turn the power switch OFF (coupez<br>l'alimentation).<br>[100112]                     | L'intensité lumineuse du laser est au dessus de la limite<br>maximale.<br>Débranchez l'appareil et contactez un technicien de<br>maintenance.                                                                    |
| Failed to measure internal temperature (il n'a pas<br>été possible de mesurer la température<br>intérieure).<br>Please turn the power switch OFF (coupez<br>l'alimentation).<br>[109114] | Une erreur s'est produite dans la communication avec le capteur de température.<br>Débranchez l'appareil et contactez un technicien de maintenance.                                                              |
| Il n'a pas été possible de mesurer la puissance<br>lumineuse.<br>Please turn the power switch OFF (coupez<br>l'alimentation).<br>[100115]                                                | La mesure de l'intensité du laser a échoué<br>Débranchez l'appareil et contactez un technicien de<br>maintenance.                                                                                                |
| La puissance lumineuse est inférieure à la limite<br>minimale.<br>Please turn the power switch OFF (coupez<br>l'alimentation).<br>[100116]                                               | L'intensité lumineuse du laser est inférieures à la limite<br>minimale.<br>Débranchez l'appareil et contactez un technicien de<br>maintenance.                                                                   |
| Internal communication error 01 (erreur de<br>communication interne 01).<br>Please turn the power switch OFF (coupez<br>l'alimentation).<br>[209001/210001/211001/212001]                | Une erreur s'est produite dans la communication avec le<br>circuit imprimé intégré.<br>Débranchez l'appareil et contactez un technicien de<br>maintenance.                                                       |
| Erreur d'initialisation la carte graphique intégrée.<br>Please turn the power switch OFF (coupez<br>l'alimentation).<br>[201002]                                                         | Le démarrage de la carte graphique a échoué.<br>Débranchez l'appareil et contactez un technicien de<br>maintenance.                                                                                              |

| Message d'erreur                                                                                                    | Contenus                                                                                                    |
|----------------------------------------------------------------------------------------------------|----------------------------------------------------------------------------------------------------|
| Camera is not connected (appareil photo non<br>branché).<br>La photographie couleur du fond de l'œil est<br>désactivée.<br>[202001]                                  | La connexion avec l'appareil photographique couleur a<br>échoué. Débranchez l'appareil et contactez un technicien<br>de maintenance.                                                                                            |
| Camera is not connected (appareil photo non<br>branché).<br>L'angiographie à la fluorescéine/<br>l'autofluorescence du fond de l'œil est désactivée.<br>[203001]     | La connexion avec l'appareil pour l'angiographie à la fluorescéine/l'autofluorescence du fond de l'œil a échoué. Débranchez l'appareil et contactez un technicien de maintenance.                                               |
| Échec lors du démarrage de l'appareil photo.<br>La photographie couleur du fond de l'œil est<br>désactivée.<br>[202002]                                              | Une érreur de démarrage de l'appareil photo couleur est<br>apparue.<br>Débranchez l'appareil et contactez un technicien de<br>maintenance.                                                                                      |
| Échec lors du démarrage de l'appareil photo.<br>L'angiographie à la fluorescéine/<br>l'autofluorescence du fond de l'œil est désactivée.<br>[203002]                 | Une érreur de démarrage de l'appareil photo pour<br>angiographie à la fluorescéine/ autofluorescence du fond de<br>l'œil est apparue.<br>Débranchez l'appareil et contactez un technicien de<br>maintenance.                    |
| Erreur de chargement du flash au Xenon.<br>Please turn the power switch OFF (coupez<br>l'alimentation).<br>[211101]                                                  | Il y a eu une erreurs lors du chargement de l'alimentation<br>électrique de la lampe au xenon (source lumineuse de la<br>photographie du fond de l'œil).<br>Débranchez l'appareil et contactez un technicien de<br>maintenance. |
| Erreur de démarrage FPGA.<br>Please turn the power switch OFF (coupez<br>l'alimentation).<br>[210108]                                                                | Le démarrage de la FPGA a échoué.<br>Débranchez l'appareil et contactez un technicien de<br>maintenance.                                                                                                    |
| Lamp house cover is off (capot d'ampoule retiré).<br>Please turn the power switch OFF and close the<br>cover (coupez l'alimentation et fermez le capot).<br>[209109] | Il est possible que le couvercle de l'habitacle de la lampe se<br>détache ou qu'il ne soit pas bien fixé.<br>Débranchez l'appareil et contactez un technicien de<br>maintenance.                                                |
| FAN error (erreur de ventilateur).<br>Please turn the power switch OFF (coupez<br>l'alimentation).<br>[209110/211110]                                                | La vitesse du ventilateur est anormale. La température de<br>l'appareil devrait être plus élevée.<br>Débranchez l'appareil et contactez un technicien de<br>maintenance.                                                        |
| Il n'a pas été possible de détecter la position<br>centrale de Ystage.<br>Veuillez redémarrer.<br>[311202]                                                           | Une erreur s'est produite pendant le fonctionnement de l'étape Y.<br>Redémarrez l'appareil. Veuillez contacter un technicien d'entretien pour inspection.                                                                       |
| Erreur donnée EEPROM<br>Veuillez redémarrer.<br>[309204/310204]                                                                                                    | La donnée EEPROM dans le circuit imprimé intégré n'est<br>pas normale.<br>Redémarrez l'appareil. Veuillez contacter un technicien<br>d'entretien pour inspection.                                                               |
| Erreur d'initialisation du moteur de mise au point<br>TRC.<br>Veuillez redémarrer.<br>[309205]                                                                       | Une erreur s'est produite pendant le fonctionnement du moteur de mise au point TRC.<br>Redémarrez l'appareil. Veuillez contacter un technicien d'entretien pour inspection.                                                     |
| Erreur d'initialisation du moteur de l'unité split.<br>Veuillez redémarrer.<br>[309206]                                                                              | Une erreur s'est produite pendant le fonctionnement de l'unité split.<br>Redémarrez l'appareil. Veuillez contacter un technicien d'entretien pour inspection.                                                                   |
| Erreur d'initialisation de la lentille d'échelle<br>dioptrique.<br>Veuillez redémarrer.<br>[309207]                                                                  | Une erreur s'est produite pendant le fonctionnement du moteur de compensation de lentille d'échelle dioptrique. Redémarrez l'appareil. Veuillez contacter un technicien d'entretien pour inspection.                            |

| Message d'erreur                                                                                                    | Contenus                                                                                                    |
|----------------------------------------------------------------------------------------------------|----------------------------------------------------------------------------------------------------|
| Erreur d'initialisation du moteur de diaphragme de<br>petite pupille.<br>Veuillez redémarrer.<br>[309208]                    | Une erreur s'est produite pendant le fonctionnement du moteur diaphragme de petite pupille.<br>Redémarrez l'appareil. Veuillez contacter un technicien d'entretien pour inspection.                                           |
| Erreur d'initialisation split.<br>Veuillez redémarrer.<br>[309209]                                                           | Une erreur s'est produite pendant le fonctionnement de l'unité split.<br>Redémarrez l'appareil. Veuillez contacter un technicien d'entretien pour inspection.                                                                 |
| Erreur d'initialisation du moteur de mise au point<br>OCT.<br>Veuillez redémarrer.<br>[310210]                               | Une erreur s'est produite pendant le fonctionnement du moteur de mise au point OCT.<br>Redémarrez l'appareil. Veuillez contacter un technicien d'entretien pour inspection.                                                   |
| Erreur d'initialisation du moteur de correction de<br>parcours optique.<br>Veuillez redémarrer.<br>[310211]                  | Une erreur s'est produite pendant le fonctionnement du moteur de compensation de longueur de parcours lumineux. Redémarrez l'appareil. Veuillez contacter un technicien d'entretien pour inspection.                          |
| Erreur d'initialisation du moteur polariseur.<br>Veuillez redémarrer.<br>[310212]                                            | Une erreur s'est produite pendant le fonctionnement du moteur de contrôle de polarisation.<br>Redémarrez l'appareil. Veuillez contacter un technicien d'entretien pour inspection.                                            |
| Erreur d'initialisation du moteur de changement de<br>parcours optique.<br>Veuillez redémarrer.<br>[312214]                  | Une erreur s'est produite pendant le fonctionnement du moteur de changement de parcours lumineux.<br>Redémarrez l'appareil. Veuillez contacter un technicien d'entretien pour inspection.                                     |
| Erreur d'initialisation du moteur du filtre barrière.<br>Veuillez redémarrer.<br>[312215]                                    | Une erreur s'est produite pendant le fonctionnement du<br>moteur du filtre barrière.<br>Redémarrez l'appareil. Veuillez contacter un technicien<br>d'entretien pour inspection.                                               |
| Il n'a pas été possible de détecter la position<br>centrale du filtre d'excitation.<br>Veuillez redémarrer.<br>[312216]      | Une erreur s'est produite pendant le fonctionnement du moteur du filtre d'excitation.<br>Redémarrez l'appareil. Veuillez contacter un technicien d'entretien pour inspection.                                                 |
| Erreur d'initialisation du diaphragme d'ouverture.<br>Veuillez redémarrer.<br>[312217]                                       | Une erreur s'est produite pendant le fonctionnement du moteur d'ouverture du diaphragme.<br>Redémarrez l'appareil. Veuillez contacter un technicien d'entretien pour inspection.                                              |
| « Failed to start imaging.». (Échec de production<br>d'images)<br>Veuillez redémarrer.<br>[301401]                           | Le démarrage du stockage de l'image sur la carte graphique<br>a échoué.<br>Redémarrez l'appareil. Veuillez contacter un technicien<br>d'entretien pour inspection.                                                            |
| Mémoire insuffisante.<br>Please turn the power switch OFF and try again<br>(coupez l'alimentation et réessayez).<br>[300402] | Il n'est pas possible de continuer avec le processus par<br>manque de capacité de mémoire. Débranchez l'appareil et<br>contactez un technicien de maintenance.                                                                |
| « Failed to start imaging.». (Échec de début<br>d'envoi d'images).<br>Veuillez redémarrer.<br>[301403]                       | Le démarrage du transfert de l'image provenant de la carte<br>graphique a échoué.<br>Redémarrez l'appareil. Veuillez contacter un technicien<br>d'entretien pour inspection.                                                  |
| Échec pendant l'écriture des données.<br>Veuillez régler de nouveau.<br>[300403/300408]                                      | Une erreur s'est produite lorsque la donnée est en cours<br>d'écriture dans le circuit imprimé intégré.<br>Procédez au réglage de nouveau. Si l'erreur n'est pas<br>résolue, veuillez contacter un technicien de maintenance. |
| Il est possible que la pile interne soit épuisée.<br>Veuillez régler la date et l'heure.<br>[300404]                         | It is possible que la pile interne soit épuisée. Le réglage de<br>la date/heure a été effacé. Réglez la date/heure.<br>Demandez au technicien de service de remplacer la pile.                                                |

| Message d'erreur                                                                                                    | Contenus                                                                                                    |
|----------------------------------------------------------------------------------------------------|----------------------------------------------------------------------------------------------------|
| Une erreur de communication est survenue.<br>Vérifiez la connexion à l'ordinateur.<br>[300405]                                                             | Une erreur de communication s'est produite entre l'appareil<br>et l'ordinateur connecté. Veuillez vérifier que le câble LAN<br>est correctement relié à l'appareil et à l'ordinateur.<br>Si l'erreur n'est pas résolue, veuillez contacter un technicien<br>de maintenance. |
| L'état du logiciel de l'ordinateur n'est pas normal.<br>Veuillez recommencer l'opération depuis le début.<br>[300406]                                      | Une décalage dans la communication entre l'appareil et<br>l'ordinateur connecté s'est produite.<br>Veuillez recommencer de nouveau l'opération depuis le<br>début. Si l'erreur n'est pas résolue, veuillez contacter un<br>technicien de maintenance.                       |
| You may not get high-sensitive OCT image (vous<br>n'obtiendrez peut-être pas d'image OCT haute-<br>sensibilité). Poursuivre ?<br>[300407]                  | L'intensité de la lumière du laser a baissé.<br>Il est possible que la sensibilité du tomogramme baisse.<br>Veuillez contacter un technicien d'entretien pour inspection.                                                                                                   |
| Le fichier de calibration du segment antérieur<br>n'existe pas.<br>Vous ne pouvez pas sélectionner le mode de<br>capture du segment antérieur.<br>[300409] | Échec de la lecture du calibrage du segment antérieur.<br>Veuillez contacter un technicien d'entretien pour inspection.                                                                                                    |
| Erreur dans le chargement des donnéees de<br>référence.<br>[300418]                                                                                        | La lecture des données de référence par un ordinateur<br>externe a échoué.<br>Veuillez contacter un technicien d'entretien pour inspection.                                                                                                    |
| Échec pendant la capture des données.<br>[300419]                                                                                                    | Échec de la prise de vue.<br>Veuillez contacter un technicien d'entretien pour inspection.                                                                                                    |
| Échec de la réception des données à partir d'un<br>ordinateur externe.<br>Veuillez recommencer l'opération depuis le début.<br>[300420]                    | Les données ne peuvent pas être reçues à partir d'un<br>ordinateur externe.<br>Veuillez recommencer de nouveau l'opération depuis le<br>début. Si l'erreur n'est pas résolue, veuillez contacter un<br>technicien de maintenance.                                           |
| Erreur dans le changement de configuration de la carte graphique intégrée.<br>Veuillez redémarrer.<br>[301402]                                             | Le changement des réglages de la carte graphique a<br>échoué.<br>Redémarrez l'appareil. Veuillez contacter un technicien<br>d'entretien pour inspection.                                                                                                    |
| « Failed to stop sending image.». (Échec de l'arrêt<br>d'envoi d'images).<br>[301404]                                                                      | L'arrpet du transfert de l'image a échoué.<br>Veuillez contacter un technicien d'entretien pour inspection.                                                                                                    |
| « Failed to send data ». (Échec dans l'envoi des<br>données)<br>[301405]                                                                                   | Échec dans le transfert des donées.<br>Veuillez contacter un technicien d'entretien pour inspection.                                                                                                    |
| Échec dans la lecture des données de la carte<br>graphique intégrée.<br>[301406]                                                                           | La lecture des données provenant de la carte graphique a<br>échoué.<br>Veuillez contacter un technicien d'entretien pour inspection.                                                                                                    |
| Échec pendant l'accès de la mémoire tampon de<br>la carte graphique intégrée.<br>[301407]                                                                  | L'acquisition de la mémoire tampon de la carte graphique a<br>échoué.<br>Veuillez contacter un technicien d'entretien pour inspection.                                                                                                    |
| Échec de la réception des données à partir d'un<br>ordinateur externe.<br>[301408]                                                                         | La lecture des données provenant de l'ordinateur a échoué.<br>Veuillez contacter un technicien d'entretien pour inspection.                                                                                                    |
| Échec dans l'enregistement des donnéees de référence.<br>[301409]                                                                                          | L'enregistrement des données de référence a échoué.<br>Veuillez contacter un technicien d'entretien pour inspection.                                                                                                    |
| Échec dans le démarrage de l'opération de recherche.<br>[301410]                                                                                           | Le démarrage de l'opération de recherche a échoué.<br>Veuillez contacter un technicien d'entretien pour inspection.                                                                                                    |
| La configuration de l'appareil photo va changer.<br>Veuillez redémarrer.<br>[302401/303401]                                                                | Le réglage de l'appareil photo va changer.<br>Redémarrez l'appareil. Veuillez contacter un technicien<br>d'entretien pour inspection.                                                                                                    |

| Message d'erreur                                                                                    | Contenus                                                                                                    |
|----------------------------------------------------------------------------------------------------|----------------------------------------------------------------------------------------------------|
| Échec pendant la capture de l'image.<br>[309401]                                                    | La capture de l'image a échoué.<br>Veuillez contacter un technicien d'entretien pour inspection.                                                                                                    |
| La capture ne peut pas démarrer sans de l'unité<br>de l'objectif du segment antérieur.<br>[400410]  | L'unité de l'objectif du segment antérieur n'est pas installée.<br>L'unité de l'objectif du segment antérieur est nécessaire<br>pour la photographie OCT du segment antérieur. Vérifiez<br>que l'unité de l'objectif du segment antérieur est installée. |
| La capture ne peut pas commencer à fixer l'unité<br>de l'objectif du segment antérieur.<br>[400411] | L'unité de l'objectif du segment antérieur est installée.<br>L'unité de l'objectif du segment antérieur n'est nécessaire<br>que pour la photographie OCT du segment antérieur.<br>Retirez-le.                                                            |

Les messages suivants d'erreur sont affichés dans un cadre blanc sur l'écran tactile.

Lorsque le message d'erreur est affiché, veuillez vérifier l'opération en fonction du contenu de l'image.

## Messages qui apparaissent pendant le fonctionnement

| Message d'erreur                                                                                                    | Contenus                                                                                                    |
|----------------------------------------------------------------------------------------------------|----------------------------------------------------------------------------------------------------|
| Detected blink while capturing fundus image<br>(clignotement détecté lors de la capture d'image<br>du fond de l'œil). Veuillez réessayer.<br>[509402]                                                                              | Un clignotement est détecté pendant la prise de vue.<br>Vérifiez que l'œil du patient est correctement ouvert puis<br>reprenez une photo.                                                                                                    |
| Could not detect image (impossible de détecter<br>l'image). Please push [Optimize] button to try<br>again (veuillez appuyer sur le bouton [Optimize]<br>(optimiser), puis réessayez).<br>[500414]                                  | Échec dans l'optimisation du tomogramme.<br>Vérifiez le tomogramme et procédez à l'optimisation de<br>nouveau.                                                                                                    |
| The data might have been captured on the<br>unexpected position because of the eye<br>movement (II est possible que les données aient<br>été capturées dans une position inattendue à<br>cause du mouvement de l'œil).<br>[500415] | Il est possible que le balayage 3D n'ait pas été effectué<br>correctement. Veuillez vérifier les données<br>photographiques et prendre un nouveau cliché au besoin.                                                                              |
| (Failed in tracking) Échec pendant la recherche.<br>Do you want to retry ? (Souhaitez-vous<br>recommencer ?)<br>[500416]                                                                                                    | La recherche a échoué pendant la prise de vue.<br>Veuillez vérifier l'image du fond de l'œil et prendre un<br>nouveau cliché.                                                                                                    |
| Failed in Follow-up capture (échec pendant la capture de suivi). It will retry (je réessaierai plus tard).<br>[500417]                                                                                                    | La recherche a échoué pendant la photographie de suivi.<br>Please attach the anterior segment lens unit (veuillez vérifier<br>l'image du fond de l'œil et prendre un nouveau cliché).                                                            |
| Please attach the anterior segment lens unit (veuillez monter l'unité de l'objectif du segment antérieur).                                                                                                    | L'unité de l'objectif du segment antérieur n'est pas installée.<br>Le kit de montage du segment antérieur est nécessaire pour<br>la photographie OCT du segment antérieur. Vérifiez que le<br>kit de montage du segment antérieur est installée. |
| Please detach anterior segment lens unit (veuillez détacher l'unité de l'objectif du segment antérieur).                                                                                                    | L'unité de l'objectif du segment antérieur est installée. Le kit<br>de montage du segment antérieur n'est nécessaire que pour<br>la photographie OCT du segment antérieur. Retirez-le.                                                           |
| The operation is canceled for the external PC software processing (l'opération est annulée pour le traitement du logiciel de l'ordinateur).                                                                                        | L'opération est annulée parce que le traitement du logiciel<br>de l'ordinateur est en cours.<br>Prenez un autre cliché.                                                                                                    |
| The entered value is out of range (la valeur saisie se trouve en dehors des limites).                                                                                                    | Veuillez vérifier les détails du menu de configuration pour les limites de configuration.                                                                                                    |

### Dépistage des pannes

|  | <ul> <li>Afin d'éviter les risques de décharge électrique, ne tentez pas de démonter, de remonter et/ou de réparer l'instrument vous-même. Faites appel à votre revendeur pour les réparations.</li> <li>Ne retirez pas les capots de l'unité principale, de la mentonnière ou du bloc d'alimentation, à l'exception du couvercle de l'ampoule. Cela pourrait provoquer une électrocution.</li> <li>Ne retirez pas les capots de l'unité principale, à l'exception du couvercle de l'ampoule. Vos yeux ou votre peau pourraient être exposés à des rayons laser.</li> </ul> |
|--|----------------------------------------------------------------------------------------------------|
|--|----------------------------------------------------------------------------------------------------|

Lorsqu'une erreur se produit, consultez la liste de contrôle ci-dessous.

Si les problèmes persistent après avoir suivi les instructions ci-dessous ou si le problème ne correspond à aucune des catégories mentionnées, contactez votre distributeur ou TOPCON (voir au dos de ce manuel).

| Problème                                              | État                                                                                                    | Contrôle                                                                                                    | Page |
|-------------------------------------------------------|----------------------------------------------------------------------------------------------------|----------------------------------------------------------------------------------------------------|------|
| L'écran tactile ne fonctionne pas.                    | <ul> <li>Le cordon d'alimentation n'est pas<br/>branché à la prise de courant ou à<br/>l'appareil.</li> </ul>                                                                           | Branchez le cordon d'alimentation.                                                                                                    | 30   |
| L'affichage de l'écran tactile n'est pas clair.       | <ul> <li>L'image est sombre.</li> </ul>                                                                                                    | Sur l'écran tactile, touchez [Illumination<br>level] (intensité d'éclairage) pour régler<br>l'intensité de l'éclairage.                                                                                      | 40   |
|                                                       |                                                                                                    | Assombrissez la pièce et dilatez complètement la pupille du patient.                                                                                                    | 43   |
| Le contour du cliché                                  | <ul> <li>L'alignement est incorrect.</li> </ul>                                                                                                    | Réglez l'alignement.                                                                                                    | 42   |
| est sombre.                                           | <ul> <li>La pupille du patient n'est pas assez<br/>grande.</li> </ul>                                                                                                    | Assombrissez la pièce et dilatez complètement la pupille du patient.                                                                                                    | 43   |
| Le cliché est                                         | <ul> <li>L'alignement est incorrect.</li> </ul>                                                                                                    | Réglez l'alignement.                                                                                                    | 42   |
| complètement clair.<br>(L'ensemble est<br>surexposé). | <ul> <li>Opacité dans l'œil du patient.</li> </ul>                                                                                                    | Impossible de supprimer le spectre.                                                                                                    |      |
| Le cliché est pâle.                                   | <ul> <li>Le patient a cligné de l'œil au moment<br/>de la prise de vue.</li> </ul>                                                                                                    | Prenez un autre cliché.                                                                                                    |      |
| Le cliché comporte                                    | L'objectif est taché.                                                                                                    | Nettoyez l'objectif.                                                                                                    | 93   |
| un léger point blanc.                                 | <ul> <li>Des cils obscurcissaient l'œil du patient<br/>au moment de la prise de vue. (Une<br/>faible lumière était visible en bas de<br/>l'écran au moment de l'alignement.)</li> </ul> | Demandez au patient d'ouvrir en grand<br>son œil et reprenez un cliché. Si l'œil<br>n'est pas suffisamment ouvert, soulevez<br>la paupière (effectuez la prise de vue en<br>maintenant la paupière ouverte). | 45   |
| Le point de fixation                                  | <ul> <li>L'alignement est incorrect.</li> </ul>                                                                                                    | Réglez l'alignement.                                                                                                    | 42   |
| n'est pas visible.                                    | <ul> <li>Le point de fixation est réglé sur le côté<br/>"D" ou "M".</li> </ul>                                                                                                    | Appuyez sur le bouton de sélection de<br>position du point de fixation interne pour<br>le déplacer sur « C ».                                                                                                | 38   |
|                                                       | <ul> <li>La cible du point de fixation externe<br/>fixée</li> </ul>                                                                                                    | Appuyez sur le bouton de sélection de la cible du point de fixation externe pour changer la position de la cible de fixation.                                                                                | 12   |
| Les lignes de division<br>ne sont pas<br>visibles.    | • Le sélecteur de l'objectif de<br>compensation de puissance se trouve<br>sur une position différente de (0).                                                                           | Ramenez le sélecteur de compensation des puissances sur la position (0).                                                                                                    | 41   |
|                                                       | <ul> <li>La pupille du patient n'est pas<br/>suffisamment grande.</li> </ul>                                                                                                    | Assombrissez la pièce et dilatez complètement la pupille du patient.                                                                                                    | 43   |

Liste de contrôle

| Problème                                        | État                                                                                                    | Contrôle                                                                                                    | Page |
|-------------------------------------------------|----------------------------------------------------------------------------------------------------|----------------------------------------------------------------------------------------------------|------|
| Impossible de centrer<br>la pupille du patient. | <ul> <li>La position du visage du patient est<br/>incorrecte. (Le menton et le front ne<br/>sont pas bien appuyés sur leurs<br/>reposoirs ou le patient regarde de<br/>côté).</li> </ul> | Demandez au patient d'adapter sa position.                                                                    | 37   |
|                                                 | <ul> <li>La hauteur du visage du patient est<br/>incorrecte.</li> </ul>                                                                                                    | Appuyez sur le bouton monter/<br>descendre de la mentonnière afin de<br>régler la position/hauteur du visage. | 37   |
| Une ombre noire<br>apparait au centre de        | <ul> <li>L'œil du patient souffre d'une myopie<br/>de -10D ou plus.</li> </ul>                                                                                                    | L'ombre noire se forme conformément<br>au principe optique de cet appareil et                                 |      |
| l'image<br>photographiée.                       | <ul> <li>La réflexion provoquée par le fond de<br/>l'œil est très importante dans l'œil du<br/>patient.</li> </ul>                                                                       | n'est pas un problème.                                                                                        |      |

# **SPÉCIFICATIONS ET PERFORMANCE**

### DIAGRAMME DU SYSTÈME

L'appareil comporte les unités suivantes.

- Corps de l'appreil (unité principale, mentonnière et unité d'alimentation électrique)
- Point de fixation externe
- Cordon d'alimentation
- Câble LAN
- Ordinateur personnel (comprenant une unité centrale, un écran, un clavier et une souris)
- Transformateur d'isolement
- Logiciel d'analyse

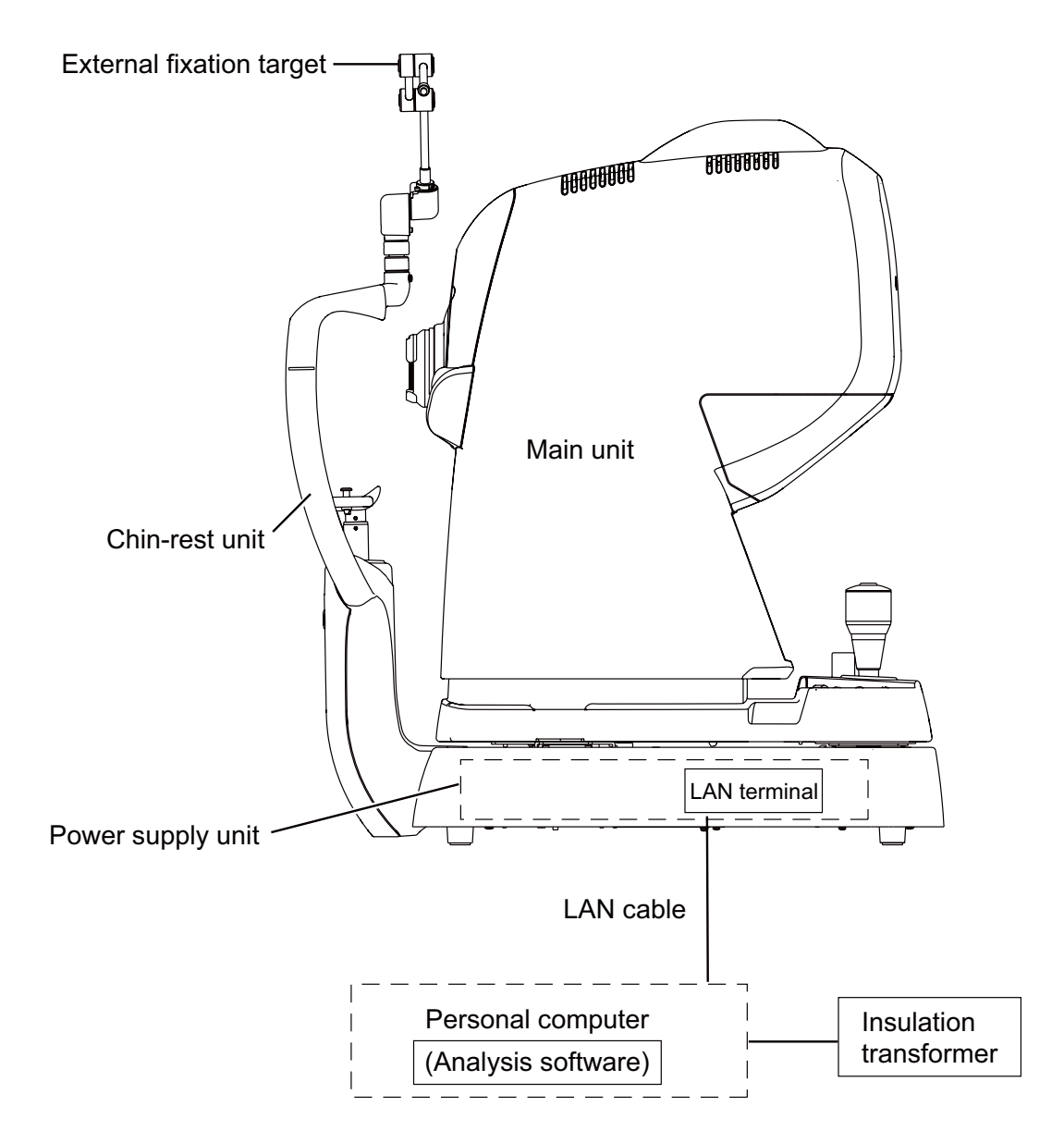

## **SPÉCIFICATIONS**

| Observation et photographie du fond de l'œil |                                                                                                    |  |  |
|----------------------------------------------|----------------------------------------------------------------------------------------------------|--|--|
| Type de photographie                         | Couleur, FA-angiographie à la fluorescéine <sup>(Note 1)</sup> , FAF-                               |  |  |
|                                              | autofluorescence du fond de l'œil <sup>(Note 1)</sup> , Anérythre <sup>(Note 2)</sup> , Infrarouge, |  |  |
| Angle de l'image                             | Dans les 45° ±5%                                                                                    |  |  |
|                                              | Équivalent à 30° (Zoom numérique)                                                                   |  |  |
| Distance d'utilisation                       | 34,8 mm ±0,1 mm                                                                                     |  |  |
| Diamètre de la pupille pouvant               | Normal :                                                                                            |  |  |
| être photographié                            | Petit diamètre de pupille :                                                                         |  |  |
| Résolution de l'image du fond                | Centre : 60 lignes/ mm ou plus                                                                      |  |  |
| de l'œil                                     | Milieu (r/2) : 40 lignes/ mm ou plus                                                                |  |  |
| (sur fond de l'œil)                          | Periphérie (r) : 25 lignes/mm ou plus                                                               |  |  |
| [Fonction optique]                           |                                                                                                    |  |  |
| Observation et photographie de               | tomogramme du fond de l'œil                                                                         |  |  |
| Plage de balayage (sur fond de               | Horizontal Entre 3 et 12 mm ±5%                                                                     |  |  |
| l'œil)                                       | Vertical Entre 3 et 12 mm ±5%                                                                       |  |  |
| Mode de balayage                             | Balayage 3D                                                                                         |  |  |
|                                              | Balayage linéaire (Balayage linéaire/Balayage transversal/Balayage                                  |  |  |
|                                              | radial)                                                                                             |  |  |
| Vitesse de balayage                          | 100,000 A-balayages par seconde                                                                     |  |  |
| Résolution latérale                          | 20µm                                                                                                |  |  |
| Résolution dans le sens de la                | Fonction optique : 8µm                                                                              |  |  |
| profondeur                                   | Numérique : 2,6 µm (pendant la prise de vue d'une ou de plusieurs                                   |  |  |
|                                              | images)                                                                                             |  |  |
| Diamètre de la pupille pouvant               | φ2,5 mm ou plus                                                                                     |  |  |
| être photographié                            |                                                                                                    |  |  |
| Observation et photographie de               | l'image du fond de l'œil / tomogramme de fond de l'œil                                              |  |  |
| Point de fixation                            | Point de fixation interne :                                                                         |  |  |
|                                              | Matrice à point type organique électroluminescent                                                   |  |  |
|                                              | Il est possible de modifier et de régler la position de l'écran.                                    |  |  |
|                                              | La méthode de présentation peut être modifiée.                                                      |  |  |
|                                              | Point de fixation périphérique :                                                                    |  |  |
|                                              | L'affichage est effectué en fonction de la position du point de fixation                            |  |  |
|                                              | interne                                                                                             |  |  |
|                                              | affichee.                                                                                           |  |  |
| <b>-</b>                                     | Point de fixation externe                                                                           |  |  |
| Plage mesurable de puissance                 | Sans l'objectif de compensation de puissance entre -13D et                                          |  |  |
| dioptrique pour l'œil du patient             | + IZD                                                                                               |  |  |
|                                              |                                                                                                    |  |  |
|                                              | Lorsque l'on utilise un objectif de compensation convexe <sup>(Note 3)</sup> d'entre                |  |  |
|                                              | +11D et +40D                                                                                        |  |  |
| Observation et photographie du               | segment antérieur <sup>(Note 4)</sup>                                                               |  |  |
| Type de photographie                         | IR                                                                                                  |  |  |
| Distance d'utilisation                       | 17 +0.3 mm                                                                                          |  |  |
| Observation et photographie du               | tomogramme du segment antérieur(Note 4)                                                             |  |  |
| Distance d'utilisation                       | 17 +0 3 mm                                                                                          |  |  |
|                                              |                                                                                                    |  |  |

| Plage de balayage (sur la | Horizontal Entre 3 et 16 mm $\pm$ 5%                  |  |  |
|---------------------------|-------------------------------------------------------|--|--|
| comee)                    |                                                       |  |  |
| Mode de balayage          | Balayage 3D                                           |  |  |
|                           | Balayage linéaire (Balayage linéaire/Balayage radial) |  |  |
| Vitesse de balayage       | 100 000 A-Scans / seconde                             |  |  |
| Point de fixation         | Point de fixation interne                             |  |  |
|                           | Point de fixation externe                             |  |  |

Note 1: il n'est possible de réaliser l'angiographie à la fluorescéine/ l'autofluorescence du fond de l'œil qu'avec le modèle DRI OCT Triton plus.

- Note 2 : dans cette photographie digitale anérythre l'image couleur est traitée et est affichée comme une image pseudo-anérythre.
- Note 3 : lorsque l'on utilise des lentilles de compensation concaves et convexes, il n'est pas possible d'utiliser la fonction de mise au point automatique split et la fonction de mise au point manuelle avec lignes de partage.
- Note 4 : il n'est possible d'effectuer l'observation et la photographie du segment antérieur que si l'on utilise le kit de fixation.
- La conception et les spécifications sont sujettes à des modifications sans notification préalable à des fins d'amélioration du produit.

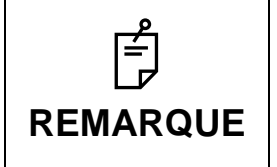

Performances de base

1) Il est possible d'observer l'image du fond de l'œil.

- 2) Il est possible d'observer et de capturer l'image OCT.
- 3) Il est possible d'envoyer l'image observée vers le PC.

## **AUTRES SPÉCIFICATIONS**

| Classe 1 (Conforme à la réglementation CEI 60825-1 :     |  |  |
|----------------------------------------------------------|--|--|
| 2011.)                                                   |  |  |
| Lentille de l'objectif                                   |  |  |
| Intensité moyenne des impulsions de la lumière : 1050µW  |  |  |
| ou moins                                                 |  |  |
|                                                          |  |  |
| Laser à longueur d'onde variable                         |  |  |
| Classe 3B                                                |  |  |
| 1050 nm                                                  |  |  |
|                                                          |  |  |
| Avant et arrière 59 mm, droite et gauche 100 mm          |  |  |
| 16 mm dans chaque direction avant et arrière / droite et |  |  |
| gauche                                                   |  |  |
| Mouvement de la base vers le haut/bas                    |  |  |
| 30 mm                                                    |  |  |
| Mouvement de la mentonnière                              |  |  |
| 67 mm                                                    |  |  |
|                                                          |  |  |

\* La conception et les spécifications sont sujettes à des modifications sans notification préalable à des fins d'amélioration du produit.

## SPÉCIFICATIONS DE L'ORDINATEUR (PRODUIT COMMERCIAL) À CONNECTER

| Élément                                               | Recommandé (spécifications de fonctionnement)                                                                                                    |  |
|-------------------------------------------------------|----------------------------------------------------------------------------------------------------|--|
| PC                                                    | Appareil compatible IBM PC/AT                                                                                                    |  |
| Système Opératif                                      | Windows 8.1 Professionel 64 bits                                                                                                    |  |
| CPU                                                   | Core i7 2600 (3.4GHz)/4 cœurs/Cache 8MB<br>Spécifications recommandées : Core i7 3930K (3,2 GHz)/6 cœurs/Cache<br>12MB                                                                                                    |  |
| RAM                                                   | 8 GB Recommandé :16 GB                                                                                                    |  |
| Disque dur                                            | 1TB minimum (7200 TPM minimum)                                                                                                    |  |
| Disque (pour installation/<br>sauvegarde des données) | DVD-Multi drive                                                                                                    |  |
| Affichage                                             | WSXGA+ (1680×1050) ("SXGA : 1280×1024 ou supérieur" est également admissible.)                                                                                                    |  |
| Carte graphique                                       | VRAM de 1GB avec capacité OpenGL                                                                                                    |  |
| Carte réseau                                          | LAN intégrée à carte mère (à connecter avec LAN)<br>Carte d'expansion LAN (applicable à PCI Express Gigabit : pour la<br>connexion de la TCO)                                                                                                    |  |
| Bus d'expansion                                       | Au moins un bus de PCI Express libre ×1 (pour augmenter la carte réseau citée ci-dessus)                                                                                                    |  |
| Base de données                                       | Microsoft SQL Server 2008 R2<br>Microsoft SQL Server 2012<br>Lorsque vous utilisez l'Express Edition, ce dernier ne fonctionnera pas<br>correctement si le système traite un volume important de données de<br>patients/photographies. Dans ce cas, veuillez utiliser Workgroup Edition, |  |
| Autres                                                | Contrôle RAID (pour la protection des données)                                                                                                    |  |

## SÉCURITÉ DU PRODUIT LED

|  | <ul> <li>L'utilisation de commandes ou de réglages ou l'exécution de<br/>procédures autres que ce qui est spécifié dans ce document peuvent<br/>présenter un risque d'exposition dangeureuse aux radiations.</li> </ul> |                           |  |  |
|--|----------------------------------------------------------------------------------------------------|---------------------------|--|--|
|  | • Ne retirez pas les couvercles. R puissance.                                                                                                    | ayonnement de LED à forte |  |  |

| Classe de produit LED : | PRODUIT LED CLASSE 1 (CEI 60825-1 : 2001)     |                                   |
|-------------------------|-----------------------------------------------|-----------------------------------|
| SORTIE LED              | LED IR (pour l'observation du fond de l'œil)  |                                   |
|                         | Ouverture de LED                              | Lentille* de l'objectif           |
|                         | Sortie sur la cornée                          | 800 μW                            |
|                         | Longueur d'onde                               | 850 nm                            |
|                         | Mi-largeur                                    | 30 nm                             |
|                         | Divergence du faisceau                        | 0,785 rad                         |
|                         | Largeur de la pulsation                       | CW                                |
|                         | SPLIT LED (pour lignes fractionnées)          |                                   |
|                         | Ouverture de LED                              | Lentille* de l'objectif           |
|                         | Sortie sur la cornée                          | 40 μW                             |
|                         | Longueur d'onde                               | 870 nm                            |
|                         | Mi-largeur                                    | 35 nm                             |
|                         | Divergence du faisceau                        | 0,015 rad                         |
|                         | Largeur de la pulsation                       | CW                                |
|                         | LED OBS ANT (pour observation antérieure)     |                                   |
|                         | Ouverture de LED                              | Fenêtre pour observation*         |
|                         |                                               | antérieure                        |
|                         | Sortie sur la cornée                          | 200 µW                            |
|                         | Longueur d'onde                               | 950 nm                            |
|                         | Mi-largeur                                    | 50 nm                             |
|                         | Divergence du faisceau                        | 0,06 rad                          |
|                         | Largeur de la pulsation                       | CW                                |
|                         | LED OBS ANT (pour OCT antérieur)              |                                   |
|                         | Ouverture de LED                              | Fenêtre pour OCT* antérieure      |
|                         | Sortie sur la cornée                          | 100 μW                            |
|                         | Longueur d'onde                               | 850 nm                            |
|                         | Mi-largeur                                    | 30 nm                             |
|                         | Divergence du faisceau                        | 0,06 rad                          |
|                         | Largeur de la pulsation                       | CW                                |
|                         | ZEN FIX LED (pour fixation segment antérieur) |                                   |
|                         | Ouverture de LED                              | Fenêtre pour fixation* antérieure |
|                         | Sortie sur la cornée                          | 0,5 μW                            |
|                         | Longueur d'onde                               | 568 nm                            |
|                         | Mi-largeur                                    | 30 nm                             |
|                         | Divergence du faisceau                        | 0,044 rad                         |
|                         | Largeur de la pulsation                       | CW                                |

| SORTIE LED                 | EXT FIX LED (pour fixation externe)          |                                   |  |
|----------------------------|----------------------------------------------|-----------------------------------|--|
|                            | Ouverture de LED                             | Fenêtre pour fixation* antérieure |  |
|                            | Sortie sur la cornée                         | 120,5 µW                          |  |
|                            | Longueur d'onde                              | 565 nm                            |  |
|                            | Mi-largeur                                   | 30 nm                             |  |
|                            | Divergence du faisceau                       | 0,785 rad                         |  |
|                            | Largeur de la pulsation                      | CW                                |  |
| Source lumineuse LED       | LED IR (pour l'observation du fond de l'œil) |                                   |  |
|                            | Sortie                                       | 135 mW                            |  |
|                            | Longueur d'onde                              | 850 nm                            |  |
|                            | Mi-largeur                                   | 30 nm                             |  |
|                            | Divergence du faisceau                       | 0,52 rad                          |  |
|                            | SPLIT LED (pour lignes fractionnées)         |                                   |  |
|                            | Sortie                                       | 3 mW                              |  |
|                            | Longueur d'onde                              | 870 nm                            |  |
|                            | Mi-largeur                                   | 35 nm                             |  |
|                            | Divergence du faisceau                       | 0,489 rad                         |  |
|                            | LED OBS ANT (pour observation antérieure)    |                                   |  |
|                            | Sortie                                       | 14 mW                             |  |
|                            | Longueur d'onde                              | 950 nm                            |  |
|                            | Mi-largeur                                   | 50 nm                             |  |
|                            | Divergence du faisceau                       | 0,06 rad                          |  |
|                            | LED OBS ANT (pour OCT antérieur              |                                   |  |
|                            | Sortie                                       | 135 mW                            |  |
|                            | Longueur d'onde                              | 850 nm                            |  |
|                            | Mi-largeur                                   | 30 nm                             |  |
|                            | Divergence du faisceau                       | 0,52 rad                          |  |
|                            | ZEN FIX LED (pour fixation segment           | antérieur)                        |  |
|                            | Sortie                                       | 18 mW                             |  |
|                            | Longueur d'onde                              | 568 nm                            |  |
|                            | Mi-largeur                                   | 30 nm                             |  |
|                            | Divergence du faisceau                       | 2,09 rad                          |  |
|                            | EXT FIX LED (pour fixation externe)          |                                   |  |
|                            | Sortie                                       | 120,5 μW                          |  |
|                            | Longueur d'onde                              | 565 nm                            |  |
|                            | Mi-largeur                                   | 30 nm                             |  |
|                            | Divergence du faisceau                       | 0,785 rad                         |  |
| Classe de produit<br>LASER | PRODUIT LASER CLASSE 1 (CEI 60825-1 : 2001)  |                                   |  |
| PRODUIT LASER              | Laser à balayage en longueur d'onde          |                                   |  |
|                            | Ouverture du laser                           | Lentille* de l'objectif           |  |
|                            | Sortie sur la cornée                         | 800 μW                            |  |
|                            | Longueur d'onde                              | 850 nm                            |  |
|                            | Mi-largeur                                   | 30 nm                             |  |
| PRODUIT LASER    |  | Divergence du faisceau  | 0,785 rad |
|------------------|--|-------------------------|-----------|
|                  |  | Largeur de la pulsation | CW        |
| Source Iumineuse |  | Sortie                  | 24,5 mW   |
| LASER            |  | Classe de laser         | Classe 3B |
|                  |  | Sortie sur la cornée    | 40 µW     |
|                  |  | Longueur d'onde         | 1050 nm   |
|                  |  | Mi-largeur              | 50 nm     |
|                  |  | Divergence du faisceau  | 0,33 mrad |

\*: Des lumières LED et LASER sont émises à travers la lentille de l'objectif, de la fenêtre pour observation antérieure, de la fenêtre pour fixation antérieure, EXT\_FIX\_LED.

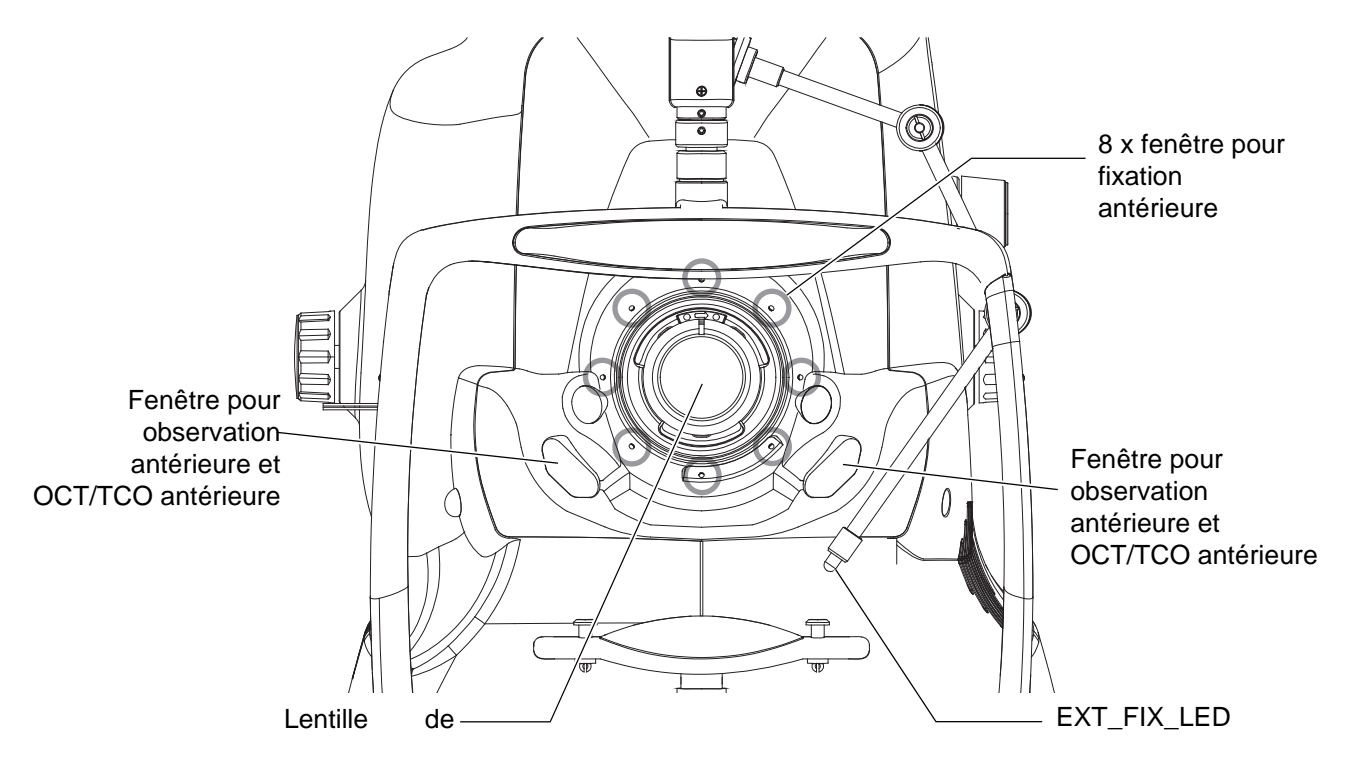

# INFORMATIONS GÉNÉRALES CONCERNANT L'UTILISATION ET L'ENTRETIEN

# **POPULATION DE PATIENTS CONCERNÉE**

Le patient qui sera examiné au travers de cet instrument devra se concentrer pendant quelques minutes et respecter les instructions suivantes :

- il devra placer son visage sur la mentonnière, contre l'appuie-front.
- il devra conserver son œil ouvert.
- il devra comprendre et respecter les instructions suivantes lors de l'examen.

# PROFIL DE L'UTILISATEUR CONCERNÉ

L'appareil de Tomographie à cohérence optique DRI OCT Triton 3D est un instrument électrique à usage médical. Veuillez utiliser cet instrument sous la supervision d'un médecin.

# **CONDITIONS AMBIANTES D'UTILISATION**

Température: entre 10°C et 35°CHumidité: entre 30 % et 90% (non condensée)Pression atmosphérique : entre 800 hPa et 1060 hPa

# STOCKAGE, PÉRIODE D'UTILISATION

- Conditions environnementales (sans emballage)
   \*Température : entre entre 10°C et 40°C
   Humidité : entre 10 et 95% (sans rosée)
   Pression atmosphérique : entre 800hPa et 1060hPa
  - \* CET INSTRUMENT NE REMPLIT PAS LES CONDITIONS DE TEMPÉRATURE DE LA NORME ISO 15004-1 CONCERNANT LE STOCKAGE. NE STOCKEZ PAS CET INSTRUMENT DANS DES CONDITIONS OÙ LA TEMPÉRATURE POURRAIT S'ÉLEVER À PLUS DE 40 °C OU DESCENDRE À MOINS DE 10 °C.
- 2. Assurez-vous que les conditions suivantes sont respectées pour le stockage de l'instrument :
  - (1) L'instrument ne doit pas être aspergé d'eau.
  - (2) Entreposez l'instrument à l'abri des environnements dans lesquels la pression atmosphérique, la température, l'humidité, la ventilation, les rayons du soleil, la poussière, un air sulfureux/ salin, etc. risquent d'endommager l'instrument.
  - (3) N'entreposez pas et ne transportez pas l'instrument sur une surface irrégulière ou inclinée, ou dans une zone sujette aux vibrations ou à l'instabilité.
  - (4) Ne rangez pas l'instrument dans un lieu de stockage de produits chimiques ni dans un lieu où du gaz est généré.
- 3. Durée de vie habituelle de l'instrument :8 ans à partir de la livraison, à condition de l'entretenir de façon régulière [Données TOPCON]

# **CONDITIONS AMBIANTES DE L'EMBALLAGE POUR LE STOCKAGE**

Température : entre -20°C et 50°C

Humidité : entre 10 % et 95 %

Pression atmosphérique : entre 800hPa et 1060hPa

# **CONDITIONS AMBIANTES DE L'EMBALLAGE POUR LE TRANSPORT**

Température : entre -40°C et 70°C Humidité : entre 10 % et 95 % Pression atmosphérique : entre 800hPa et 1060hPa

## **PUISSANCE ÉLECTRIQUE**

Tension d'alimentation : AC 100-240V Fréquence : 50-60 Hz Puissance absorbée : 250VA

# **DIMENSIONS ET POIDS**

Dimensions de l'instrument : 320 - 359 mm (L) × 523 - 554 mm (P) × 560 - 590 mm (H) Poids : 21,8 kg (DRI OCT Triton) Poids : 23,8 kg (DRI OCT Triton plus)

## **CLASSIFICATION DU SYSTÈME**

- Types de protection contre les décharges électriques : Cet instrument est classifié en tant qu'appareil de Classe I. Les équipements de la classe I fournissent non seulement une isolation de base contre les risques d'électrocution, mais ils proposent également un moyen de branchement à un système de mise la terre des installations, de sorte que les parties métalliques avec lesquelles l'utilisateur entre en contact ne deviennent pas conductrices lorsque l'isolation de base est défectueuse.
- Degré de protection contre les décharges électriques : Cet instrument est classifié en tant que partie appliquée de Type B.
   Les parties appliquées de type B sont dotés d'un degré de protection spécifique visant à protéger contre les chocs électriques, en particulier en cas de fuites de courant, de courant de mesure et de courant à la terre (dans le cas des appareils de Classe I).
- Degré de protection contre la pénétration de l'eau : IPx0 Le DRI OCT Triton n'est pas protégé contre la pénétration de l'eau. (Le degré d'imperméabilité défini dans la norme CEI 60529 est IPx0.)
- Classification selon les méthodes de stérilisation ou de désinfection recommandée par le fabricant : sans objet.

Aucune pièce du DRI OCT Triton ne doit être stérilisée ou désinfectée.

- Classification selon le degré de sécurité applicable en présence d'un mélange inflammable anesthésique avec l'air ou avec l'oxygène ou l'oxyde d'azote :
  - Appareil non conçu pour une utilisation en présence d'un mélange d'anesthésique inflammable et d'air ou d'un mélange d'anesthésique inflammable et d'oxygène ou de protoxyde d'azote.
  - Le DRI OCT Trito ne doit être utilisé que dans un environnement sans anesthésique et/ou gaz inflammable.
- Classement selon le mode opératoire : Fonctionnement en continu.
   Le fonctionnement en continu correspond au fonctionnement de l'instrument

Le fonctionnement en continu correspond au fonctionnement de l'instrument sous une charge normale pour une durée illimitée, sans dépasser les limites de température spécifiées.

Classe de produit laser : produit laser de classe 1 conformément à CEI 60825-1:2001
 L'équipement de classe 1 est un produit laser sûr dans des conditions de fonctionnement rationnellement prévisibles et préserve la sécurité des yeux humains, même si un système optique (lentille ou télescope) est utilisé en tant qu'unité de condensation.

CLASS 1 LASER PRODUCT (IEC60825-1:2001) PRODUIT LASER DE CLASSE 1 (CEI60825-1:2001)

## PRINCIPE DE FONCTIONNEMENT

L'œil du patient est éclairé par la lumière infrarouge proche, émise par le système d'éclairage du fond de l'œil (IR LED). Le système optique d'observation / photographie du fond de l'œil forme une image sur l'appareil d'observation du fond de l'œil , et l'image est visible sur l'écran tactile (moniteur couleur LC). Par le biais du bouton photographie, le fond de l'œil du patient est éclairé par la lumière infrarouge émise par le système d'éclairage du fond de l'œil (lampe au xénon). Le système optique d'observation / photographie du fond de l'œil forme une image sur l'appareil photo couleur, et l'image est photographiée.

La photographie de l'Angiographie à la Fluorescéine et effectuée en insérant le filtre Ex, qui sélectionne et qui transmet la lumière pour exciter la matière fluorescente colorée dans le système d'illumination optique et le filtre Ba, qui sélectionne et qui filtre la longueur d'onde fluorescente, dans le système optique d'observation/de photographie. L'appareil photo FA/FAF (pour angiographie à la fluorescéine/autofluorescence du fond de l'œil), intégré dans le système optique d'observation/de photographie. Qui fui prend une photo. (Uniquement sur le modèle DRI OCT Triton plus)

La photographie FAF (autofluorescence du fond de l'œil) est effectuée en insérant le filtre Ex pour photographie FAF qui sélectionne et qui transmet la lumière pour exciter l'autofluorescence dans le système d'illumination optique et le filtre Ba pour photographie FAF, qui sélectionne et qui filtre la longueur d'onde fluorescente, dans le système optique d'observation/de photographie. L'appareil photo FA/FAF (pour angiographie à la fluorescéine/autofluorescence du fond de l'œil), intégré dans le système optique d'observation/de photographie du fond de l'œil prend une photo. (Uniquement sur le modèle DRI OCT Triton plus)

Le tomogramme du segment antérieur / fond de l'œil est obtenu par l'utilisation du phénomène de l'interférence optique. La lumière infrarouge proche, qui est émise par la source lumineuse à longueur d'onde variable, est séparée par le coupleur de fibre optique. Une partie de la lumière séparée est guidée vers le miroir de référence ou le prisme et y est reflétée, avant de revenir vers le coupleur à fibre optique. L'autre partie de la lumière est guidée vers l'œil du patient ou sa cornée et est reflétée par le fond de lœil ou les tissus de la cornée, avant de revenir vers le coupleur à fibre optique. Lorsque les deux portions de lumière reflétées se rejoignent et se chevauchent, une onde d'interférence basse d'une amplitude différente est générée. L'onde est reçue par le photodétecteur et est convertie en signal électrique. Un traitement arithmétique est effectué pour ce signal pour photographier et enregistrer le tomogramme du segment antérieur / fond de l'œil.

# POINTS DE CONTRÔLE POUR L'ENTRETIEN

- 1. Entretenez et vérifiez régulièrement l'instrument et ses pièces.
- 2. En cas d'utilisation de l'instrument après une période d'inactivité prolongée, vérifiez qu'il fonctionne correctement et en toute sécurité avant de l'utiliser.
- 3. Pour prendre une bonne photo, veillez à ne pas salir la lentille de l'objectif avec vos doigts ou de la poussière.
- 4. Quand vous n'utilisez pas cet appareil, veillez à mettre le capuchon sur l'objectif et à couvrir l'instrument avec la housse.
- 5. Si l'objectif est sale, nettoyez-le conformément à la rubrique « NETTOYAGE DE L'OBJECTIF » de ce manuel.

# **MISE AU REBUT**

• Lors de l'élimination des pièces du DRI OCT Triton, conformez-vous aux réglementations en vigueur en matière de mise au rebut et de recyclage.

| Ĩ        | Ce symbole s'applique uniquement aux pays membres de l'Union<br>européenne.<br>Afin d'éviter tout dommage potentiel à l'environnement et à la santé,<br>cet instrument doit être mis au rebut (i) dans les pays membres de<br>l'Union européenne conformément à la directive WEEE (Directive sur<br>les déchets électriques et les équipements électroniques), ou (ii) pour<br>tous les autres pays, conformément aux réglementations locales en<br>matière d'élimination et de recyclage des déchets. |
|----------|----------------------------------------------------------------------------------------------------|
| REMARQUE | Ce produit contient du mercure pour le rétroéclairage de l'écran LCD. Avant<br>la mise au rebut, informez-vous des réglementations en vigueur et<br>respectez-les. Informations applicables aux États-Unis uniquement.                                                                                                    |
|          | Ce produit contient une pile au lithium CR qui renferme du perchlorate. Une manipulation spéciale s'impose.<br>Voir : http://www.dtsc.ca.gov/hazardouswaste/perchlorate/<br>Remarque : cela n'est applicable qu'en Californie, aux États-Unis.                                                                                                    |

# **ENVIRONNEMENT DU PATIENT**

L'environnement du patient est indiqué ci-dessous pour les cas où le patient ou l'opérateur touche les appareils (y compris appareils connectés) ou si le patient ou l'opérateur touche la personne qui entre en contact avec les appareils (y compris appareils connectés).

Dans l'environnement du patient, veuillez utiliser l'appareil conformément à CEI 60601-1. Si vous êtes obligé d'utiliser un dispositif non conforme à CEI 60601-1, veuillez utiliser un transformateur d'isolation.

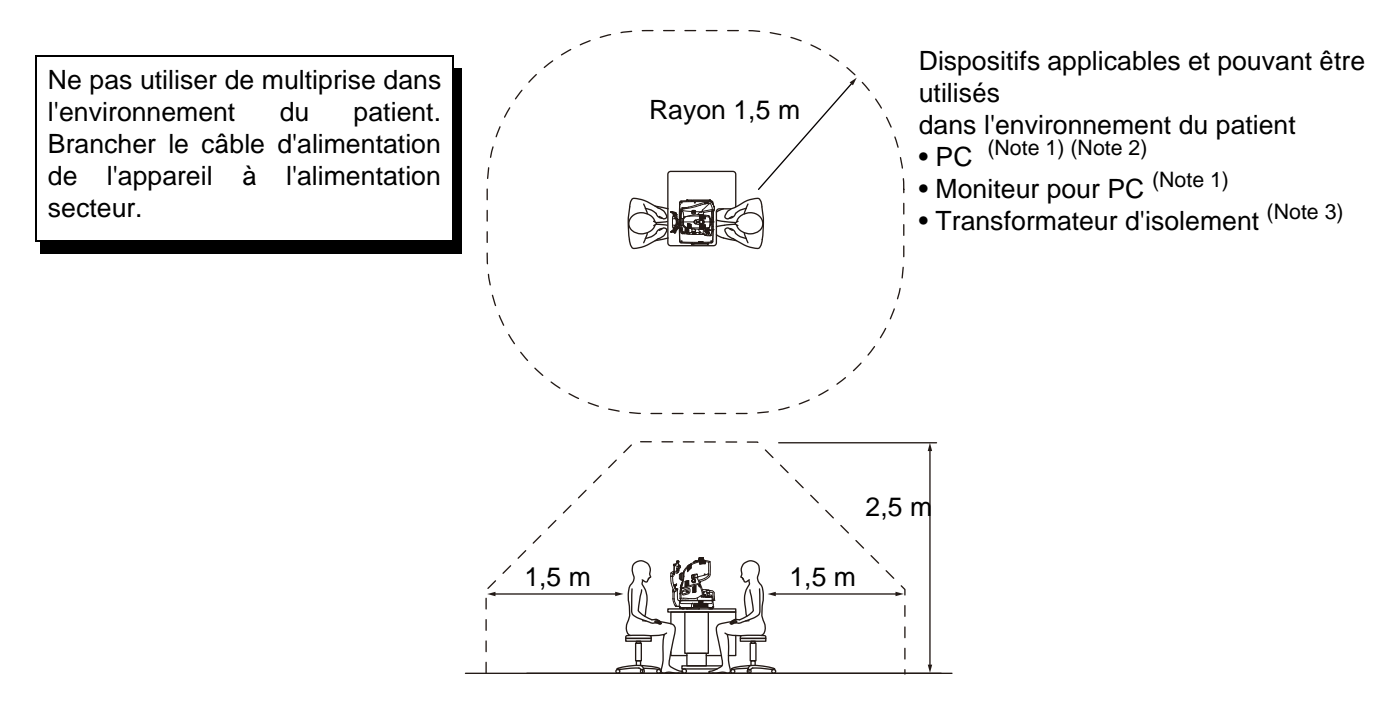

Note 1 : Veuillez utiliser un pc conforme à CEI 60950-1.

Note 2 : Ne retirez pas le couvercle du PC.

Note 3 : Veuillez utiliser un transformateur d'isolement conforme à

| AVERTISSEMENT | <ul> <li>Veuillez ne pas utiliser de multiprise supplémentaire ou de rallonge électrique avec le système.</li> <li>Veuillez ne pas utiliser de dispositif s'il n'est pas reconnu comme un composant du système.</li> <li>La prise d'alimentation supplémentaire pour le transformateur d'isolement, qui est fournie pour le système, peut supporter une charge maximale de 1 KVa Veuillez ne pas connecter d'appareil dépassant cette capacité.</li> <li>Veuillez utiliser la prise d'alimentation supplémentaire du transformateur d'isolement pour alimenter un seul appareil qui sera un composant du système.</li> <li>Il est dangeureux de connecter un dispositif qui n'est pas fourni comme un composant du système au transformateur d'isolement.</li> <li>Lorsque vous n'utilisez pas le transformateur d'isolement, il faudra que le PC et son moniteur soient installés en dehors de l'environnement du patient.</li> </ul> |
|---------------|----------------------------------------------------------------------------------------------------|
|---------------|----------------------------------------------------------------------------------------------------|

## **Conditions requises pour l'APPAREIL EXTERNE**

Le dispositif externe connecté aux interfaces analogues et numériques doit respecter les normes respectives CEI ou ISO (par ex, CEI 60950-1 pour le matériel de traitement).

En outre, toutes les configurations doivent respecter les conditions requises pour les systèmes médicaux électriques (voir CEI 60601-1-1).

Toute personne branchant un matériel supplémentaire à l'équipement médical électrique configure un système médical. Elle est donc responsable de la conformité du système avec les exigences en matière de systèmes médicaux électriques. Il convient d'attirer l'attention sur le fait que les réglementations locales ont la priorité sur les exigences mentionnées ci-dessus. En cas de doute, contactez votre distributeur ou TOPCON (voir au dos de ce manuel).

# **COMPATIBILITÉ ÉLECTROMAGNÉTIQUE**

Ce produit est conforme à la norme EMC (CEI 60601-1-2 Ed.3 : 2007).

- a) L'ÉQUIPEMENT ÉLECTRIQUE MÉDICAL requiert des précautions particulières concernant la compatibilité électromagnétique et il doit être mis en service en suivant les informations fournies dans les DOCUMENTS JOINTS, en matière de compatibilité électromagnétique.
- b) Les équipements de communication radioélectrique portables et mobiles peuvent affecter l'ÉQUIPEMENT ÉLECTRIQUE MÉDICAL.
- c) L'utilisation d'ACCESSOIRES, transducteurs et câbles autres que ceux qui sont spécifiés, à l'exception de transducteurs et de câbles vendus par le fabricant de l'APPAREIL ou du SYSTÈME en tant que pièces de rechange pour les composants internes, peut entraîner une augmentation des ÉMISSIONS ou une diminution de l'IMMUNITÉ de l'APPAREIL ou du SYSTÈME.
- d) L'APPAREIL ou le SYSTÈME ne doit pas être utilisé à côté d'un autre appareil; il ne faudra rien placer dessus. Si une utilisation à proximité d'un autre appareil ou avec le dispositif installé au-dessus d'un autre appareil est nécessaire, il faudra vérifier le bon fonctionnement de l'APPAREIL ou du SYSTÈME dans la configuration dans laquelle il va être utilisé.
- e) L'utilisation de l'ACCESSOIRE, du transducteur ou du câble avec un ÉQUIPEMENT ou des SYSTÈMES autres que ceux spécifiés, peut entraîner un accroissement de l'ÉMISSION ou une diminution de l'IMMUNITÉ de l'ÉQUIPEMENT ou du SYSTÈME.

| Élément                      | Référence de<br>l'article | Câble protégé | Composant de<br>ferrite | Longueur<br>(m) |
|------------------------------|---------------------------|---------------|-------------------------|-----------------|
| Cordon d'alimentation CA     | 41840 50100               | Non           | Non                     | 1.5             |
| Câble LAN                    | 47005 35100               | Non           | Non                     | 2.0             |
| Câble RVB                    | -                         | Oui           | Oui                     | 1.9             |
| Câble USB (pour clavier USB) | -                         | Oui           | Oui                     | 2.1             |
| Câble USB (pour souris)      | -                         | Oui           | Non                     | 1.8             |
| Câble USB 1                  | 40422 74100               | Oui           | Non                     | 2.0             |
| Câble USB 2                  | 40422 74100               | Oui           | Non                     | 2.0             |
| Câble prise stéréo           | -                         | Oui           | Non                     | 1.5             |
| Câble d'alimentation DSC     | 47003 75300               | Non           | Oui                     | 1.3             |
| câble terminal DSC USB       | 47003 71700               | Oui           | Non                     | 1.5             |

Consignes et déclaration du fabricant - émissions électromagnétiques

Le DRI OCT Triton a été conçu pour une utilisation dans l'environnement électromagnétique spécifié cidessous. Le client ou l'utilisateur du DRI OCT Triton doit veiller à l'utiliser dans un environnement adapté.

| Test d'émissions                                                       | Conformité | Environnement électromagnétique - consignes                                                                                                    |
|------------------------------------------------------------------------|------------|----------------------------------------------------------------------------------------------------|
| Émissions de<br>radiofréquence<br>CISPR 11                             | Groupe 1   | Le DRI OCT Triton utilise une énergie de radiofréquence<br>uniquement pour sa fonction interne. En conséquence, ses<br>émissions de radiofréquence sont très faibles et ne sont<br>pas susceptibles de provoquer une interférence sur un<br>appareil électronique se trouvant à proximité. |
| Émissions de<br>radiofréquence<br>CISPR 11                             | Classe B   | LODEL OCT Triton a átá appau pour una utilization dana                                                                                                    |
| Émissions de courant<br>harmonique<br>CEI 61000-3-2                    | Classe A   | tous les établissements y compris les établissements<br>domestiques et les établissements directement connectés<br>sur le réseau public d'alimentation à basse tension qui                                                                                                    |
| Fluctuations de<br>tension/<br>effet de papillotement<br>CEI 61000-3-3 | Conforme   | alimente les bâtiments utilisés à des fins domestiques.                                                                                                    |

## Consignes et déclaration du fabricant - immunité électromagnétique

Le DRI OCT Triton a été conçu pour une utilisation dans l'environnement électromagnétique spécifié cidessous. Le client ou l'utilisateur du DRI OCT Triton doit veiller à l'utiliser dans un environnement adapté.

| Test d'immunité                                                                                                    | CEI 60601                                                                                      | Conformité                                                                                                    | Environnement électromagnétique                                                                                                    |  |  |
|----------------------------------------------------------------------------------------------------|------------------------------------------------------------------------------------------------|----------------------------------------------------------------------------------------------------|----------------------------------------------------------------------------------------------------|--|--|
|                                                                                                    | niveau de test                                                                                 | conformité                                                                                                    | - consignes                                                                                                    |  |  |
| Décharge<br>électrostatique<br>(ESD)<br>CEI 61000-4-2                                                                                                  | ±6 kV contact<br>± 8 kV air                                                                    | ±6 kV contact<br>± 8 kV air                                                                                                    | Les planchers doivent être en bois, en<br>béton ou en carreaux de céramique.<br>Si les sols sont recouverts d'un<br>matériau synthétique, l'humidité<br>relative doit être de 30 % minimum.                                                                                                    |  |  |
| Vitesse électrique<br>transitoire/en rafales<br>CEI 61000-4-4                                                                                          | ± 2 kV pour les<br>conduites<br>d'alimentation<br>± 1 kV pour<br>les lignes<br>d'entrée/sortie | ± 2 kV pour les<br>conduites<br>d'alimentation<br>± 1 kV pour<br>les lignes<br>d'entrée/sortie                                                                                                    | La qualité de l'alimentation secteur<br>doit être celle d'un environnement<br>commercial ou hospitalier normal.                                                                                                    |  |  |
| Surtension<br>CEI 61000-4-5                                                                                                    | ±1 kV<br>ligne(s) à ligne(s)<br>±2 kV<br>ligne(s) à masse                                      | ±1 kV<br>ligne(s) à ligne(s)<br>±2 kV<br>ligne(s) à masse                                                                                                    | La qualité de l'alimentation secteur<br>doit être celle d'un environnement<br>commercial ou hospitalier normal.                                                                                                    |  |  |
| Creux de tension,<br>coupures brèves et<br>variations de<br>tension<br>au niveau des lignes<br>d'entrée<br>d'alimentation<br>secteur<br>CEI 61000-4-11 |                                                                                                | $\begin{array}{c} <5 \% U_t \\ (>95 \% de creux \\ dans U_t) \\ pour 0,5 cycle \\ 40\% U_t \\ (60\% de creux \\ dans U_t) \\ pour 5 cycles \\ 70\% U_t \\ (30 \% de creux \\ dans U_t) \\ pour 25 cycles \\ <5 \% U_t \\ (>95 \% de creux \\ dans U_t) \\ pendant 5 \\ secondes \end{array}$ | La qualité de l'alimentation secteur<br>doit être celle d'un environnement<br>commercial ou hospitalier normal. Si<br>l'utilisateur ou le DRI OCT Triton<br>requiert une utilisation continue<br>pendant des coupures de courant, il<br>est recommandé d'alimenter le DRI<br>OCT Triton à partir d'une source<br>d'alimentation ou d'une batterie<br>permanente. |  |  |
| Fréquence de<br>régime<br>(50/60 Hz)<br>champ magnétique<br>CEI 61000-4-8                                                                              | 3 A/m                                                                                          | 3 A/m                                                                                                    | La fréquence des champs<br>magnétiques doit se situer à des<br>niveaux caractéristiques d'un<br>emplacement normal dans un<br>environnement commercial ou<br>hospitalier normal.                                                                                                    |  |  |
| REMARQUE $U_t$ correspond à la tension secteur en courant alternatif, avant l'application du niveau de test.                                           |                                                                                                |                                                                                                    |                                                                                                    |  |  |

| Consignes et déclaration du fabricant - immunité électromagnétique                                                                                                    |                                                                                                    |          |                                                                |                     |                                                                                                    |
|----------------------------------------------------------------------------------------------------|----------------------------------------------------------------------------------------------------|----------|----------------------------------------------------------------|---------------------|----------------------------------------------------------------------------------------------------|
| Le DR                                                                                                    | I OCT Trite                                                                                          | on a été | conçu pour une utilisa                                         | tion dans l'enviror | nement électromagnétique spécifié ci-dessous.                                                                                                    |
| Le clie                                                                                                    | Le client ou l'utilisateur du DRI OCT Triton doit veiller à l'utiliser dans un environnement adapté. |          |                                                                |                     |                                                                                                    |
| Tes                                                                                                    | st d'immur                                                                                           | nité     | CEI 60601                                                      | Conformité          | Environnement électromagnétique -                                                                                                    |
|                                                                                                    |                                                                                                    |          | niveau de test                                                 | conformité          | consignes                                                                                                    |
| RF cor<br>CEI 61<br>RF ray<br>CEI 61                                                                                                    | nduite<br>1000-4-6<br>ronné<br>1000-4-3                                                              |          | 3 Vrms<br>entre 150kHz et<br>80MHz<br>3 V/m<br>80 MHz à 2,5GHz | 3 V<br>3 V/m        | Les équipements de communication radioélectrique portables et mobiles ne doivent pas être utilisés à une distance de toute partie du modèle DRI OCT Triton, y compris les câbles, inférieure à la distance de séparation recommandée calculée à partir de l'équation applicable à la fréquence de l'émetteur.<br>Distance de séparation recommandée $d = 1, 2 \sqrt{P}$ entre 80MHz et 800MHz $d = 2, 3 \sqrt{P}$ entre 80MHz et 2,5GHz<br>où <i>P</i> représente la puissance nominale de sortie maximale de l'émetteur en watts (W) suivant le fabricant de l'émetteur et <i>d</i> représente la distance de séparation recommandée en mètres (m).<br>Les forces de champ à partir d'émetteurs RF fixes, comme déterminé par une étude de site électromagnétique, <sup>a</sup> doivent être inférieures au niveau de conformité dans chaque plage de fréquence. <sup>b</sup> |
| REMAF<br>REMAF                                                                                                    | RQUE 1<br>RQUE 2                                                                                     | A 80 M   | IHz et 800 MHz, la plag                                        | e de fréquence su   | ipérieure s'applique.<br>Das dans toutes les situations. La propagation                                                                                                    |
|                                                                                                    |                                                                                                    | électro  | magnétique est entravé                                         | ée par l'absorption | et la réflexion à partir de structures, d'obiets et                                                                                                    |
|                                                                                                    |                                                                                                    | de per   | sonnes.                                                        |                     | · · · · · · · · · · · · · · · · · · ·                                                                                                    |
| <ul> <li>a Des forces de champs d'émetteurs fixes, tels que des stations de base pour radiotéléphones (cellulaires/sans fil) et systèmes de radiocommunication mobile terrestre, les radioamateurs, les émissions radio AM et FM et la diffusion télévisée ne peuvent pas être prévus théoriquement avec précision. Une étude électromagnétique du site doit être envisagée en vue d'évaluer l'environnement électromagnétique dû à des émetteurs radioélectriques fixes. Si la force de champs mesurée à l'endroit où le DRI OCT Triton est utilisé dépasse le niveau de conformité RF applicable ci-dessus, le DRI OCT Triton doit être observé pour vérifier son fonctionnement normal. Si des performances anormales sont constatées, des mesures supplémentaires peuvent s'avérer nécessaires, telles que la réorientation ou le déplacement du DRI OCT Triton.</li> </ul> |                                                                                                    |          |                                                                |                     |                                                                                                    |
| V/I                                                                                                    | V/m.                                                                                                 |          |                                                                |                     |                                                                                                    |

# Distance de séparation recommandée entre les équipements de communication RF portables et mobiles et le DRI OCT Triton.

Le DRI OCT Triton a été conçu pour une utilisation dans un environnement électromagnétique dans lequel les perturbations radioélectriques émises sont contrôlées. Le client ou l'utilisateur du DRI OCT Triton peut aider à prévenir les interférences électromagnétiques en maintenant une distance minimale entre les équipements de communication radioélectrique portables et mobiles (émetteurs) et le DRI OCT Triton comme recommandé ci-dessous, suivant la puissance de sortie maximale de l'équipement de communication.

|                             | Distance de séparation selon la fréquence de l'émetteur |                                        |                                         |  |
|-----------------------------|---------------------------------------------------------|----------------------------------------|-----------------------------------------|--|
| Puissance de sortie         |                                                         | m                                      |                                         |  |
| maximale de l'émetteur<br>W | entre 150kHz et<br>80MHz<br>d = 1,2 √P                  | entre 80MHz et<br>800MHz<br>d = 1,2 √P | entre 800MHz et<br>2,5GHz<br>d = 2,3 √P |  |
| 0.01                        | 0.12                                                    | 0.12                                   | 0.23                                    |  |
| 0.1                         | 0.38                                                    | 0.38                                   | 0.73                                    |  |
| 1                           | 1.2                                                     | 1.2                                    | 2.3                                     |  |
| 10                          | 3.8                                                     | 3.8                                    | 7.3                                     |  |
| 100                         | 12                                                      | 12                                     | 23                                      |  |

Pour les émetteurs dont la capacité de puissance de sortie maximale n'est pas répertoriée ci-dessus, la distance *d* de séparation recommandée en mètres (m) peut être évaluée en utilisant l'équation applicable à la fréquence de l'émetteur, où *P* est la puissance nominale de sortie maximale de l'émetteur en watts (W) d'après le fabricant de l'émetteur.

REMARQUE 1À 80 MHz et 800 MHz, la distance de séparation pour la plage de fréquence supérieureREMARQUE 2s'applique.

Il se peut que ces directives ne s'appliquent pas dans toutes les situations. La propagation électromagnétique est entravée par l'absorption et la réflexion à partir de structures, d'objets et de personnes.

# RELATION ENTRE LE RÉGLAGE DE L'INTENSITÉ DE L'ÉCLAIRAGE / FLASH ET LA LUMINANCE MAXIMUM

Lorsque la luminance maximum est de « 1 », le rapport de luminance est indiqué ci-dessous dans le cadre de l'intensité de l'éclairage / flash.

L'intensité de l'éclairage

Niveau du flash (pour OCT+photographie couleur et photographie couleur) \*Dans le cas du DRI OCT Triton

| Niveau<br>d'affichage | Taux de<br>rayonnement |
|-----------------------|------------------------|
| 1                     | 0.417                  |
| 2                     | 0.500                  |
| 3                     | 0.646                  |
| 4                     | 0.875                  |
| 5                     | 1.000                  |

| Niveau<br>d'affichage :<br>Normal<br>(à l'expédition) | Niveau<br>d'affichage :<br>Peu<br>envahissant<br>(à l'expédition) | Configuratio<br>n de<br>l'intensité du<br>flash (W•s) | Taux de rayonnement |
|-------------------------------------------------------|-------------------------------------------------------------------|-------------------------------------------------------|---------------------|
|                                                       |                                                                   | 16                                                    | 1.00                |
|                                                       |                                                                   | 14                                                    | 0.87                |
|                                                       |                                                                   | 11                                                    | 0.73                |
|                                                       |                                                                   | 9.6                                                   | 0.61                |
| +4                                                    |                                                                   | 8.1                                                   | 0.52                |
| +3                                                    |                                                                   | 6.8                                                   | 0.43                |
| +2                                                    |                                                                   | 5.7                                                   | 0.36                |
| +1                                                    |                                                                   | 4.8                                                   | 0.31                |
| 0                                                     | +4                                                                | 4.0                                                   | 0.25                |
| -1                                                    | +3                                                                | 3.4                                                   | 0.22                |
| -2                                                    | +2                                                                | 2.9                                                   | 0.18                |
| -3                                                    | +1                                                                | 2.4                                                   | 0.15                |
| -4                                                    | 0                                                                 | 2.0                                                   | 0.13                |
|                                                       | -1                                                                | 1.7                                                   | 0.11                |
|                                                       | -2                                                                | 1.4                                                   | 0.09                |
|                                                       | -3                                                                | 1.2                                                   | 0.08                |
|                                                       | -4                                                                | 1.0                                                   | 0.06                |

Niveau du flash (pour OCT+photographie couleur et photographie couleur)

| *Dans I | lé cas | du DRI | OCT | Triton | plus |
|---------|--------|--------|-----|--------|------|
|---------|--------|--------|-----|--------|------|

| Niveau<br>d'affichage :<br>Normal<br>(à l'expédition) | Niveau<br>d'affichage :<br>Peu<br>envahissant<br>(à l'expédition) | Configuratio<br>n de<br>l'intensité du<br>flash (W•s) | Taux de<br>rayonnement |
|-------------------------------------------------------|-------------------------------------------------------------------|-------------------------------------------------------|------------------------|
|                                                       |                                                                   | 89                                                    | 1.00                   |
|                                                       |                                                                   | 75                                                    | 0.84                   |
|                                                       |                                                                   | 63                                                    | 0.71                   |
|                                                       |                                                                   | 53                                                    | 0.59                   |
| +4                                                    |                                                                   | 45                                                    | 0.50                   |
| +3                                                    |                                                                   | 38                                                    | 0.42                   |
| +2                                                    |                                                                   | 32                                                    | 0.35                   |
| +1                                                    |                                                                   | 27                                                    | 0.30                   |
| 0                                                     | +4                                                                | 22                                                    | 0.25                   |
| -1                                                    | +3                                                                | 19                                                    | 0.21                   |
| -2                                                    | +2                                                                | 16                                                    | 0.18                   |
| -3                                                    | +1                                                                | 13                                                    | 0.15                   |
| -4                                                    | 0                                                                 | 11                                                    | 0.12                   |
|                                                       | -1                                                                | 9.4                                                   | 0.11                   |
|                                                       | -2                                                                | 7.9                                                   | 0.09                   |
|                                                       | -3                                                                | 6.6                                                   | 0.07                   |
|                                                       | -4                                                                | 5.6                                                   | 0.06                   |

| Niveau        | Configuration  |           |
|---------------|----------------|-----------|
| d'affichage   | de l'intensité | Taux de   |
| (à            | du flash       | luminance |
| l'expédition) | (W∙s)          |           |
| +4            | 63             | 1.00      |
| +3            | 53             | 0.84      |
| +2            | 45             | 0.71      |
| +1            | 38             | 0.59      |
| 0             | 32             | 0.50      |
| -1            | 27             | 0.42      |
| -2            | 22             | 0.35      |
| -3            | 19             | 0.30      |
| -4            | 16             | 0.25      |
|               | 13             | 0.21      |
|               | 11             | 0.18      |
|               | 9.4            | 0.15      |
|               | 7.9            | 0.13      |

Niveau du flash (en angiographie ? la fluoresc?ine). \*Dans le cas du DRI OCT Triton plus

Niveau du flash (en autofluorescence du fond de l'?il). \*Dans le cas du DRI OCT Triton plus

| Niveau<br>d'affichage | Configuration  | Toux do   |  |  |
|-----------------------|----------------|-----------|--|--|
| uanichage             | de l'intensite | Taux ue   |  |  |
| (à                    | du flash       | luminance |  |  |
| l'expédition)         | (W∙s)          |           |  |  |
| +2                    | 300            | 1.00      |  |  |
| +1                    | 252            | 0.84      |  |  |
| 0                     | 212            | 0.71      |  |  |
| -1                    | 178            | 0.59      |  |  |
| -2                    | 150            | 0.50      |  |  |
| -3                    | 126            | 0.42      |  |  |
| -4                    | 106            | 0.35      |  |  |
|                       | 89             | 0.30      |  |  |
|                       | 75             | 0.25      |  |  |
|                       | 63             | 0.21      |  |  |
|                       | 53             | 0.18      |  |  |

# **ACCESSOIRES EN OPTION**

# KIT DE FIXATION AA-1 POUR SEGMENT ANTÉRIEUR

On l'utilise pour observer, photographier et enregistrer les images et les tomogrammes du segment antérieur.

• Raccord pour segment antérieur HA-2

Caractéristiques techniques

- Dimensions: 180 mm (Largeur) × 35 mm (Hauteur) × 61 mm (Profo
- Weight : 125 g
- Matériel : Caoutchouc de silicone

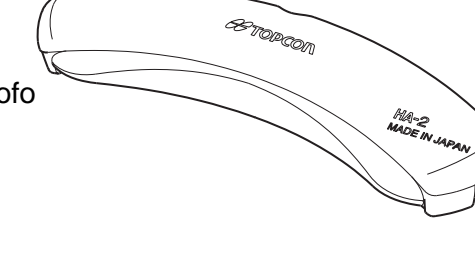

• Unité de l'objectif du segment antérieur

Caractéristiques techniques

- Dimensions: 46mm (Largeur) × 83mm (Hauteur) × 71mm (Profondeur)
- Weight : 123 g
- Matériel : Alliage d'aluminium

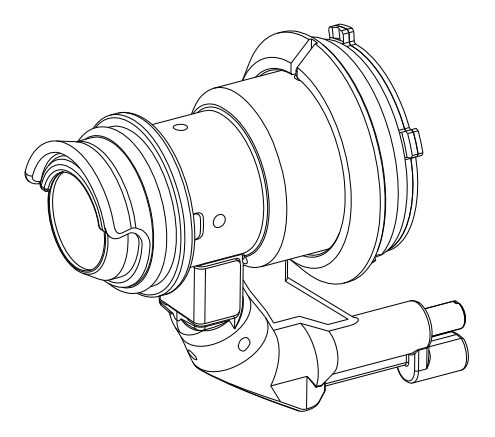

# MATÉRIEL DE RÉFÉRENCE

## SPÉCIFICATIONS DU MODE DE BALAYAGE

### **Balayage linéaire**

Dans la plage de balayage, déplacez sur la ligne (ligne bleue dans le schéma ci-dessous), qui connecte les coordonnées du point de départ et de point d'arrivée donnés, par le pas divisé par la résolution donnée. Assurez-vous de vous déplacer du point de départ au point final.

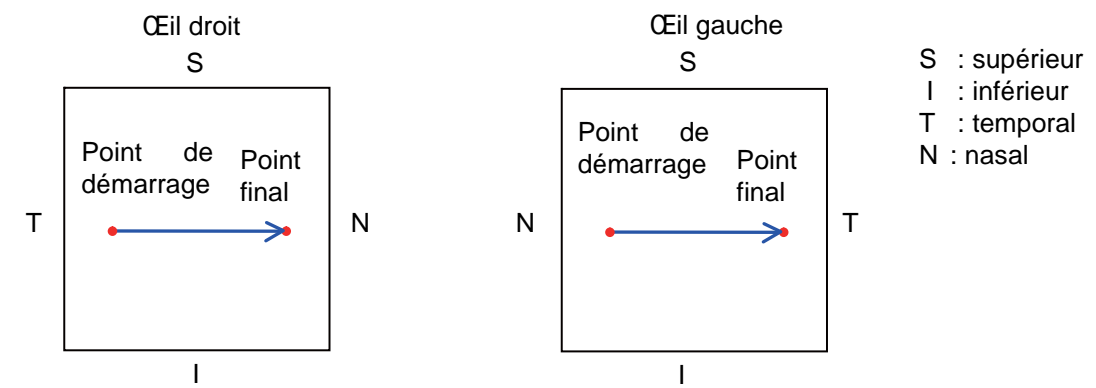

### Balayage croisé 5 Lignes

Dans la plage de balayage, le déplacement s'effectue sur les cinq lignes en croix (ligne bleue sur le schéma ci-dessous), qui passent à travers le point central au pas divisé par la résolution donnée. Vous pouvez sélectionner un des choix suivants : 0,15 mm, 0,20 mm, 0,25 mm, 0,30 mm et 0,35 mm pour l'intervalle entre les cinq lignes (pas). Assurez-vous de vous déplacer du point de départ au point final.

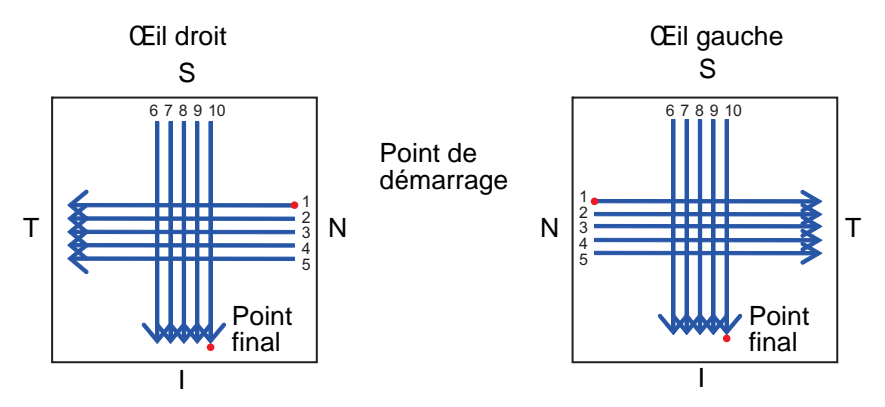

## Balayage 3D

Se déplace à l'intérieur du carré, qui est composé du point de départ et du point d'arrivée donnés, horizontalement et verticalement au pas divisé par la résolution donnée.

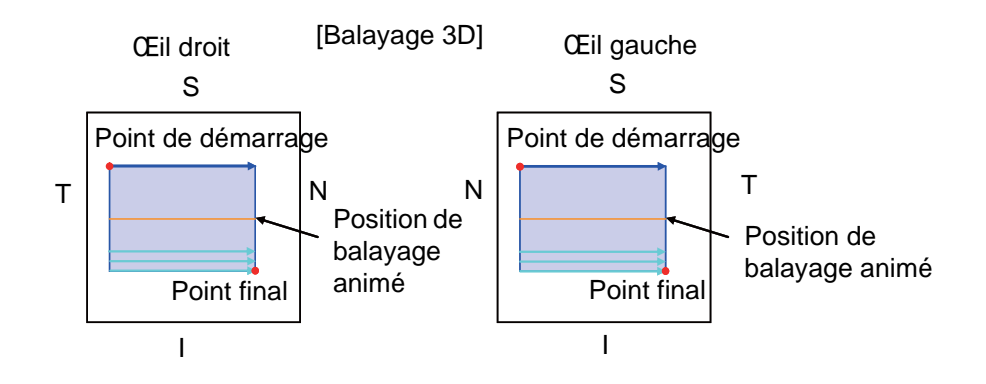

### **Balayage radial**

Dans la plage de balayage, réalisez le balayage au diamètre spécifié et au pas divisé par la résolution donnée. Le point de départ pour le balayage linéaire et la direction de rotation sont inversés pour chaque œil droit ou gauche. Pour l'œil droit, la rotation se fait dans le sens contraire aux aiguilles d'une montre dans le sens horizontal. Pour l'œil gauche, la rotation se fait dans le sens des aiguilles d'une montre dans le sens horizontal.

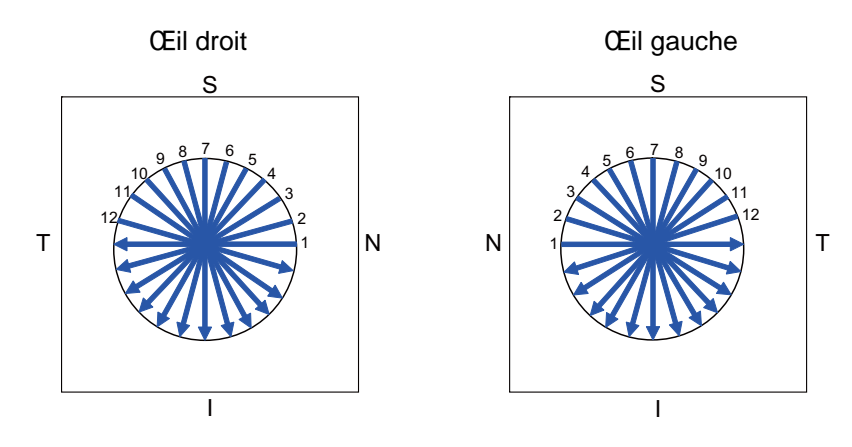

# TYPE DE PRISE

| Pays                | Tension / Fréquence | Type de prise                             |
|---------------------|---------------------|-------------------------------------------|
| Mexique             | 110 V/50 Hz         | Type C&E                                  |
| Argentine           | 220 V/60 Hz         | Туре А                                    |
| Pérou               | 220 V/60 Hz         | Туре А                                    |
| Venezuela           | 110 V/50 Hz         | Type C&E                                  |
| Bolivie et Paraguay | 220 V/60 Hz         | Type A (le plus courant)<br>Type H (rare) |
| Chili               | 220 V/60 Hz         | Туре А                                    |
| Colombie            | 110 V/50 Hz         | Туре С                                    |
| Brésil              | 220 V/60 Hz         | Туре А                                    |
|                     | 127 V / 60 Hz       | Туре С                                    |
| Équateur            | 110 V/50 Hz         | Type C&E                                  |
| États-Unis          | 120 V / 60 Hz       | Type A (Niveau                            |
|                     |                     | hospitalier)                              |
| Canada              | 120 V / 60 Hz       | Type A (Niveau                            |
|                     |                     | hospitalier)                              |

# **CONTRAT DE LICENCE DU LOGICIEL DRI OCT Triton**

VEUILLEZ LIRE ATTENTIVEMENT LES « TERMES DU CONTRAT DE LICENCE » CI-DESSOUS AVANT D'UTILISER (OU D'INSTALLER) CE LOGICIEL ! Ce logiciel inclut le logiciel "Qt" délivré par Digia Plc (Siège : Finlande).

L'ENSEMBLE DES CONDITIONS GÉNÉRALES DE CES "TERMES DU CONTRAT DE LICENCE" SERA CONSIDÉRÉ COMME ACCEPTÉ ET APPROUVÉ PAR VOUS-MÊME SI VOUS UTILISEZ OU INSTALLEZ CE LOGICIEL.

Le logiciel DRI OCT Triton contenu dans cet emballage, y compris son manuel d'instructions et autres documents, comprend des travaux pouvant être protégés par copyright de TOPCON CORPORATION, protégés par les lois sur les droits d'auteur. Digia Plc et ses concédants de licence possèdent les droits d'auteur et la propriété intellectuelle du logiciel "Qt" installé dans le DRI OCT Triton.

TOPCON CORPORATION vous concède le droit d'utiliser ce logiciel DRI OCT Triton selon les conditions générales stipulées ci-dessous.

## **TERMES DU CONTRAT DE LICENCE**

#### 1. LICENCE

Conformément aux conditions générales mentionnées dans ces TERMES DU CONTRAT DE LICENCE, TOPCON CORPORATION (« TOPCON ») vous délivre (« L'UTILISATEUR ») une licence (« LICENCE ») non exclusive et intransmissible pour l'utilisation du LOGICIEL DRI OCT Triton (incluant le logiciel "Qt" ("Qt")), incluant son manuel d'instructions et les autres documents contenus dans cet emballage (séparément ou collectivement le « LOGICIEL ») uniquement sur l'appareil DRI OCT Triton que vous utilisez (« APPAREIL»).

#### 2. RESTRICTION

2.1 L'UTILISATEUR ne doit PAS :

- (a) utiliser le LOGICIEL sur ou avec tout autre ordinateur ou terminal autre que l'APPAREIL, ou
- (b) faire une copie totale ou partielle du LOGICIEL et distribuer cette copie ; ou
- (c) divulguer ce logiciel à un tiers ; ou
- (d) vendre, donner, échanger, céder, louer ou disposer autrement du LOGICIEL, ou allouer ou céder en sous-licence tout droit d'utilisation du LOGICIEL à un tiers ; ou
- (e) adapter, modifier ou remanier le LOGICIEL, ou fusionner tout programme avec le LOGICIEL, ou effectuer tout dérivé ou droit d'auteur secondaire du LOGICIEL ; ou
- (f) retirer, effacer ou rendre illisible toute mention de droit d'auteur du LOGICIEL, ou
- (g) analyser ou effectuer une ingénierie inverse sur le LOGICIEL, en le décompilant ou le désassemblant.
- (h) effectuer une copie de son manuel d'instructions et autres documents contenus dans cet emballage.

## 3. ÉCHANGE DE MÉMOIRE, ETC.

3.1 Si l'UTILISATEUR souhaite changer la mémoire interne de l'APPAREIL, où le LOGICIEL a été installé, L'UTILISATEUR devra le signaler à TOPCON directement par écrit ou par l'intermédiaire de sa filiale, affilié, distributeur ou agent navant de procéder à ce reformatage, etc. TOPCON replacera la mémoire au besoin.

3.2 EN AUCUN CAS, TOPCON OU SES SUCCURSALES, FILIALES, DISTRIBUTEURS OU AGENTS SERONT TENUS RESPONSABLES POUR TOUT DOMMAGE OU PERTE DÉRIVANT DE OU LIÉ À TOUT ACTE MENTIONNÉ CI-DESSUS S'IL EST RÉALISÉ PAR L'UTILISATEUR SANS CE PRÉAVIS OU NON CONFORME AUX INSTRUCTIONS DE TOPCON.

### 4. DROITS D'AUTEURS

Le LOGICIEL est la propriété exclusive de TOPCON et le titre complet, la propriété, les intérêts et droits d'auteur de ce produit resteront acquis à TOPCON, sans limitation dans le temps. Digia Plc et ses concédants de licence possèdent les droits d'auteur et la propriété intellectuelle du logiciel Qt.

## 5. DURÉE

Ces TERMES DU CONTRAT DE LICENCE prennent effet à la date à laquelle le LOGICIEL est utilisé pour la première fois par l'UTILISATEUR et restera en vigueur jusqu'à la résiliation de celui-ci conformément aux stipulations mentionnées à la rubrique 6.1 ci-dessous.

### 6. TERMINATION

Ces TERMES DU CONTRAT DE LICENCE seront immédiatement résiliés si :

6.1 (1) L'UTILISATEUR décide de cesser d'utiliser l'APPAREIL (dans ce cas, l'UTILISATEUR notifiera par écrit et sans délai cette décision à TOPCON), ou

(2) L'UTILISATEUR ne se conforme pas aux conditions générales de ces TERMES DU CONTRAT DE LICENCE.

- 6.2 Lors de toute résiliation de ces TERMES DE CONTRAT DE LICENCE, l'UTILISATEUR devra immédiatement arrêter d'utiliser le LOGICIEL. Aucune somme payée par l'UTILISATEUR ne sera remboursée après utilisation ou installation par l'UTILISATEUR de L'APPAREIL quelle que soit la raison, incluant toute résiliation de ces TERMES DU CONTRAT DE LICENCE.
- 6.3 Toute stipulation définie dans les rubriques 3.2, 4, 6.2 et 7 à 11 survivra à toute résiliation de ces TERMES DU CONTRAT DE LICENCE.

## 7. GARANTIE LIMITÉE

7.1 Dans le cas de la découverte par l'UTILISATEUR d'un défaut matériel caché, l'UTILISATEUR informera par écrit TOPCON d'un tel défaut directement ou par l'intermédiaire de son agent ou distributeur affilié intermédiaire, dans un délai maximal de quatre-vingt dix (90) jours après la réception du LOGICIEL par l'UTILISATEUR. TOPCON choisira, selon son seul jugement, de réparer ce défaut ou d'échanger le produit, sans aucun frais pour l'UTILISATEUR, à condition que TOPCON ait confirmé que l'existence d'un tel défaut est imputable à TOPCON et jugé que tel défaut est matériel.

TOPCON ne sera pas tenu aux obligations de cette rubrique 7.1 si

- (1) le vice caché n'est pas notifié dans lesdits quatre-vingt-dix (90) jour, ou
- (2) tout défaut survenu, résultant ou étant lié à tout abus, mauvais emploi, accident, négligence, utilisation ou réparation non autorisée, ou toute autre utilisation impropre, etc. non attribuable à TOPCON.

TOPCON ne délivrera aucune garantie à l'UTILISATEUR concernant "Qt" à la place de Digia Plc, indépendament de la rubrique 7.

7.2 LE LOGICIEL EST FOURNI « DANS L'ÉTAT », SANS GARANTIE D'AUCUNE SORTE. TOPCON EXCLUT TOUTE GARANTIE, NOTAMMENT MAIS SANS LIMITATION, TOUTE LES GARANTIE IMPLICITE DE QUALITÉ MARCHANDE, D'APTITUDE à UN USAGE PARTICULIER ET DE NON-VIOLATION, SAUF DISPOSITIONS CONTRAIRES EXPRESSÉMENT MENTIONNÉES.

TOUS LES RISQUES ISSUS DE, RÉSULTANT DE OU EN RELATION AVEC L'UTILISATION OU LES PERFORMANCES DU LOGICIEL RESTENT À LA CHARGE DE L'UTILISATEUR. EN AUCUN CAS, TOPCON OU SES SUCCURSALES, FILIALES, DISTRIBUTEURS OU AGENTS SERONT TENUS RESPONSABLES DE TOUT DOMMAGE INDIRECT, ACCIDENTEL, DIRECT, SPÉCIFIQUE, DOMMAGES-INTÉRÊTS OU AUTRES DOMMAGES DE TOUTE SORTE (INCLUANT, MAIS SANS LIMITATION, LES DOMMAGES POUR PERTES DE PROFITS, INTERRUPTION DE COMMERCE, PERTE D'INFORMATIONS MÉDICALES, CLINIQUES OU COMMERCIALES, OU TOUTE AUTRE PERTE FINANCIÈRE, OU BLESSURE OU DOMMAGES MATÉRIELS) ISSU DE, RÉSULTANT DE OU EN RELATION AVEC LES PRÉSENTS TERMES DE LICENCE, L'UTILISATION OU L'IMPOSSIBILITÉ D'UTILISER LE LOGICIEL.

## 8. CONFORMITÉ AUX LOIS DE CONTRÔLE D'EXPORTATION

Toutes les exportations ou réexportations du LOGICIEL sont soumises à la réglementation japonaise sur les échanges et le commerce extérieur et toute autre loi relative et/ou l' « Export Administration Act » des États-Unis, ses lois en vigueur ainsi que d'autres lois et régulations d'exportation des États-Unis. L'exportation ou la réexportation du LOGICIEL non-conforme aux lois et aux réglementations du Japon ou des États-Unis est strictement interdite.

L'UTILISATEUR n'exportera pas ni ne réexportera à aucun pays le LOGICIEL ou toute partie, ni ne le copiera sans l'autorisation préalable requise du gouvernement du Japon ou des États-Unis.

En outre, concernant l'exportation et la réexportation du LOGICIEL, l'UTILISATEUR observera et respectera toutes les autres lois et réglementations sur l'exportation applicables de tout autre pays et n'exportera pas, ni ne réexportera à quelque pays que ce soit le LOGICIEL, en partie ou une copie de quelque façon que ce soit sans respecter toute loi ou réglementation applicables de tout autre pays.

TOPCON OU SES FILIALES, DISTRIBUTEURS ET AGENTS NE SERA PAS RESPONSABLE ENVERS L'UTILISATEUR D'AUCUNE PERTE, DOMMAGES, PUNITION, OU PÉNALITÉ PROVENANT DE OU RÉSULTANT DE LA VIOLATION DE LA PART DE L'UTILISATEUR OU DU NON-RESPECT DE TOUTE LOI OU RÉGLEMENTATION SUR L'EXPORTATION DU JAPON, DES ÉTATS-UNIS OU TOUT AUTRE PAYS APPLICABLE.

## 9. CONDITIONS SUPPLÉMENTAIRES CONCERNANT Qt

L'utilisateur devra comprendre et accepter les éléments suivants concernant Qt.

- (1) Qt n'a pas été conçu, destiné, ou concédé sous licence pour être utilisé sur des machines destinées aux finalités indiquées ci-dessous.
  - tout système, dispositif ou produit destiné à être utilisé pour effectuer un implant chirurgical, pour toute application vitale ou de maintien en vie, ou dans un avion ou encore dans un four atomique ;
  - tout type d'application où les défauts, les opérations incorrectes ou les dysfonctionnements de Qt pourraient provoquer tout type de blessure, la mort ou des dommages directs ou indirects aux propriétés.
- (2) L'UTILISATEUR aura la responsabilité de vérifier la compatibilité de Qt pour les situations ou applications pertinentes.
- (3) Ces TERMES DE CONTRAT DE LICENCE fournissent la distribution des risques entre Qt et l'UTILISATEUR. La distribution du risque est effectuée dans le tarif nécessaire à la license (le prix qui y équivaut).

#### **10. LOI APPLICABLE**

La vigueur, l'exécution, la rédaction, l'interprétation, l'effet et l'application de ces TERMES DU CONTRAT DE LICENCE sont régis par les lois du Japon.

#### **11. ACCORD INTÉGRAL**

Ces TERMES DU CONTRAT DE LICENCE constituent l'accord intégral entre l'UTILISATEUR et TOPCON, quant à l'objet du présent et prévaudront sur et annuleront tout accord antérieur écrit ou oral, engagement, négociation, communication, obligation, représentation, publication et publicité, etc. non spécifiquement et expressément stipulé ici.

#### **12. LOGICIEL OPEN SOURCE SOFTWARE**

Les logiciels libres suivants sont fournis avec ce produit. Veuillez respecter les termes du contrat de licence de chaque logiciel libre.

Police IPA : http://ipafont.ipa.go.jp/ libxml : http://www.xmlsoft.org/

Veuillez nous fournir les informations suivantes lorsque vous nous contactez pour toute question concernant l'appareil :

- Nom du modèle : DRI OCT Triton, DRI OCT Triton (plus)
- . Nº de série : il est imprimé sur la plaque signalétique des caractéristiques nominales située sur le côté droit du bloc d'alimentation.
- Période d'utilisation : veuillez nous informer de la date d'achat.
- Défaut : veuillez nous fournir autant de détails que possible sur le problème.

TOMOGRAPHIE PAR COHÉRENCE OPTIQUE EN 3D DRI OCT Triton, DRI OCT Triton (plus)

MANUEL DE L'UTILISATEUR Version 2015 Date de publication : 27 janvier 2015

Publié par TOPCON CORPORATION

75-1 Hasunuma-cho, Itabashi-ku, Tokyo, 174-8580 Japon.

TOMOGRAPHIE PAR COHÉRENCE OPTIQUE EN 3D

# DRI OCT Triton DRI OCT Triton (plus)

#### TOPCON MEDICAL SYSTEMS, INC.

111 Bauer Drive, Oakland, NJ 07436, USA Phone:+1-201-599-5100 Fax:+1-201-599-5250 www.topconmedical.com

#### TOPCON CANADA INC.

110 Provencher Avenue, Boisbriand, QC J7G 1N1 CANADA Phone:+1-450-430-7771 Fax:+1-450-430-6457 www.topcon.ca

#### 

(European Representative)(European Sole Sales Company)

Essebaan 11; 2908 LJ Capelle a/d IJssel; P.O.Box145; 2900 AC Capelle a/d IJssel; THE NETHERLANDS

Phone:+31 -(0)10-4585077 FAX:+31 -(0)10-4585045 Email: medical@topcon.nl; www.topcon.eu ITALY OFFICE

:Viale dell'Industria 60; 20037 Paderno Dugnano; (Milano), ITALY Phone:+39-02-9186671 Fax:+39-02-91081091 E-mail: topconitaly@tiscali.it; www.topcon.it DANMARK OFFICE

:Praestemarksvej 25; 4000 Roskilde, DANMARK Phone:+45-46-327500 Fax:+45-46-327555 E-mail: topcon@topcondanmark.dk www.topcondanmark.dk IRELAND OFFICE

:Unit 276, Blanchardstown; Corporate Park 2 Ballycoolin Dublin 15, IRELAND Phone:+353-18975900 Fax:+353-18293915 E-mail: medical@topcon.ie; www.topcon.ie

#### TOPCON DEUTSCHLAND G.m.b.H.

Hanns-Martin-Schleyer Strasse 41; D-47877 Willich, GERMANY Phone:+49-(0)2154+8850 Fax:+49-(0)2154-885177 E-mail: med@topcon.de; www.topcon.de TOPCON ESPAÑA S.A.

#### TOF CON LOFANA J.A

HEAD OFFICE: Frederic Mompou 4 Esc. A Bajos 3, 08960 Sant Just Desvern Barcelona, Spain Phone: +34-93-4734057 Fax: +34-93-4733932 E-mail: medica@topcon.es; www.topcon.es TOPCON S.A.R.L.

DAT 41 2 route de la révelte 02200 CA

BAT A1 3 route de la révolte 93206 SAINT DENIS CEDEX, FRANCE Phone:+33 1 49 21 23 23 Fax:+33 1 49 21 23 24 E-mail:topcon@topcon.fr; www.topcon.fr

#### TOPCON SCANDINAVIA A.B.

Neongatan 2; P.O.Box 25; 43151 Mölndal, SWEDEN Phone:+46-(0)31-7109200 Fax:+46-(0)31-7109249 E-mail:medical@topcon.se; www.topcon.se

#### TOPCON (GREAT BRITAIN) LTD.

Topcon House, Kennet Side, Bone Lane, Newbury, Berkshire RG14 5PX United Kingdom Phone:+44-(0)1635-551120 Fax:+44-(0)1635-551170 E-mail:info@topcon.co.uk; www.topcon.co.uk

#### TOPCON POLSKA Sp. z. o. o.

ul. Warszawaka 23; 42-470 Siewierz, POLAND Phone:+48-(0)32-6705045 Fax:+48-(0)32-6713405 www.topcon-polska.pl

#### TOPCON SINGAPORE MEDICAL PTE. LTD.

1 Jalan Kilang Timor, Pacific Tech Centre #09-01 Singapore 159303 Phone:+65-68720606 Fax:+65-67736150 www.topcon.com.sg

#### TOPCON INSTRUMENTS (MALAYSIA) SDN.BHD.

No. D1, (Ground Floor), Jalan Excella 2, Off Jalan Ampang Putra, Taman Ampang Hilir, 55100 Kuala Lumpur, MALAYSIA Phone:+60(0)3-42709866 Fax:+60-(0)3-42709766

#### TOPCON INSTRUMENTS (THAILAND) CO., LTD.

77/162 Sinnsathorn Tower, 37th Floor, Krungthonburi Rd., Klongtonsai, Klongsarn, Bangkok 10600, THAILAND Phone:+66(0)2-440-1152~7 Fax:+66-(0)2-440-1158

#### TOPCON CORPORATION BEIRUT OFFICE

P.O.Box 70-1002 Antelias, Beirut, LEBANON Phone:+961-4-523525/523526 Fax:+961-4-521119

#### **TOPCON CORPORATION DUBAI OFFICE**

P.O.Box 293705, Dubai Airport Free Zone L.I.U J-12, Dubai, U.A.E. Phone:+971-4-299-5900 Fax:+971-4-299-5901

# Manufacturer **TOPCON CORPORATION**

75-1 Hasunuma-cho, Itabashi-ku, Tokyo, 174-8580 Japan. Phone: 3-3558-2520 Fax: 3-3960-4214 www.topcon.co.jp